# MV600J6 Electro-hydraulic Servo Drive

# **User Manual**

| Document Version: | V1.1       |
|-------------------|------------|
| Archive Date:     | 2024/01/** |
| BOM Code:         | R33010872  |

Shenzhen Megmeet Drive Technology Co., Ltd. provides full technical support for our customers, customers can contact local Megmeet offices or customer service centers, or directly contact Megmeet headquarters.

Shenzhen Megmeet Drive Technology Co., Ltd.

All rights reserved. The contents in this document are subject to change without notice.

Shenzhen Megmeet Drive Technology Co., Ltd.

Address: 5th Floor, Block B, Unisplendor Information Harbor, Langshan Rd., Science & Technology Park, Nanshan District, Shenzhen, 518057, China Website: www.megmeet-drivetech.com Tel: +86-755-86600500 Fax: +86-755-86600562 Service email: driveservice@megmeet.com

# Foreword

Thank you for choosing the MV600J6 electro-hydraulic servo drive of Shenzhen Megmeet Drive Technology Co., Ltd.

MV600J6 series are servo drive products designed for hydraulic equipment such as injection molding machines, die casting machines, and hydraulic presses. The product adopts high-performance vector control, and has the characteristics of energy saving, precision, high efficiency and durability. MV600J6 adopts high-performance vector control technology, which is optimized for the action characteristics in the hydraulic drive process, such as improving pressure response, improving holding pressure control accuracy and system stability, and expanding various process requirements. At the same time, functions such as software background monitoring, communication bus, multi-type encoder types and multi-pump combined control are integrated into it.

The relevant precautions during the installation, wiring, parameter setting, troubleshooting and daily maintenance will be detailed in this manual. To ensure the correct installation and operation of the MV600J6 servo drive as well as its high performance, please read carefully this user manual before installing the equipment. This manual shall be kept properly and delivered to the actual users of the drive.

We are engaged in the continuous improvement of drive. The relevant manuals provided by us are subject to change without prior notice. When the specifications are revised, please consult the agent or download the latest version from Megmeet's official website (https://www.megmeet.com/).

# Precautions for unpacking inspection

Please check carefully when unpacking the product:

- · Whether the product has the damage signs;
- Whether the rated value in the nameplate is consistent with your order requirement, the box contains the machine you ordered (attached with product certificate) and user operation manual (attached with product warranty card).

We have implemented strict inspection on the manufacturing, package and delivery of the product. If there is any error, please contact us or your distributor immediately.

# Safety precautions

This product is a precision power electronic product. For the safety of operators and mechanical equipment, please be sure to entrust professional electrical engineering personnel to complete the relevant installation, commissioning and parameter adjustment.

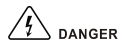

Operation without following instructions can cause death or severe personal injury.

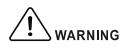

Operation without following instructions can cause medium or slight personal injury or damage to the product and other equipment.

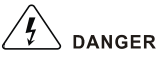

- Please install the product on the incombustible materials (e.g., metal), otherwise, fire may be caused.
- Do not place any combustible material near the product, otherwise, fire may be caused.
- Do not install the product in the environment with explosive gas, otherwise, explosion may be caused.
- Only qualified personnel can wire the drive, otherwise, electric shock may be caused.
- Never wire the drive unless the input AC supply is completely disconnected, otherwise, electric shock may be caused.
- The grounding terminal of the drive must be reliably grounded, otherwise, electric shock may be caused.
- The cover must be properly closed before power-up, otherwise, electric shock and explosion may be caused.
- When powering up the drive that has been stored for over 2 years, the input voltage must be gradually increased with the voltage regulator, otherwise, electric shock and explosion may be caused.
- Do not touch the terminals when the product is powered up, otherwise, electric shock may be caused.
- Do not operate the drive with wet hands, otherwise, electric shock may be caused.
- Maintaince operation can not be conducted until 10 minutes has passed after disconnecting the power supply. Meanwhile, be sure to confirm that the charge LED is completely off and the DC bus voltage is below 36V, otherwise, electric shock may be caused.
- Only qualified personnel can replace the components. Do not leave any wire or metal parts inside the drive, otherwise, fire may be caused.
- After changing the control board, the parameters must be properly set before operating the drive, otherwise, property damage may be caused.
- The bare parts of the terminal lugs in the main circuit must be wrapped with insulation tape, otherwise, electric shock may be caused.

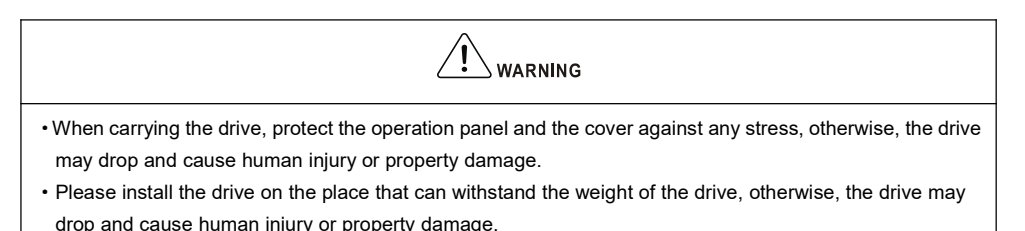

- •Do not install the drive in the environment with water splash (e.g., near the water pipe), otherwise, you may suffer the property loss.
- Take care not to drop any foreign objects, such as the screws, gaskets and metal bars, into the drive, otherwise, fire and property damage may be caused.

- Do not install and operate the drive if it is damaged or its components are not complete, otherwise, fire and human injury may be caused.
- Do not install the product in the place exposed to direct sunlight, otherwise, property damage may be caused.
- Do not short circuit terminal P/B1 and terminal -DC, otherwise, fire and property damage may be caused.
- Cable lugs must be firmly connected to the terminals of main circuit, otherwise, property damage may be caused.
- Do not connect AC 220V input to the control terminals other than terminal TA, TB, TC, BRA and BRC, otherwise, property damage may be caused.

# Version change

| Date    | Changed version | Changed content    |
|---------|-----------------|--------------------|
| 2021-12 | V0.1            | The first edition  |
| 2022-07 | V1.0            | The Second edition |
| 2024-01 | V1.1            | The third edition  |
|         |                 |                    |
|         |                 |                    |
|         |                 |                    |

# Contents

| MV600J6 Electro-hydraulic Servo Drive                                                                                                    | 1                                                                          |
|----------------------------------------------------------------------------------------------------|----------------------------------------------------------------------------|
| Chapter 1 Introduction of MV600J6 Servo Drive                                                                                                    | 8                                                                          |
| 1.1 Product model                                                                                                    | 8                                                                          |
| 1.2 Product nameplate                                                                                                    | 8                                                                          |
| 1.3 Product series                                                                                                    | 8                                                                          |
| 1.4 Technical specifications of product                                                                                                    | 9                                                                          |
| 1.5 Drive structure                                                                                                    | 11                                                                         |
| 1.6 Outline, mounting dimensions and gross weight of drive                                                                                                    | 11                                                                         |
| 1.7 Outline and mounting dimensions of operation panel                                                                                                    |                                                                            |
| 1.8 Outline and mounting dimensions of operation panel box                                                                                                    |                                                                            |
| Chapter 2 Drive Installation                                                                                                    |                                                                            |
| 2.1 Installation environment                                                                                                    |                                                                            |
| 2.2 Mounting direction and space                                                                                                    |                                                                            |
| 2.3 Removal and installation of drive components                                                                                                    |                                                                            |
| Chapter 3 Wring of Drive                                                                                                    |                                                                            |
| 3.1 Wiring and configuration of main circuit terminals                                                                                                    |                                                                            |
| 3.2 Wiring and configuration of control circuit                                                                                                    |                                                                            |
| Chapter 4 Quick Operation Guide for Drive                                                                                                    | 28                                                                         |
| 4.1 Drive operation panel                                                                                                    |                                                                            |
| 4.2 Function code viewing and modification method                                                                                                    |                                                                            |
| 4.3 Quick start                                                                                                    |                                                                            |
| Chapter 5 Parameter List                                                                                                    | 34                                                                         |
| 5.1 Basic menu function code parameter table                                                                                                    | 34                                                                         |
| 5.2 Detailed description of pressure control function parameters                                                                                                    | 71                                                                         |
|                                                                                                    |                                                                            |
| Chapter 6 Basic Steps of Pressure Control Debugging                                                                                                    |                                                                            |
| Chapter 6 Basic Steps of Pressure Control Debugging<br>6.1 Pressure debugging process                                                                                                    |                                                                            |
| Chapter 6 Basic Steps of Pressure Control Debugging<br>6.1 Pressure debugging process<br>6.2 Selection method of main parts of hydraulic servo                                                                                                    |                                                                            |
| Chapter 6 Basic Steps of Pressure Control Debugging<br>6.1 Pressure debugging process<br>6.2 Selection method of main parts of hydraulic servo<br>6.3 Debugging before the system is powered on                                                                                                    |                                                                            |
| Chapter 6 Basic Steps of Pressure Control Debugging<br>6.1 Pressure debugging process<br>6.2 Selection method of main parts of hydraulic servo<br>6.3 Debugging before the system is powered on<br>6.4 Debugging after the system is powered on                                                                                                    |                                                                            |
| Chapter 6 Basic Steps of Pressure Control Debugging<br>6.1 Pressure debugging process<br>6.2 Selection method of main parts of hydraulic servo<br>6.3 Debugging before the system is powered on<br>6.4 Debugging after the system is powered on<br>6.5 Motor parameter tuning                                                                                                    |                                                                            |
| Chapter 6 Basic Steps of Pressure Control Debugging<br>6.1 Pressure debugging process<br>6.2 Selection method of main parts of hydraulic servo<br>6.3 Debugging before the system is powered on<br>6.4 Debugging after the system is powered on<br>6.5 Motor parameter tuning<br>6.6 Hydraulic servo debugging                                                                                                    |                                                                            |
| Chapter 6 Basic Steps of Pressure Control Debugging<br>6.1 Pressure debugging process<br>6.2 Selection method of main parts of hydraulic servo<br>6.3 Debugging before the system is powered on<br>6.4 Debugging after the system is powered on<br>6.5 Motor parameter tuning<br>6.6 Hydraulic servo debugging<br>Chapter 7 Parallel Control Scheme of Multiple Oil Pumps                                                                                                    |                                                                            |
| Chapter 6 Basic Steps of Pressure Control Debugging<br>6.1 Pressure debugging process<br>6.2 Selection method of main parts of hydraulic servo<br>6.3 Debugging before the system is powered on<br>6.4 Debugging after the system is powered on<br>6.5 Motor parameter tuning<br>6.6 Hydraulic servo debugging<br>Chapter 7 Parallel Control Scheme of Multiple Oil Pumps<br>7.1 Single-master multi-slave compound distribution                                                             | 78<br>78<br>78<br>78<br>81<br>82<br>83<br>83<br>84<br>88<br>88<br>88       |
| Chapter 6 Basic Steps of Pressure Control Debugging<br>6.1 Pressure debugging process<br>6.2 Selection method of main parts of hydraulic servo<br>6.3 Debugging before the system is powered on<br>6.4 Debugging after the system is powered on<br>6.5 Motor parameter tuning<br>6.6 Hydraulic servo debugging<br>Chapter 7 Parallel Control Scheme of Multiple Oil Pumps<br>7.1 Single-master multi-slave compound distribution<br>7.2 Single master multi-slave pump bypass /parallel flow | 78<br>78<br>78<br>78<br>81<br>82<br>83<br>83<br>84<br>88<br>88<br>88<br>91 |
| Chapter 6 Basic Steps of Pressure Control Debugging<br>6.1 Pressure debugging process                                                                                                    |                                                                            |

| 8.1 Displaying exception and solutions                     |     |
|------------------------------------------------------------|-----|
| 8.2 Common faults and solutions                            | 104 |
| 8.3 Fault source analysis                                  | 107 |
| Appendix A Optional Components                             | 109 |
| A.1 Peripheral components                                  | 109 |
| A.2 AC input reactor selection                             |     |
| A.3 Braking resistor configuration                         | 111 |
| A.4 Servo motor selection                                  | 111 |
| Appendix B The Use of Megdrive Studio in MV600J6           | 115 |
| B.1 Software Megdrive Studio installation and startup      | 115 |
| B.2 Servo parameter setting and software interface setting |     |
| B.3 Function description of MV600J6 in Megdrive Studio     | 117 |
| Appendix C Warranty and Service                            | 124 |

# Chapter 1 Introduction of MV600J6 Servo Drive

## 1.1 Product model

The description of the drive model on the nameplate indicates the information of the product, such as product series, voltage class of power supply, power class, the software/hardware code of customized product, etc.

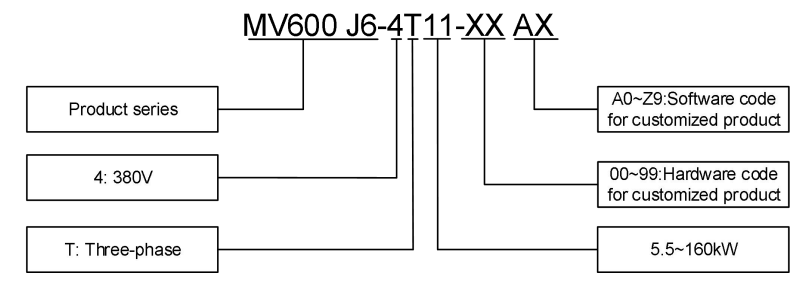

## 1.2 Product nameplate

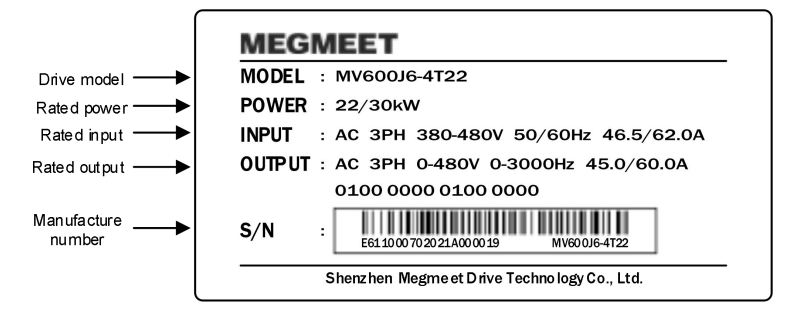

## 1.3 Product series

| Enclosure<br>model | Product model  | Rated capacity<br>(kVA) | Rated capacity<br>(kVA) Rated input<br>current (A) |      | Rated output<br>power (kW) |
|--------------------|----------------|-------------------------|----------------------------------------------------|------|----------------------------|
|                    | MV600J6-4T5.5  | 8.5                     | 14.5                                               | 13.0 | 5.5                        |
| <b>D</b> 2         | MV600J6-4T7.5  | 11.0                    | 20.5                                               | 17.0 | 7.5                        |
| КJ                 | MV600J6-4T11   | 17.0                    | 26.0                                               | 25.0 | 11                         |
|                    | MV600J6-4T15   | 21.0                    | 35.0                                               | 32.0 | 15                         |
|                    | MV600J6-4T18.5 | 24.0                    | 38.5                                               | 37.0 | 18.5                       |
| R4                 | MV600J6-4T22   | 30.0                    | 46.5                                               | 45.0 | 22                         |
|                    | MV600J6-4T30   | 40.0                    | 62.0                                               | 60.0 | 30                         |
| R5                 | MV600J6-4T37   | 50.0                    | 76.0                                               | 75.0 | 37                         |

Table 1-1 Name and model of drive

|     | MV600J6-4T45  | 60.0  | 92.0  | 90.0  | 45  |
|-----|---------------|-------|-------|-------|-----|
| De  | MV600J6-4T55  | 72.0  | 113.0 | 110.0 | 55  |
|     | MV600J6-4T75  | 100.0 | 157.0 | 152.0 | 75  |
| R7  | MV600J6-4T90  | 116.0 | 180.0 | 176.0 | 90  |
|     | MV600J6-4T110 | 138.0 | 214.0 | 210.0 | 110 |
| R7P | MV600J6-4T132 | 167.0 | 256.0 | 253.0 | 132 |
|     | MV600J6-4T160 | 200.0 | 307.0 | 304.0 | 160 |

# 1.4 Technical specifications of product

| Table 1-2 | Technical | specifications | of drive |
|-----------|-----------|----------------|----------|
|           |           |                |          |

|       | Input               | Rated voltage (V)                  | Three-phase: 380V~480V; continuous fluctuation of voltage: ±10%, transient fluctuation of voltage: -15%~+10% (i.e. the range is 323V~528V); voltage unbalance rate: <3%, the distortion rate complies with IEC61800-2                  |
|-------|---------------------|------------------------------------|----------------------------------------------------------------------------------------------------|
|       | pow                 | Rated input current (A)            | Please refer to Table 1-1.                                                                                                    |
|       | er (                | Rated frequency (Hz)               | 50Hz/60Hz, fluctuation range±5%                                                                                                    |
|       |                     | Standard applicative<br>motor (kW) |                                                                                                    |
|       | P                   | Rated capacity (kVA)               | Please refer to Table 1-1.                                                                                                    |
|       | fp ut               | Rated current (A)                  |                                                                                                    |
|       | power               | Output voltage (V)                 | Output with three-phase under rated input conditions, 0 ~ rated input voltage, the error is less than $\pm 3\%$                                                                                                    |
|       | '[                  | Output frequency (Hz)              | V/F: 0.00~500.00Hz (unit: 0.01Hz); vector control: 0~650Hz                                                                                                    |
|       |                     | Overload capacity                  | 1 min for 150% rated current, 2s for 200% rated current                                                                                                    |
|       |                     | Operating site                     | Indoor, away from direct sunlight, free from dust, corrosive gas, combustible gas, oil mist, water vapor, water dripping or salt                                                                                                    |
| Bas   | Envi                | Altitude                           | Used at the place lower than 1000m (derated at the place above 1000m, derated 1% for every increase of 100m)                                                                                                    |
| ic Sp | Ambient temperature | Ambient temperature                | -10°C~+40°C (derated when used in the ambient temperature of 40°C~50°C)                                                                                                    |
| ecifi | ent                 | Humidity                           | 5%~95%RH, non-condensing                                                                                                    |
| catio |                     | Vibration                          | less than 5.9m/s²(0.6g)                                                                                                    |
| ns    |                     | Storage temperature                | -40°C ~+70°C                                                                                                    |
|       | Protection degree   |                                    | IP20                                                                                                    |
|       |                     | Cooling mode                       | Forced cooling                                                                                                    |
|       | sign<br>Digit       | DI1~DI8 input                      | 8 multi-function input terminals, please refer to 3.2.2 control board parameters and characteristics for details                                                                                                    |
|       | <u>a</u> a -        | DO1~DO2 output                     | 2 open-collector output terminals, please refer to 3.2.2 control board parameters and characteristics for details                                                                                                    |
|       | sign:<br>Analo      | AI1~AI3 input                      | 1 analog input with 16-bit precision, 2 analog input with 12-bit precision                                                                                                    |
|       | og al .             | AO1~AO2 output                     | 2 multi-function analog outputs, please refer to 3.2.2 control board parameters and characteristics for details                                                                                                    |
|       | outpu<br>Relay      | TA/TB/TC output type               | 1 group of normally open and normally closed contacts; the overvoltage level of the input voltage of the relay output terminal is overvoltage level II, please refer to 3.2.2 control board parameters and characteristics for details |
|       |                     | BRA/BRC output type                | 1 group of normally open contacts; the overvoltage level of the input voltage of the<br>relay output terminal is overvoltage level II, please refer to 3.2.2 control board                                                             |

|                    |                                                    |                               | parameters and characteristics for details                                                                                                    |  |  |
|--------------------|----------------------------------------------------|-------------------------------|----------------------------------------------------------------------------------------------------|--|--|
|                    | supply<br>Power                                    | Output                        | Provide +10V, +13V and +24V reference power for external load, the maximum allowable output current is 10mA                                                                                                 |  |  |
|                    | с,                                                 | CAN communication             |                                                                                                    |  |  |
|                    | functio                                            | RS485 communication           | Communicate with peripheral devices, which can realize the functions of parameter<br>online setting, drive control, command setting, parameter uploading and downloading,<br>etc.                           |  |  |
|                    | n<br>ation                                         | USB communication             | συ.                                                                                                    |  |  |
|                    | L                                                  | ED display panel and keyboard | 12 LED indicators, 5-digit LED display, 8 function keys; used for command setting,<br>parameter display, parameter hold setting and other functions                                                         |  |  |
|                    |                                                    | Control mode                  | Speed control and hydraulic process control                                                                                                    |  |  |
| Contro             | Pressure control input                             |                               | Pressure control command input: can be set to analog input or CAN communication<br>Speed command input: CAN communication or RS485 communication                                                            |  |  |
| ol mode a          | Multi-pump parallel control                        |                               | Can control multiple pumps, three working modes (single-master and multi-slave<br>compound distribution, single-master and multi-slave bypass/parallel flow,<br>multi-master and multi-slave parallel flow) |  |  |
| nd þ               | Pressure control accuracy<br>Flow control accuracy |                               | ±1bar (screw pump)                                                                                                    |  |  |
| prod               |                                                    |                               | ±0.5%FS                                                                                                    |  |  |
| uct pe             | Pressure control step<br>response                  |                               | ≤100ms, flow setting >70% (screw pump)                                                                                                    |  |  |
| forr               | Flo                                                | w control step response       | ≤50ms, feedback pressure less than 10bar                                                                                                    |  |  |
| nan                | Speed command input                                |                               | CAN or RS485 communication                                                                                                    |  |  |
| e                  | S                                                  | peed control accuracy         | ±0.5%                                                                                                    |  |  |
|                    | -                                                  | Torque response time          | ≤2ms                                                                                                    |  |  |
| functi<br>Protecti |                                                    | Hardware fault                | Overcurrent, DC overvoltage, DC undervoltage, braking resistor damage, encoder<br>damage, module overtemperature, pressure sensor fault, DEV deviation, braking<br>overload, etc.                           |  |  |
| on<br>N            |                                                    | Alarm record                  | Can store 3 alarm records and the bus voltage, current, frequency and operation state<br>at the latest fault time                                                                                           |  |  |

# 1.5 Drive structure

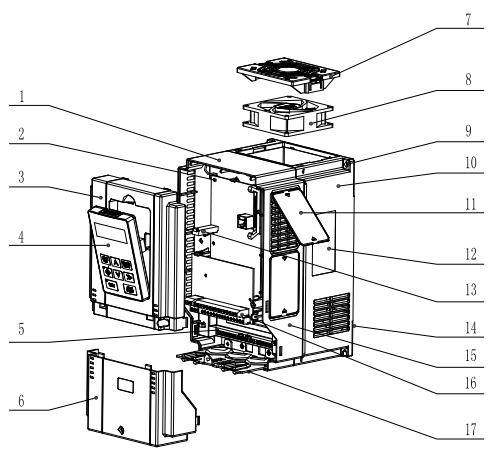

 1. Mid-enclosure
 2. Main control board
 3. Upper cover
 4. Operation panel
 5. Main circuit wiring terminal

 6. Lower cover
 7. Fan guard
 8. Fan
 9. Mounting holes for complete unit
 10. Bottom enclosure
 11. Dustproof plate

 12. Nameplate
 13. Connector
 14. Bottom plate
 15. Mid-enclosure
 16. Control terminal
 17. Wiring plate

 Fig.1-1

 Drive structure (taking R4 as an example)

## 1.6 Outline, mounting dimensions and gross weight of drive

The dimensions of the drive are shown in the figure below. Fig. 1-2 and Fig. 1-3 represent the front view, left view and top view of the enclosure appearance of different models of M600J6, and are marked with dimensions.

1. R3~R4 is plastic enclosure (MV600J6-4T5.5~MV600J6-4T30)

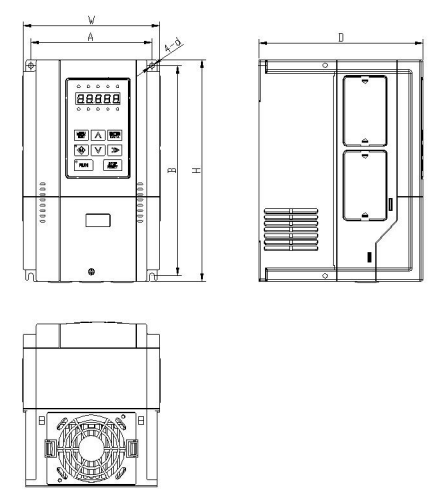

Fig.1-2 Outline, mounting dimensions for MV600J6-4T5.5~MV600J6-4T30

2. R5~R7P is sheet metal enclosure (panel is detachable, MV600J6-4T37~MV600J6-4T160)

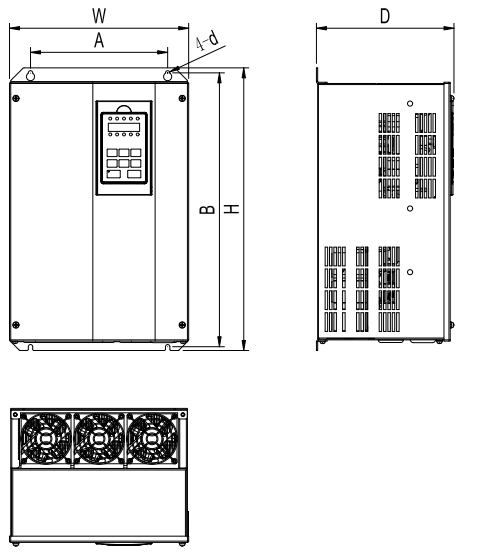

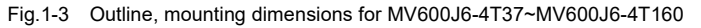

#### Note

The number and location of cooling fans vary by type of equipment:

- For R3 model, there is a cooling fan on top of the device;
- For R4 model, there are two cooling fans on the top of the device;
- For R5~R7P models, there are three cooling fans on the top of the device.

| Enclosure<br>model | Drive model    | A (mm) | B (mm) | H (mm) | W (mm) | D (mm) | Diameter of<br>mounting<br>aperture (mm) | Gross<br>weight<br>(kg) |
|--------------------|----------------|--------|--------|--------|--------|--------|------------------------------------------|-------------------------|
|                    | MV600J6-4T5.5  |        |        |        |        |        |                                          |                         |
| <b>D</b> 2         | MV600J6-4T7.5  | 107    | 226    | 240    | 155    | 109    | <b>F F</b>                               | 4                       |
| RJ                 | MV600J6-4T11   | 137    | 230    | 249    | 155    | 190    | 5.5                                      | 4                       |
|                    | MV600J6-4T15   |        |        |        |        |        |                                          |                         |
|                    | MV600J6-4T18.5 |        |        |        |        |        |                                          |                         |
| R4                 | MV600J6-4T22   | 186    | 314 5  | 330    | 209    | 206    | 65                                       | a                       |
|                    | MV600J6-4T30   | 100    | 014.0  | 550    | 200    | 200    | 0.0                                      | J                       |
| DE                 | MV600J6-4T37   | 220    | 427 E  | 451 E  | 294 5  | 212    | 6.5                                      | 21                      |
| Ro                 | MV600J6-4T45   | 220    | 437.5  | 401.0  | 204.5  | 215    | 0.0                                      | 21                      |
| De                 | MV600J6-4T55   | 270    | E40    | 570    | 225    | 262    | 7                                        | 41                      |
| Ro                 | MV600J6-4T75   | 270    | 549    | 570    | 335    | 202    | /                                        | 41                      |
| R7                 | MV600J6-4T90   | 270    | 579    | 600    | 335    | 292    | 7                                        | 49                      |
|                    | MV600J6-4T110  |        |        |        |        |        |                                          |                         |
| R7P                | MV600J6-4T132  | 290    | 641    | 672    | 374    | 296    | 12                                       | 55                      |
|                    | MV600J6-4T160  | 230    | 041    | 072    | 5/4    | 230    | 12                                       |                         |

Table 1-3 Outline, mounting dimensions and gross weight

# 1.7 Outline and mounting dimensions of operation panel

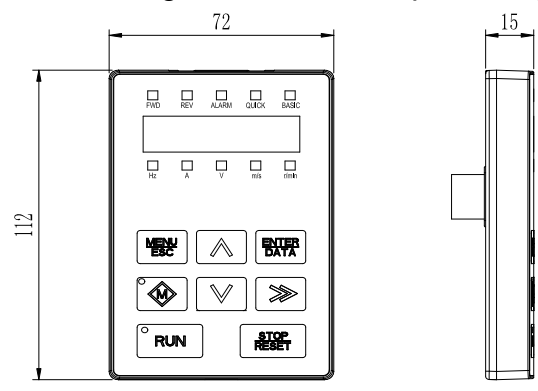

Fig.1-4 Outline and mounting dimensions of operation panel

# 1.8 Outline and mounting dimensions of operation panel box

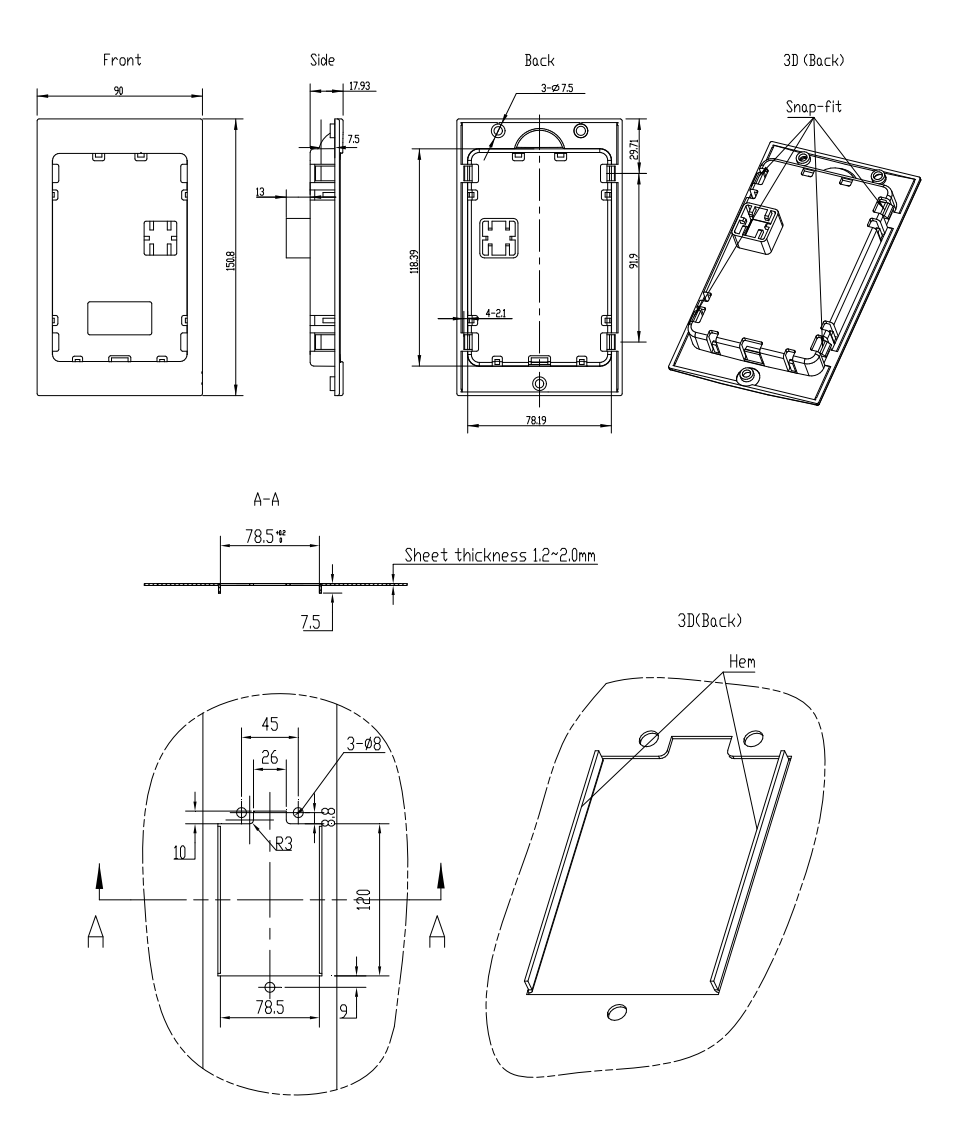

Fig.1-5 Outline and mounting dimensions of operation panel box

# Chapter 2 Drive Installation

# 2.1 Installation environment

When selecting the installation environment, the following issues should be taken into account:

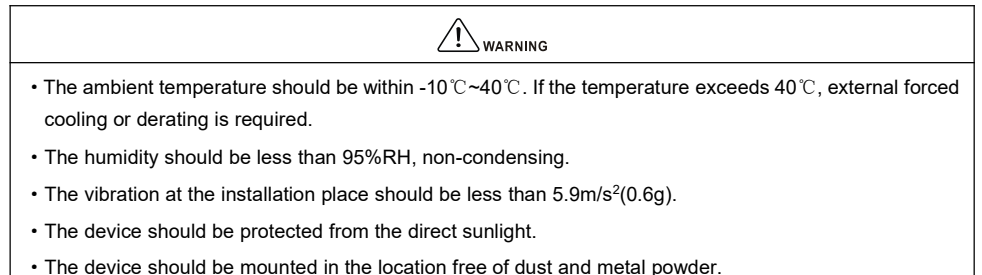

• Do not install the device in the place with corrosive gas and explosive gas.

If there is any special installation requirement, please consult our company.

# 2.2 Mounting direction and space

The drive shall be Installed in the room, well-ventilated place. In general, the drive shall be installed vertically to avoid poor heat dissipation.For the installation spacing and distance requirement, please refer to Fig.2-1.

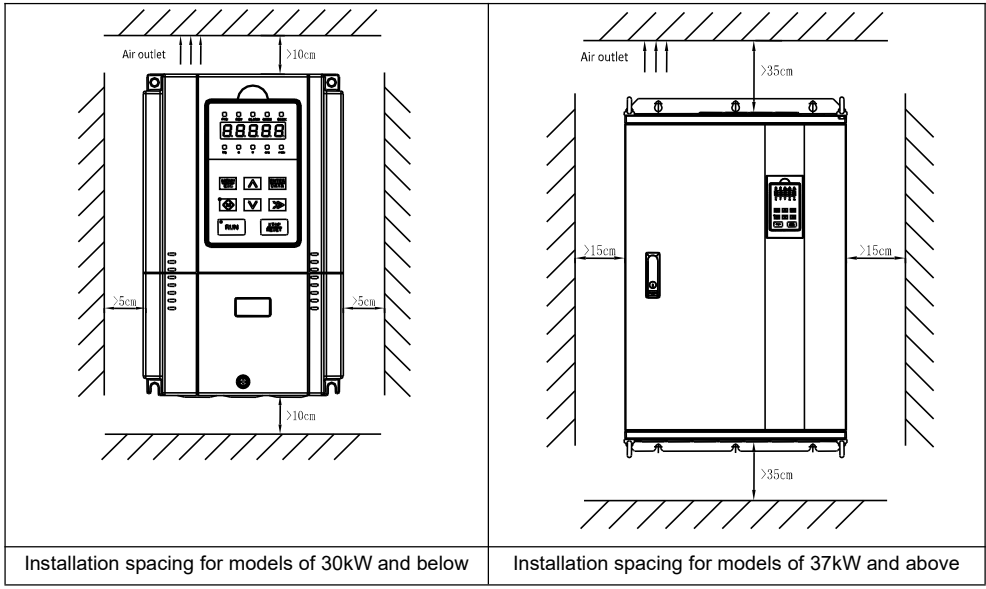

Fig.2-1 Installation spacing and distance

The heat is dissipated from the bottom to the top when the drive is dissipated, and multiple drives are usually installed side by side. When more than two drives are mounted in the up-down installation mode, the heat generated by the operation of the lower row of drives will cause the temperature of the upper row of equipment to rise and cause faults, the partition plate should be installed between them, so as to avoid the influence of the heat dissipation from the bottom drive on the top one, as shown in Fig.2-2.

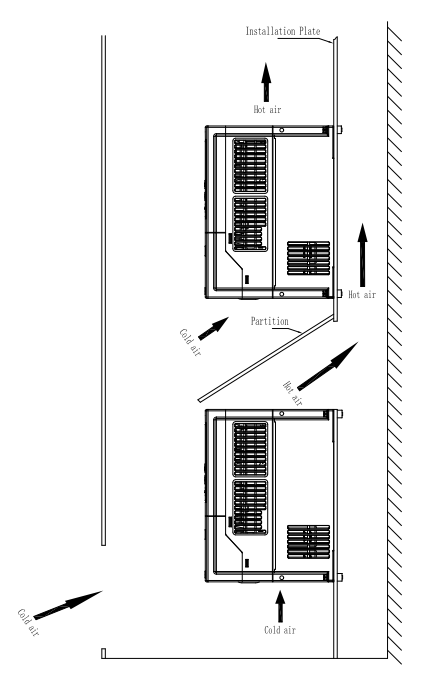

Fig.2-2 Installation of multiple drives

# 2.3 Removal and installation of drive components

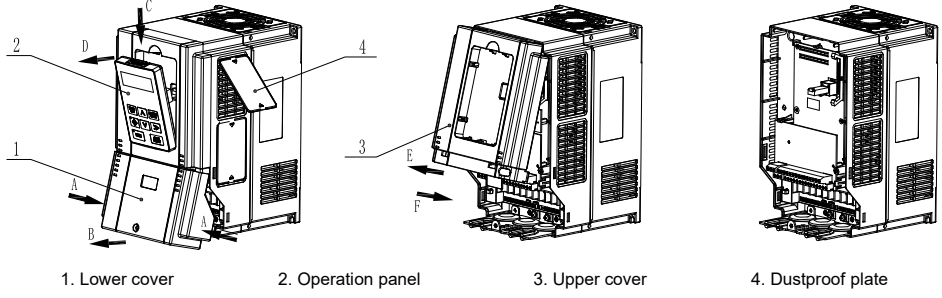

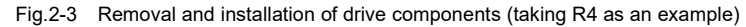

## 2.3.1 Removal and installation of operation panel

Removal: Insert your finger into the square hole above the operation panel, press the clip in direction C and then separate the upper section of the operation panel with the upper cover in direction D, then separate the connector with the operation panel. Now, the operation panel is removed, as shown in Fig. 2-3.

Installation: Ensure the display of the operation panel face upwards, press the operation panel into its box while keeping them parallel. Now, the operation panel is installed, as shown in Fig. 2-3.

### 2.3.2 Removal and installation of cover

1.Removal and installation of lower cover

Removal: Loosen the fixing bolts of the lower cover with the screwdriver, press the snap-fits on both sides in direction A, make snap-fits off with the mid-enclosure and then lift the lower cover in direction B. Now, the lower cover is removed.

Installation: Insert the insertion piece at the top of the lower cover into the upper cover, press both sides of the lower cover with both hands in direction A so that the snap-fits can enter into the mid-enclosure, then tighten the fixing bolts of the lower cover with the screwdriver. Now, the lower cover is installed.

2. Removal and installation of upper cover

Removal: Loosen the fixing bolts of the upper cover with the screwdriver, pull in direction E to separate the upper cover from the mid-enclosure (if necessary, press the snap-fits of the upper cover from its side with the straight screwdriver). Now, the upper cover is removed.

Installation: Press the lower part of the upper cover in direction F so that its snap-fits can enter into the mid-enclosure, and then tighten the fixing bolts of the upper cover with the screwdriver. Now, the upper cover is installed.

#### 📖 Note

Do not directly remove the upper cover with the operation panel on it. The operation panel should be removed before removing the upper cover to avoid damages to the connecting base between the operation panel and control board, which may cause unreliable contact between the operation panel and the control board.

### 2.3.3 Removal and installation of dustproof plate

Removal: It is recommended to push both snap-fits of the dustproof plate from the inside of the enclosure with tools, so that the snap-fits can be separated from the mid-enclosure. Now, the dustproof plate is removed. Installation: Place the snap-fit on one end of the dustproof plate into the mid-enclosure, move the dustproof plate to another end while pressing it till the snap-fit on another end also enters into the mid-enclosure. Now, the dustproof plate is installed.

#### Den Note

Removing the dustproof plate from the outside of the enclosure directly may damage it or the mid-enclosure. Do not press the dustproof plate forcibly if it is deformed, otherwise, it may be damaged.

# Chapter 3 Wring of Drive

This chapter introduces the wiring and cable connection of drive, as well as the issues needing attention.

| <ul> <li>Do not open the cover until the power supply of the drive is completely disconnected for at least 10<br/>minutes.</li> </ul> |
|----------------------------------------------------------------------------------------------------|
| Make sure that the internal wiring be conducted only when the charge LED inside the drive is off and the                              |
| voltage between the main circuit terminals +DC and -DC is below 36V.                                                                  |
| Only the well-trained and authorized personals are allowed to perform the internal wiring of the drive.                               |
| <ul> <li>Check the wiring carefully when connecting the emergency stop or safety circuit.</li> </ul>                                  |
| Check the voltage level of the drive before power-on, otherwise, human injury and death or equipment                                  |
| damage may be caused.                                                                                                    |
|                                                                                                    |
|                                                                                                    |
| • Check carefully whether the rated input voltage of the drive is consistent with the AC power voltage before power-on.               |
| The drive has passed the dielectric strength test before delivery. Do not conduct this test again.                                    |
| When connecting the external braking resistor or braking unit, please refer to Appendix A.                                            |
| • Do not connect the AC supply cables to the output terminals U, V and W.                                                             |
| • The diameter of copper cable used as grounding wire should be bigger than 3.5mm and the grounding                                   |

- The diameter of copper cable used as grounding wire should be bigger than 3.5mm and the resistance should be less than  $10\Omega$ .
- There is leakage current inside the drive and the value of the leakage current depends on the operating conditions. To ensure the safety, the drive and the motor must be grounded and a Residual Current Detector (i.e. RCD) is required. The type B RCD is recommended. The set value of the leakage current is 300mA.
- To provide the over-current protection for the input side and facilitate the power-off maintenance, the drive should be connected to the AC supply through a circuit breaker or a fuse.

# 3.1 Wiring and configuration of main circuit terminals

## 3.1.1 Types of main circuit input/output terminals

There are five types of main circuit terminals, due to different drive models. The detailed descriptions are as follows:

#### Terminal type 1

#### Applicable models: MV600J6-4T5.5~MV600J6-4T30

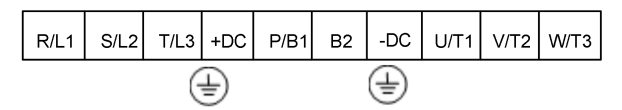

| Terminal         | Function                                                                  |
|------------------|---------------------------------------------------------------------------|
| R/L1, S/L2, T/L3 | Three-phase AC 380V input terminals                                       |
| +DC, P/ B 1      | Reserved for external DC reactor, connected with copper bus upon delivery |
| P/ B1, B2        | Reserved for external braking resistor                                    |
| -DC              | DC negative bus output terminals                                          |
| U/T1, V/T2, W/T3 | Three-phase AC output terminals                                           |

#### Terminal type 2

Applicable models: MV600J6-4T37~ MV600J6-4T45

| PE | R/L1 | S/L2 | T/L3 | +DC/B1 | B2 | -DC | U/T1 | V/ T2 | W/T3 | PE |
|----|------|------|------|--------|----|-----|------|-------|------|----|
|----|------|------|------|--------|----|-----|------|-------|------|----|

| Terminal         | Function                               |
|------------------|----------------------------------------|
| R/L1, S/L2,T/L3  | Three-phase AC 380V input terminals    |
| +DC/B1, B2       | Reserved for external braking resistor |
| -DC              | DC negative bus output terminals       |
| U/T1, V/T2, W/T3 | Three-phase AC output terminals        |

Terminal type 3

Applicable models: MV600J6-4T55~ MV600J6-4T75

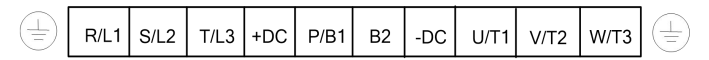

| Terminal         | Function                                                                  |
|------------------|---------------------------------------------------------------------------|
| R/L1, S/L2, T/L3 | Three-phase AC 380V input terminals                                       |
| +DC, P/ B 1      | Reserved for external DC reactor, connected with copper bus upon delivery |
| P/ B1, B2        | Reserved for external braking resistor                                    |
| -DC              | DC negative bus output terminals                                          |
| U/T1, V/T2, W/T3 | Three-phase AC output terminals                                           |

Terminal type 4

Applicable models: MV600J6-4T90

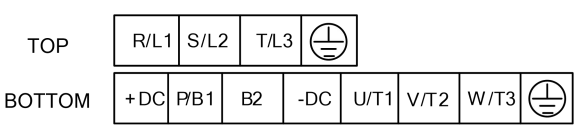

| Terminal         | Function                                                                  |
|------------------|---------------------------------------------------------------------------|
| R/L1, S/L2, T/L3 | Three-phase AC 380V input terminals                                       |
| +DC, P/ B1       | Reserved for external DC reactor, connected with copper bus upon delivery |
| P/ B1, B2        | Reserved for external braking resistor                                    |
| -DC              | DC negative bus output terminals                                          |
| U/T1, V/T2, W/T3 | Three-phase AC output terminals                                           |

Terminal type 5

Applicable models: MV600J6-4T110~MV600J6-4T160

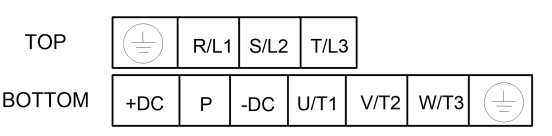

| Terminal         | Function                                                                  |
|------------------|---------------------------------------------------------------------------|
| R/L1, S/L2, T/L3 | Three-phase AC 380V input terminals                                       |
| P, +DC           | Reserved for external DC reactor, connected with copper bus upon delivery |
| P, -DC           | Reserved for external braking unit                                        |
| -DC              | DC negative bus output terminals                                          |
| U/T1, V/T2, W/T3 | Three-phase AC output terminals                                           |

D Note

1. Connect the input power cable to the drive power input terminals R/L1, S/L2, T/L3 respectively, connect the grounding conductor of the input power cable to any grounding screw (PE) of the drive, and turn the screws to proper tightness to ensure smooth connection.

2. Connect the W V U of the three-phase input terminals of the motor to the servo motor connection terminals W/T1, V/T2 and U/T3 of the drive respectively, and turn the screws to proper tightness to ensure smooth connection. Connect the motor grounding terminal to any grounding screw (PE) of the drive. Connect the motor temperature measuring resistance terminal to the drive terminal thermistor positive and negative, and turn the screws to proper tightness to ensure smooth connection. Connect the motor resolver connection terminal to the drive terminal to the drive terminal to the drive terminal to the drive terminal to the motor resolver connection terminal to the drive connector J7 and tighten the fixing screw.

3. Connect the two terminals of the braking resistor to the drive terminals P/B1 and B2, and turn the screws to proper tightness to ensure smooth connection.

### 3.1.2 Wiring for basic operation

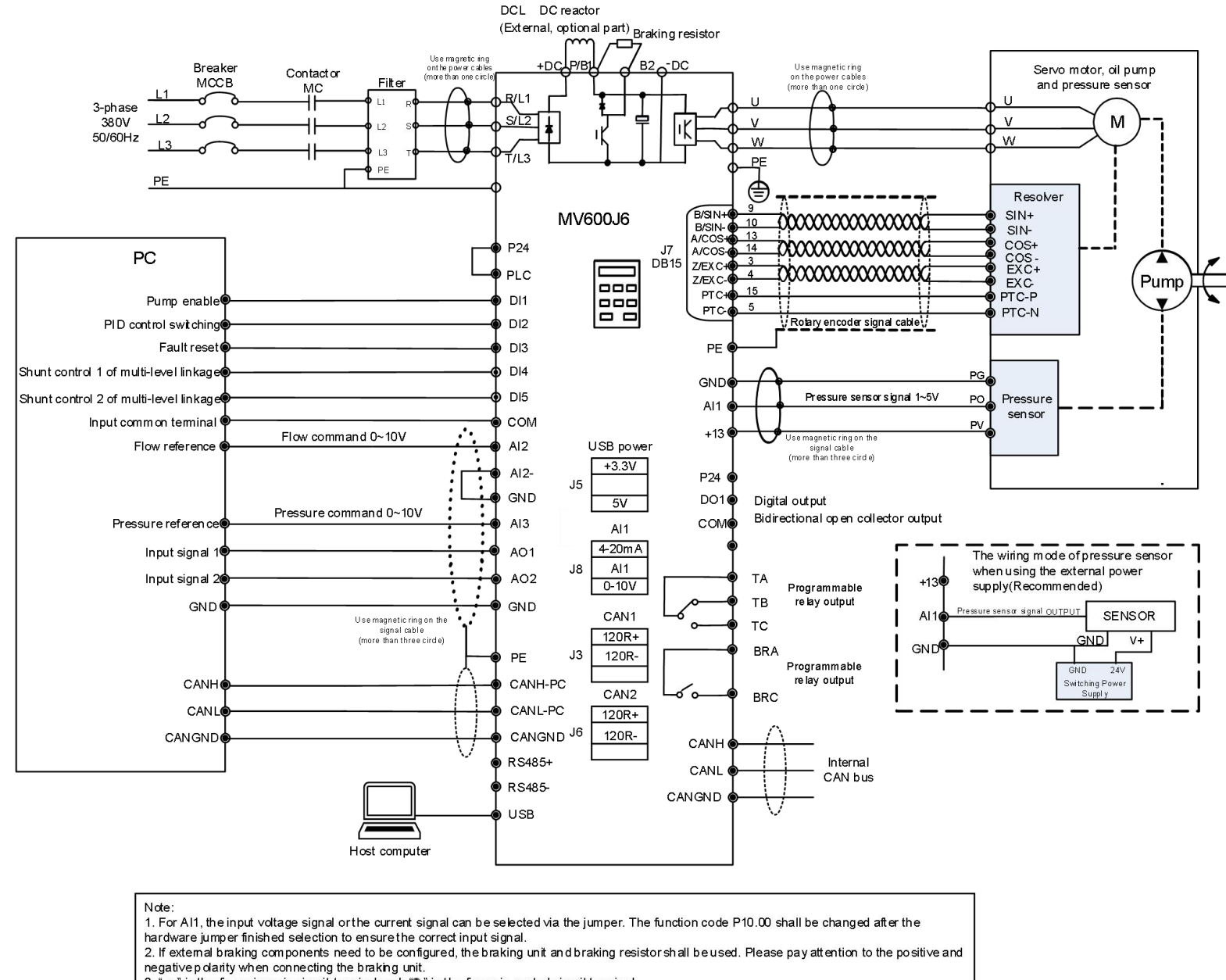

3. " o " in the figure is main circuit terminal and " " " in the figure is control circuit terminal.

4. For the usage of the control circuit terminal, please refer to section 3.2.

5. Fig. 3-1 is the wiring diagram for basic operation of model 90kW and below.

Fig.3-1 Wiring diagram for main circuit and control circuit terminals

# 3.2 Wiring and configuration of control circuit

3.2.1 Control circuit terminal distribution

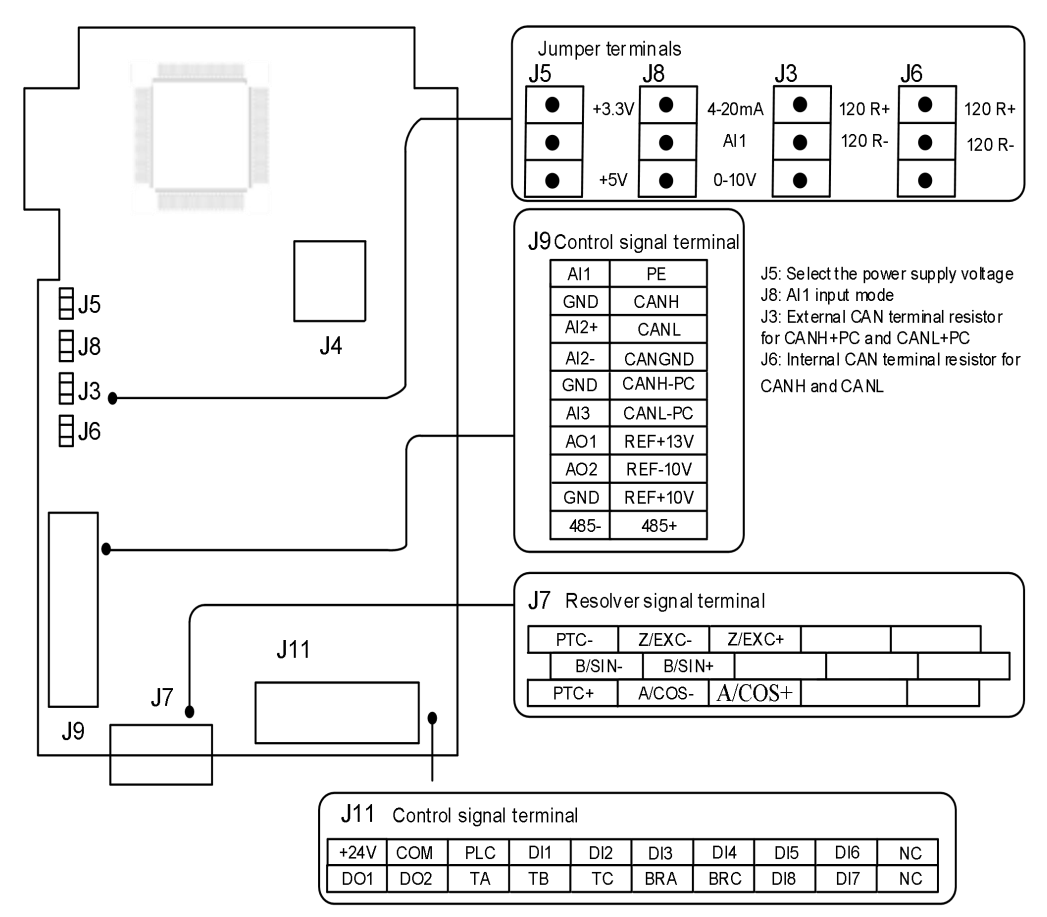

Fig.3-2 Control circuit terminal distribution

## 3.2.2 Control board parameters and characteristics

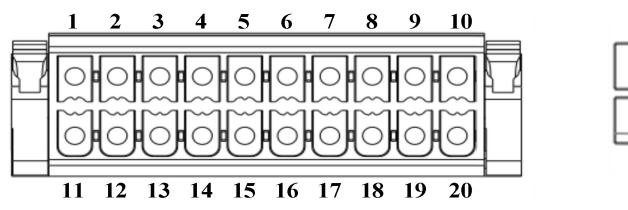

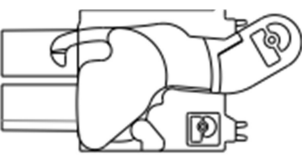

Fig.3-3 Control circuit terminal CAD drawing

|                    |              |          | e e i e entrei                    |                                                                                                    |                                                                                                    |
|--------------------|--------------|----------|-----------------------------------|----------------------------------------------------------------------------------------------------|----------------------------------------------------------------------------------------------------|
| Terminal<br>number | Туре         | Terminal | Name                              | Function                                                                                                    | Specification                                                                                                    |
|                    | Shield       | PE       | Shield<br>grounding               | Used for the grounding of<br>the shielded layer of the<br>wire. The shielded layer of<br>the analog signal wire, 485<br>communication wire, CAN<br>communication wire and<br>motor cable can be<br>connected to this terminal. | Connected to the main circuit wiring terminal 🛞 internally                                                                |
|                    | Power supply | REF+10   | +10V power<br>supply              | To provide +10V reference<br>power for external load                                                                                                    | Allowable maximum output current:<br>10mA                                                                                 |
|                    |              | REF-10   | -10V power<br>supply              | To provide -10V reference<br>power for external load                                                                                                    | Allowable maximum output current:<br>10mA                                                                                 |
| <b>J</b> ð         |              | REF+13   | +13V power<br>supply              | To provide +13V reference<br>power for external load                                                                                                    | Allowable maximum output current:<br>10mA                                                                                 |
|                    |              | GND      | +10V/-10V<br>power GND            | The reference ground for<br>analog signal ,+13V and<br>+10V/-10V power                                                                                                    | Internal isolated with COM                                                                                                |
|                    | Analog input | Al1      | Analog<br>single-end<br>input Al1 | To receive the single-end<br>analog voltage or current<br>input with the analog input                                                                                                    | Input voltage range: -10V~10V (input                                                                                      |
|                    |              | AI3      | Analog<br>single-end<br>input Al3 | voltage/current selected via<br>the jumper and the<br>corresponding input type<br>selected by the function<br>code P10.00 (reference<br>grounding: GND)                                                                        | resistance: 20kΩ), resolution: 1/4000<br>Input current range: 0mA~20mA<br>(input resistance: 246Ω), resolution:<br>1/2000 |

Table 3-1 Control circuit terminal function table

|  |               | Al2+    | Analog voltage<br>differential<br>input Al2+ or<br>analog voltage<br>single-end<br>input<br>Analog voltage<br>differential<br>input Al2, or | For the analog voltage<br>differential input, the Al2+ is<br>the non-inverting input<br>terminal and the Al2- is the<br>inverting input terminal.<br>For the analog voltage<br>single-end input, Al2+ is the<br>signal input terminal and | Input voltage range: -10V~10V (input<br>resistance: 15kΩ), resolution: 1/4000 |
|--|---------------|---------|----------------------------------------------------------------------------------------------------|----------------------------------------------------------------------------------------------------|-------------------------------------------------------------------------------|
|  |               | AI2-    | analog voltage<br>single-end<br>input                                                                                                    | Al2- shall be connected to<br>GND (reference grounding:<br>GND).                                                                                                    |                                                                               |
|  |               | AO1     | Analog output<br>1                                                                                                    | Provide analog<br>voltage/current output. The                                                                                                    |                                                                               |
|  | Analog output | AO2     | Analog output<br>2                                                                                                    | analog output of the<br>voltage/current is selected<br>via the jumper, and the<br>output range of the analog<br>voltage/current is selected<br>in the function code P10.68<br>(reference grounding:<br>GND).                              | Voltage output range: 0/2~10V<br>Current output range: 0/4~20mA               |
|  |               | RS485+  | RS485<br>communication<br>interface                                                                                                    | Positive end of 485<br>differential signal (reference<br>grounding: GND)                                                                                                    | Standard RS485 communication interface.                                       |
|  |               | RS485-  |                                                                                                    | Negative end of 485<br>differential signal (reference<br>grounding: GND)                                                                                                    | Please use twisted pair wire or shielded wire.                                |
|  | Communication | CANH    | Internal CAN                                                                                                    | Whether connect terminal                                                                                                    |                                                                               |
|  |               | CANL    | communication                                                                                                    | resistor is selected by the J6 jumper on the                                                                                                    | Please use twisted pair wire or shielded wire.                                |
|  |               | CANGND  | Interface                                                                                                    | communication board                                                                                                    |                                                                               |
|  |               | CANH+PC | External CAN                                                                                                    | Whether connect terminal                                                                                                    | Please use twisted pair wire or                                               |
|  |               | CANL+PC | NL+PC communication interface                                                                                                    | J3 jumper on the<br>communication board                                                                                                    | shielded wire.                                                                |

|     |                                     | DI1 | Multi-functional<br>input terminal<br>1                              |                                                                                                    |                                                                                                    |
|-----|-------------------------------------|-----|----------------------------------------------------------------------|----------------------------------------------------------------------------------------------------|----------------------------------------------------------------------------------------------------|
|     |                                     | DI2 | Multi-functional<br>input terminal<br>2                              | It can be set as the digital input terminal with multiple                                                                                                    |                                                                                                    |
|     |                                     | DI3 | Multi-functional<br>input terminal<br>3                              | functions. The factory<br>default settings for DI1 and<br>DI2 are FWD (forward<br>running command terminal)<br>and REV (reverse running<br>command terminal)<br>respectively. The running<br>command terminals can be<br>set with other input<br>terminals and can realize | Opto-isolated input, please refer to<br>the introduction to the multifunctional<br>input/output terminal wiring |
|     | Multi-functional                    | DI4 | Multi-functional<br>input terminal<br>4                              |                                                                                                    | Input resistance: R=3.1kΩ; maximum<br>input frequency: 200Hz                                                    |
|     | input terminal                      | DI5 | Multi-functional<br>input terminal<br>5                              |                                                                                                    | Input voltage range: 20V~30V                                                                                    |
| J11 |                                     | DI6 | Multi-functional<br>input terminal<br>6                              | the "three-wire control"<br>function with the third input<br>terminal. (common                                                                                                    | хı-хв<br>сом                                                                                                    |
|     |                                     | DI7 | Multi-functional<br>input terminal<br>7                              | terminal: PLC)                                                                                                    |                                                                                                    |
|     |                                     | DI8 | Multi-functional<br>input terminal<br>8                              |                                                                                                    |                                                                                                    |
|     | Multi-functional<br>output terminal | DO1 | Open collector<br>output terminal<br>1 / DO pulse<br>output terminal | It can be set as the digital<br>output terminal with<br>multiple functions and also<br>can be reused as DO pulse<br>output terminal, which is<br>selected by the function<br>code P09.17. (common<br>terminal: COM)                                                        | Opto-isolated output<br>Maximum operating voltage: 30V<br>Maximum output current: 50mA                          |
|     |                                     | DO2 | Open collector<br>output terminal<br>2 / DO pulse<br>output terminal | It can be set as the digital<br>output terminal with<br>multiple functions.<br>(common terminal: COM)                                                                                                    |                                                                                                    |
|     | Power supply                        | +24 | +24V power<br>supply                                                 | To provide +24V power for external load                                                                                                    | Maximum output current: 200mA                                                                                   |

|                            | -              |                                              |                                                                                                    |                                                                                                    |
|----------------------------|----------------|----------------------------------------------|----------------------------------------------------------------------------------------------------|----------------------------------------------------------------------------------------------------|
| Common<br>terminal         | PLC            | Multi-functional<br>input common<br>terminal | Common terminal of<br>multi-functional input<br>terminal<br>(Short circuited with +24V<br>upon delivery) | Common terminal of D1~D8, PLC is internally isolated with +24                                                                                                    |
|                            | СОМ            | +24V power<br>common<br>terminal             | 1 common terminal, used<br>together with other<br>terminals                                              | COM is internally isolated with GND                                                                                                    |
| Relay output<br>terminal 1 | та<br>тв<br>тс | Relay output                                 | It can be set as the relay<br>output terminal with<br>multiple functions.<br>(common terminal: COM).     | TA-TB: normally closed;<br>TA-TC: normally open<br>Contact capacity:<br>AC250V/2A ( $\cos \Phi$ =1)<br>AC250V/1A ( $\cos \Phi$ =0.4)<br>DC30V/1A<br>For operating method, please refer to<br>the description of P09. The<br>over-voltage class for the input<br>voltage of the relay output terminal is<br>class II. |
| Relay output<br>terminal 2 | BRA            | Relay output                                 | It can be set as the relay<br>output terminal with<br>multiple functions.<br>(common terminal: COM)      | BRA-BRC: Normally open<br>Contact capacity:<br>AC250V/2A ( $\cos \Phi$ =1)<br>AC250V/1A ( $\cos \Phi$ =0.4)<br>DC30V/1A<br>For operating method, please refer to<br>the description of P09. The<br>over-voltage class for the input<br>voltage of the relay output terminal is<br>class II.                          |

#### Note

It is suggested to use the wire with cross section area over 1mm<sup>2</sup> as the connecting wire of the control circuit terminals.

## 3.2.3 Encoder terminal

| Terminal<br>number | Туре                 | Pin number | Pin<br>definition | Function                          | Terminal distribution          |  |
|--------------------|----------------------|------------|-------------------|-----------------------------------|--------------------------------|--|
|                    | Resolver<br>terminal | 3          | Z/EXC+            | Resolver excitation<br>negative   |                                |  |
|                    |                      | 4          | Z/EXC-            | Resolver excitation positive      |                                |  |
|                    |                      | 5          | PTC-              | Thermistor negative               |                                |  |
| J7                 |                      | Resolver   | 9                 | B/SIN+                            | Resolver feedback SIN positive |  |
|                    |                      | 10         | B/SIN-            | Resolver Feedback SIN<br>negative |                                |  |
|                    |                      | 13         | A/COS+            | Resolver feedback COS positive    |                                |  |
|                    |                      | 14         | A/COS-            | Resolver feedback COS negative    |                                |  |
|                    |                      | 12         | PTC+              | Thermistor positive               |                                |  |

# Chapter 4 Quick Operation Guide for Drive

## 4.1 Drive operation panel

### 4.1.1 Introduction to drive operation panel

Through the operation panel, the function code setting and modification, working status monitoring and operation control of the servo drive can be realized. The appearance of the operation panel and the names of the operation keys are shown in the following figure:

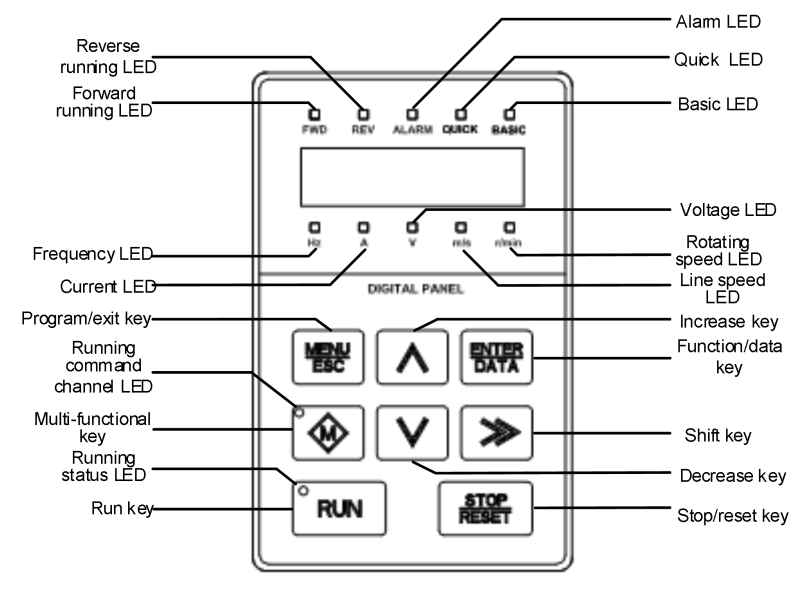

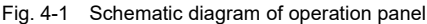

### 4.1.2 LED description

| Table 4-1 | LED description |
|-----------|-----------------|
|-----------|-----------------|

| LED symbol  |    | Name          | Meaning                                                                                                    | Color |
|-------------|----|---------------|----------------------------------------------------------------------------------------------------|-------|
| Unit<br>LED | Hz | Frequency LED | On: Current parameter displayed represents<br>the running frequency<br>Flash: Current parameter displayed represents<br>the frequency set | Green |
|             | А  | Current LED   | On: Current parameter displayed represents the current                                                                                    | Green |

|               | V                       | Voltage LED         | On: Current parameter displayed represents the voltage                                                                                                    | Green |  |
|---------------|-------------------------|---------------------|----------------------------------------------------------------------------------------------------|-------|--|
|               | m/s                     | Line speed LED      | On: Current parameter displayed represents the line speed                                                                                                    | Green |  |
|               | r/min                   | Rotating speed LED  | On: Current parameter displayed represents the rotating speed                                                                                                    | Green |  |
|               | FWD                     | Forward running LED | On: In the stop status, it means the drive has<br>forward running command<br>In the running status, it means the drive is<br>running forward<br>Flash: The drive is switching from FWD to REV   | Green |  |
| Status<br>LED | REV Reverse running LED |                     | On: In the stop status, it means the drive has<br>reverse running command<br>In the running status, it means the drive is<br>running reversely<br>Flash: The drive is switching from REV to FWD | Green |  |
|               | ALARM                   | Alarm LED           | On: The drive enters the alarm status                                                                                                    | Red   |  |
|               | QUICK                   | Menu mode LED       | QUCIK LED BASIC LED Menu mode<br>On Off Quick menu<br>Off On Basic menu                                                                                                    | Green |  |
|               | BASIC                   |                     | Off Off Verification menu                                                                                                    | Green |  |

The running status LED is above the RUN key and the running command channel LED is above the Multi-functional key (M key). Their indication meanings are as shown in Table 4-2.

| Table 4-2 | Status LED | description |
|-----------|------------|-------------|
|           |            |             |

| LED                       | Display status | The indicated status of the drive |
|---------------------------|----------------|-----------------------------------|
| Rupping status   ED (RUN) | Off            | Stop status                       |
| Running status LED (RON)  | On             | Running status                    |
| Dunning commond shows a   | On             | Operation panel control status    |
|                           | Off            | Terminal control status           |
|                           | Flash          | Serial port control status        |

## 4.1.3 Introduction to operation panel keys

Table 4-3 Operation panel function table

| Key        | Name              | Function                                      |
|------------|-------------------|-----------------------------------------------|
| MENU/ESC   | Program/exit key  | To enter or exit the programming state        |
| ENTER/DATA | Function/data key | To enter the lower level menu or confirm data |
| ∧          | Increase key      | To increase the data or function code         |

| Кеу        | Name                 | Function                                                                 |
|------------|----------------------|--------------------------------------------------------------------------|
| $\vee$     | Decrease key         | To decrease the data or function code                                    |
| <b>N</b>   | Shift kov            | To select the bit for change in the data in editing state, or switch the |
|            | Shint key            | display of status parameters in other state                              |
| M          | Multi-functional key | Please refer to Table 4-4 for the useage of the Multi-functional key     |
| DUN        | Bun kov              | When pressing this key in the operation panel mode, the drive will       |
| KUN        | Ruitkey              | start to run                                                             |
| STOP/RESET | Stop/reset key       | Stop or fault reset                                                      |

#### Table 4-4 Useage of the Multi-functional key

| Multi-functional key (M key) | Function                     | Function meaning                                                                                                    |
|------------------------------|------------------------------|----------------------------------------------------------------------------------------------------|
| 0                            | No function                  | The M key is disabled.                                                                                                    |
| 2                            | FWD/REV running direction    | The M key is used as the direction switching key FWD/REV. In the operation panel running command channel, it can be used to switch the output frequency direction on line.                                                                                                    |
| 3                            | Command channel switching 1  | The M key is used as the running command channel switching key, which is enabled only in the stop status. The running command channel switching order is as follows:<br>Operation channel running command channel (LED of M key on) $\rightarrow$ terminal running command channel (LED of M key off) $\rightarrow$ serial port running command channel (LED of M key flash) $\rightarrow$ operation channel running command channel (LED of M key on)                                        |
| 4                            | Command channel switching 2  | Using the M key as the running command channel switching key,<br>which is enabled in both stop and running statuses. The switching<br>order is as above.                                                                                                    |
| 5                            | Keyboard locking<br>function | The M key is used as the multi-functional keyboard locking key. Now, press the M key and press the $\land$ key three times at the same time to lock the keyboard. The locking mode of the keyboard depends on the thousands place of the function code. To unlock the keyboard, set the thousands place as 5, press the M key and press the $\lor$ key three times at the same time, then the keyboard will be unlocked. Set the thousands place as 0, there is no keyboard locking function. |
| 6                            | Emergency stop               | Using the M key as the emergency stop key. When it is used in this way, once it is pressed, the drive will stop according to the setting time of P08.23 in any running mode.                                                                                                    |
| 7                            | Coast to stop                | The M key is used to coast to stop. When it is used in this way, once it is pressed, the drive will coast to stop in any running mode.                                                                                                    |

### 4.1.4 Indentification of LED display symbols

The correspondence relation between the LED display symbols and the character/figure is as shown below:

| Meaning        | 0  | 1  | 2 | 3 | 4 | 5 | 6  | 7  | 8  | 9  |
|----------------|----|----|---|---|---|---|----|----|----|----|
| LED<br>Display | 8  | Ē. |   | Ē | B | Ō | 8  |    | 8  | Ø  |
| Meaning        | А  | b  | С | С | d | Ш | ш  | G  | Н  | h  |
| LED<br>Display | 8  | Đ  |   |   | D | Û | Î  |    | 8  | 6  |
| Meaning        | I  | J  | Ц | Ν | n | 0 | 0  | Ρ  | q  | r  |
| LED<br>Display | Ē. |    |   |   | Ē | 8 |    |    |    | Ð. |
| Meaning        | S  | Т  | t | U | V | у | -  |    |    |    |
| LED<br>Display |    |    |   | 8 |   | 8 | Ē. | ₽. | Ð. | Ē. |

| Fig. 4-2 | Indentification of | LED | display | symbols |
|----------|--------------------|-----|---------|---------|
|----------|--------------------|-----|---------|---------|

## 4.2 Function code viewing and modification method

### 4.2.1 Restore to leave-factory values

In order to prevent the deviation of servo parameters caused by human and external factors, the factory settings of the servo drive can be restored. For example, set P00.05=2, the parameters will restore to the leave-factory values. The leave-factory value setting will make the drive parameters restore to the leave-factory values.

- 1. In the stop parameter display status, press MENU/ESC key to enter the first level menu P00.00;
- 2. Press  $\land$  key to change P00.00 to P00.05;
- 3. Press the ENTER/DATA key to enter the second level menu;
- 4. Press the  $\wedge$  key to change 0 to 2;
- 5. Press the ENTER/DATA key to confirm the change and return the first level menu. The change is successfully completed.

The above operation steps are shown in Fig. 4-3.

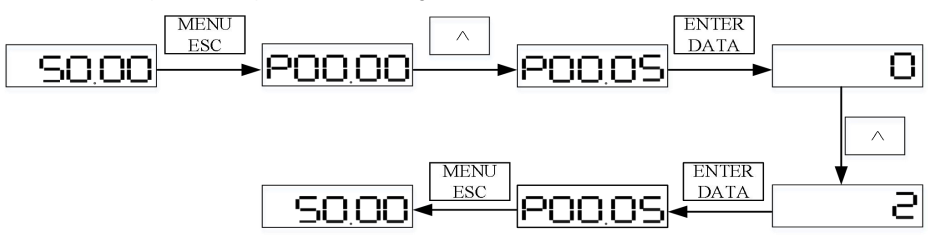

Fig. 4-3 Operation example of restoring leave-factory values

### 4.2.2 Setting the set frequency

For example, set P02.05=25Hz, change the setting of function code P02.05 from 50Hz to 25.00Hz.

- 1. In the stop parameter display status, press MENU/ESC key to enter the first level menu P00.00;
- 2. Press the  $\gg$  key to select the second highest bit;
- 3. Press  $\wedge$  key to change P00.00 to P02.00;
- 4. Press the  $\gg$  key to select the unit place;
- 5. Press  $\wedge$  key to change P02.00 to P02.05;
- 6. Press the ENTER/DATA key to enter the second level menu;
- 7. Press the  $\lor$  key to change 50.00 to 25.00;
- 8. Press the ENTER/DATA key to confirm the change and return the first level menu. The change is successfully completed.

The above operation steps are shown in Fig. 4-4.

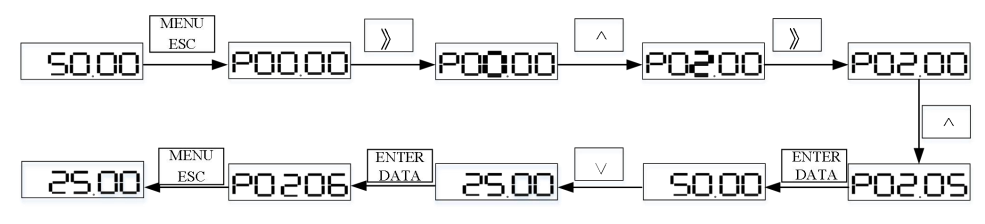

Fig. 4-4 Operation example for setting the set frequency

### 4.2.3 Switching status display parameters

The drive parameters displayed on the operation panel when the drive is stopped can be set through function code P16.02, such as: set frequency, bus voltage, motor speed and line speed, etc. These status parameters can be viewed by pressing the  $\gg$  key on the operation panel when they have been set. The example for the status parameter display in the drive stop status when P16.02 is FFFF is as shown in Fig.4-5.

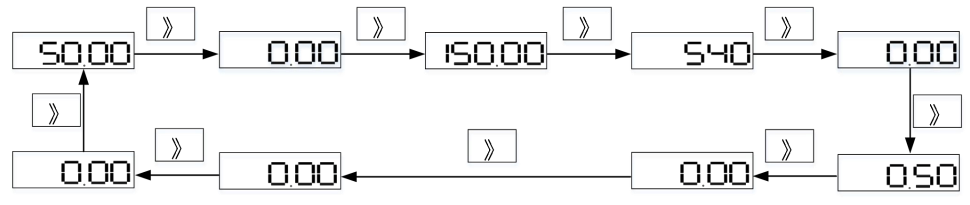

Fig. 4-5 Operation example for switching status parameter display

## 4.3 Quick start

### 4.3.1 Inspection before power-up

Conduct wiring connection according to the technical requirements specified in chapter 3 Wring of Servo Drive.

### 4.3.2 Initial power-up operation

When the drive passes the wiring and power supply inspection, turn on the circuit breaker of the AC power supply at the drive input side to apply power to the drive. The operation panel of the drive will first display "8.8.8.8", and then the contactor will normally engage. When the characters displayed in the digital tube change into the set frequency, it indicates that the drive initialization is finished. If the LED above the M key on the operation panel is ON, it indicates that it is in the operation panel control status.

### 4.3.3 No-load commissioning

1. Check the drive wiring, power on if correct.

2. Set PG closed loop vector for control mode, P02.00 = 0011.

3. Set PG parameters correctly , PG feedback sources P04.00, set parameters P04.00=12.

4. Set P03 motor parameters correctly, and do motor tuning P03.24.

5. When the motor tuning , motor is rotated to a certain position, and then low speed rotation, if the current is relatively small, P01.41 (resolver signal amplitude) exceeds 20000, and running smoothly, indicating that the tuning is successful. If the motor keeps running or an abnormal tuning alarm occurs, it means that the parameter settings are incorrect.

6. If there is a problem with the encoder, firstly make sure the number of encoder pole pairs, set the number of encoder pole pairs correctly in P04.17, ensuring the ratio of the motor poles and the number of encoder pole pairs is integer. Then check P01.41 (resolver signal amplitude), if the amplitude is lower than 7000, check the encoder wiring or encoder fault.

7. Set the frequency range from 0 to the rated frequency, observe whether the motor is running smoothly, whether there is vibration, especially in the vicinity of zero frequency. If there are vibration close to zero frequency, set the encoder low speed filter coefficient P04.10 and speed loop PI parameter P05 group.

📖 Note

For details on parameter tuning, please go to Section 6.5.

Parameter tuning can also be called parameter self-learning or parameter self-tuning.

# Chapter 5 Parameter List

#### Explanation to the terms in the function code parameter table

| Table field               | Explanation                                                                                                    |
|---------------------------|----------------------------------------------------------------------------------------------------|
| Function code<br>number   | Representing the number of the function code, for example, P00.00                                                                                                    |
| Function code<br>name     | LED function code name                                                                                                    |
| LCD function<br>code name | LCD function code name                                                                                                    |
| Set range                 | The minimum and maximum values of the function code allowed to set                                                                                                    |
| Minimum unit              | The minimum unit range allowed by the function code                                                                                                    |
| Leave-factory<br>value    | The value of the function code after restoring the leave-factory settings                                                                                                    |
| Menu mode                 | "Q": Indicates simple function code mode; "B": Indicates complete function code mode.                                                                                                    |
| Property                  | •: Means the function code can be changed during running; ×: Means the function code can be changed in the stop state; *: Means the function code can be read only, can not be changed                                             |
| Unit                      | V: Voltage; A: Current; "C: temperature; $\Omega$ : resistance; mH: inductance; rpm: rotate speed; %: percentage; bps: baud rate; Hz, kHz: frequency; ms. s, min, h. kh: time; kW: power; CC: flow; bar: pressure; $\land$ No unit |

# 5.1 Basic menu function code parameter table

| Function |                           | LCD                 | Setting range                                                                            | Minimum | Default | Menu<br>mode |              | ange |
|----------|---------------------------|---------------------|------------------------------------------------------------------------------------------|---------|---------|--------------|--------------|------|
| code     |                           | display             |                                                                                          | unit    | value   | Q            | В            | ð    |
|          |                           | (                   | Group P00: System management                                                             |         |         | _            | _            |      |
|          |                           |                     | 0: Quick menu mode.                                                                      |         |         |              |              |      |
|          | Menu<br>mode<br>selection | Menu Menu           | Only the parameters related to the<br>quick running of the drive will be<br>displayed    |         |         |              |              |      |
|          |                           |                     | 1: Full menu mode                                                                        | 1       | 1       | V            |              |      |
| P00.00   |                           | mode mode selection | All the function parameters are<br>displayed                                             |         |         |              | V            | 0    |
|          |                           |                     | 2: Changing the memory menu mode                                                         |         |         |              |              |      |
|          |                           |                     | Only the parameters that are different<br>from the leave-factory values are<br>displayed |         |         |              |              |      |
| P00.01   | User<br>password          | User<br>password    | 0: No password<br>Other: Password protection                                             | 1       | 0       | ×            | V            | 0    |
| P00.02   | LCD                       | Language            | 0: Chinese                                                                               | 1       | 0       | ×            | $\checkmark$ | 0    |

|                | display<br>language | selection           | 1: English                                                              |   |       |   |              |   |
|----------------|---------------------|---------------------|-------------------------------------------------------------------------|---|-------|---|--------------|---|
|                | selection           |                     |                                                                         |   |       |   |              |   |
|                |                     |                     | 0: All the data can be changed;<br>1: Only the main set frequency       |   |       |   |              |   |
| <b>D</b> 00.00 | Parameter           | Parameter           | (digital setting P02.05) and this                                       |   |       | , | ,            |   |
| P00.03         | setting             | setting             | function code can be changed                                            | 1 | 0     | N | N            | 0 |
|                |                     |                     | 2: Only this function code can be<br>changed                            |   |       |   |              |   |
|                |                     |                     | Unit place: Pressure expert mode                                        |   |       |   |              |   |
|                |                     |                     | 0: P25.08~P25.18 function codes are                                     |   |       |   |              |   |
|                |                     |                     | not displayed                                                           |   |       |   |              |   |
|                |                     |                     | 1: The above parameters are<br>displayed                                |   |       |   |              |   |
|                |                     |                     | Tens place: Function selection of the<br>STOP/RESET key                 |   |       |   |              |   |
|                |                     |                     | 0: The STOP key is valid only in the<br>panel control mode              |   |       |   |              |   |
|                |                     |                     | 1: The STOP key is valid in all control                                 |   |       |   |              |   |
|                |                     |                     | Note: The RESET key is valid in any                                     |   |       |   |              |   |
|                |                     |                     | control mode                                                            |   |       |   |              |   |
|                |                     |                     | fundreds place: Function selection of M key                             |   |       |   |              |   |
|                | Selection           | Selection           | 0: No function                                                          |   |       |   |              |   |
| P00.04         | of key<br>functions | of key<br>functions | 1: Reserved                                                             | 1 | 0100H | × | $\checkmark$ | × |
|                | lunotiono           | lunouono            | 2: FWD/REV                                                              |   |       |   |              |   |
|                |                     |                     | (valid only in stop status)                                             |   |       |   |              |   |
|                |                     |                     | 4: Command channel switching 2<br>(valid both in stop & running status) |   |       |   |              |   |
|                |                     |                     | 5: Panel locking function                                               |   |       |   |              |   |
|                |                     |                     | 6: Emergency stop function                                              |   |       |   |              |   |
|                |                     |                     | 7: Coast to stop function                                               |   |       |   |              |   |
|                |                     |                     | Thousands place: Panel locking<br>function                              |   |       |   |              |   |
|                |                     |                     | 0: Lock all the keys                                                    |   |       |   |              |   |
|                |                     |                     | 1: Lock all the keys except the STOP                                    |   |       |   |              |   |
|                |                     |                     | key                                                                     |   |       |   |              |   |
|                |                     |                     | 2: Lock all the keys except the >> key                                  |   |       |   |              |   |
|                |                     |                     | & STOP key                                                              |   |       |   |              |   |
|                |                     |                     | 0: Parameter changing status                                            |   |       |   |              |   |
| DOO OF         | Parameter           | Parameter           | 1: Clear fault memory information                                       |   |       |   |              |   |
| P00.05         | niuaiizado          | nillanzado          | 2: Restore to leave-factory value                                       | 1 | U     | × | Ň            | × |
|                |                     |                     | group only                                                              |   |       |   |              |   |
| P00.06         | Parameter           | Parameter           | 0: Disabled                                                             | 1 | 0     | × | $\checkmark$ | × |

|                       | сору        | сору      | 1: Uploading parameter                                  |         |       |   |              |              |
|-----------------------|-------------|-----------|---------------------------------------------------------|---------|-------|---|--------------|--------------|
|                       |             |           | 2: Downloading parameters                               |         |       |   |              |              |
|                       |             |           | 3: Downloading parameters (except                       |         |       |   |              |              |
|                       |             |           | the motor parameters)                                   |         |       |   |              |              |
|                       |             |           | Note: The drive parameters will not                     |         |       |   |              |              |
|                       |             |           | be uploaded/downloaded                                  |         |       |   |              |              |
|                       | 1           | Gr        | oup P01: Status display parameters                      |         |       |   |              |              |
|                       |             |           | 0: Disabled                                             |         |       |   |              |              |
|                       |             |           | 1: Digital reference 1: Keyboard $\land \lor$ reference |         |       |   |              |              |
|                       | Main        | Main      | 2: Digital reference 2: Terminal<br>UP/DN reference     |         |       |   |              |              |
|                       | reference   | reference | 3: Serial port communication                            |         |       |   |              |              |
| P01.00                | frequency   | frequency | reference                                               | 1       | 1     | × | V            | *            |
|                       | channel     | channel   | 4: Al analog reference                                  |         |       |   |              |              |
|                       |             |           | 5~6: Reserved                                           |         |       |   |              |              |
|                       |             |           |                                                         |         |       |   |              |              |
|                       |             |           | 7. Process closed loop PID                              |         |       |   |              |              |
|                       |             |           | 8: Reserved                                             |         |       |   |              |              |
|                       |             |           | 9: Bus reference                                        |         |       |   |              |              |
|                       | Main        | Main      |                                                         |         |       |   |              |              |
| P01.01                | set         | set       | -3000.00~3000.00Hz                                      | 0.01Hz  | 0.00  | × | $\checkmark$ | *            |
|                       | frequency   | frequency |                                                         |         |       |   |              |              |
|                       | Auxiliary   | Auxiliary |                                                         |         |       |   |              |              |
|                       | reference   | reference | -3000 00~3000 00Hz                                      |         |       |   |              |              |
| P01.02                | set         | set       | -5000.00 5000.00112                                     | 0.01Hz  | 0.00  | × | V            | *            |
|                       | frequency   | frequency |                                                         |         |       |   |              |              |
|                       | Set         | Set       |                                                         |         |       |   | ,            |              |
| P01.03                | frequency   | frequency | -3000.00~3000.00Hz                                      | 0.01Hz  | 0.00  | × | N            | Û            |
|                       | Frequency   |           |                                                         |         |       |   |              |              |
|                       | command     |           |                                                         |         |       |   |              |              |
| D01.04                | (aπer       | Frequency | 2000.00.2000.0011-                                      | 0.0411- | 0.00  |   |              |              |
| P01.04                | n/          | command   | -3000.00~3000.00HZ                                      | 0.01HZ  | 0.00  | × | N            | <sup>-</sup> |
|                       | deceleratio |           |                                                         |         |       |   |              |              |
|                       | n)          |           |                                                         |         |       |   |              |              |
|                       | Output      | Output    |                                                         |         |       |   |              |              |
| P01.05                | frequency   | frequency | -3000.00~3000.00Hz                                      | 0.01Hz  | 0.00  | × | V            | *            |
|                       | Output      | Output    |                                                         |         |       |   |              |              |
| P01.06                | voltage     | voltage   | 0~480V                                                  | 1V      | 0     | × | V            | *            |
|                       | Output      | Output    |                                                         |         |       |   |              |              |
| P01.07                | current     | current   | 0.0~3le                                                 | 0.1A    | 0.0   | × | V            | *            |
|                       | Torque      | Torque    |                                                         |         |       |   |              |              |
| P01.08                | current     | current   | -300.0~+300.0%                                          | 0.1%    | 0.0%  | × | V            | *            |
| <b>D</b> 0 / <b>C</b> | Flux        | Flux      |                                                         |         | 0.001 |   | ,            |              |
| P01.09                | current     | current   | 0~+100.0%                                               | 0.1%    | 0.0%  | × | V            | *            |
| D04.40                | Output      | Output    | 200.0 200.0%                                            | 0.40/   | 0.00/ |   | . 1          | Ļ            |
| PU1.10                | torque      | torque    | -300.0~+300.0%                                          | 0.1%    | 0.0%  | × | Ň            |              |
|                       |             |           |                                                         |         |       |   |              |              |
| P01.11            | Motor<br>power                            | Motor<br>power                     | 0.0~200.0% (relative to the rated power of the motor)                                                                                                    | 0.1%    | 0.0% | × | V            | * |
|-------------------|-------------------------------------------|------------------------------------|----------------------------------------------------------------------------------------------------|---------|------|---|--------------|---|
| P01.12            | Estimated<br>frequency<br>of motor        | Estimated<br>frequency<br>of motor | -650.00~650.00Hz                                                                                                    | 0.01    | 0.00 | × | ×            | * |
| P01.13            | Measured<br>frequency<br>of motor         | Measured<br>frequency<br>of motor  | -650.00~650.00Hz                                                                                                    | 0.01    | 0.00 | × | ×            | * |
| P01.14            | High level<br>of output<br>(kWh)          | Output<br>(kWh)                    | 0~65535*10000kWh                                                                                                    | 10^4kWh | 0    | × | V            | * |
| P01.15            | Low level<br>of output<br>(kWh)           | Output<br>(kWh)                    | 0~9999kWh                                                                                                    | 1kWh    | 0    | × | V            | * |
| P01.16            | Bus<br>voltage                            | Bus<br>voltage                     | 0~800∨                                                                                                    | 1V      | 0    | × | V            | * |
| P01.17            | Operation<br>state of the<br>drive        | Operation<br>state of the<br>drive | 0~FFFFH<br>Bit 0: RUN/STOP<br>Bit 1: REV/FWD<br>Bit 2: Running at zero speed<br>Bit 3: Accelerating<br>Bit 4: Decelerating<br>Bit 5: Running at constant speed<br>Bit 6: Pre-exciting<br>Bit 7: Tuning<br>Bit 8: Over-current limiting<br>Bit 8: Over-current limiting<br>Bit 9: DC over-voltage limiting<br>Bit 10: Torque limiting<br>Bit 11: Speed limiting<br>Bit 12: Drive in fault<br>Bit 13: Speed control<br>Bit 14: Torque control<br>Bit 15: Reserved | 1       | 0    | × | V            | * |
| P01.18            | State of<br>digital input<br>terminal     | DI terminal<br>state               | 0~FFH, 0: off; 1: on                                                                                                    | 1       | 00   | × | $\checkmark$ | * |
| P01.19            | State of<br>digital<br>output<br>terminal | DO<br>terminal<br>state            | 0~FH, 0: open; 1: close                                                                                                    | 1       | 4    | × | V            | * |
| P01.20            | AI1 input<br>voltage                      | AI1 input<br>voltage               | -10.00~10.00V                                                                                                    | 0.01V   | 0.00 | × | V            | * |
| P01.21            | Al2 input<br>voltage                      | Al2 input<br>voltage               | -10.00~10.00V                                                                                                    | 0.01V   | 0.00 | × | $\checkmark$ | * |
| P01.22            | Al3 input<br>voltage                      | Al3 input<br>voltage               | -10.00~10.00V                                                                                                    | 0.01V   | 0.00 | × | $\checkmark$ | * |
| P01.23~<br>P01.40 | Reserved                                  | Reserved                           | -                                                                                                    | -       | -    | - | -            | - |

| P01.41            | Resolver<br>signal<br>amplitude                         | Resolver<br>signal<br>amplitude           | 0~30000                                                                                                    | 1                          | 23000 | × | V            | * |
|-------------------|---------------------------------------------------------|-------------------------------------------|----------------------------------------------------------------------------------------------------|----------------------------|-------|---|--------------|---|
| P01.42            | Pressure<br>reference                                   | Pressure<br>reference                     | 0.0~P25.03(The maximum system<br>pressure)                                                                                                    | 0.1                        | 0.0   | × | ×            | * |
| P01.43            | Pressure<br>Feedback                                    | Pressure<br>Feedback                      | 0.0~P25.01(Pressure sensor range)                                                                                                    | 0.1                        | 0.0   | × | ×            | * |
| P01.44            | Flow<br>reference                                       | Flow<br>reference                         | 0.00~P02.15                                                                                                    | 0.01Hz                     | 0.0   | × | ×            | * |
|                   |                                                         |                                           | Group P02: Basic parameters                                                                                                    |                            |       |   |              |   |
| P02.00            | Motor and<br>control<br>mode<br>selection               | Motor and<br>control<br>mode<br>selection | Unit place: Motor control mode<br>selection<br>0: Reserved<br>1: Vector control with PG<br>2: V/F control<br>3: IF control<br>Tens place: Motor type selection<br>0: Reserved<br>1: Synchronous motor                                                             | 1                          | 11H   | ~ | V            | x |
| P02.01            | Reserved                                                | Reserved                                  | -                                                                                                    | -                          | -     | - | -            | - |
| P02.02            | Running<br>command<br>channel<br>selection              | Command<br>channel<br>selection           | 0: Keyboard control<br>1: Terminal control<br>2: Communication control<br>3: CAN bus control                                                                                                    | 1                          | 0     | V | V            | 0 |
| P02.03            | Running<br>direction<br>setting                         | Running<br>direction<br>setting           | 0: Forward running;<br>1: Reverse running                                                                                                    | 1                          | 0     | V | V            | 0 |
| P02.04            | Main<br>reference<br>frequency<br>source<br>selection   | Main<br>reference<br>source<br>selection  | 0: Digital reference 1: Keyboard ∧ ∨<br>reference<br>1: Digital reference 2: Terminal<br>UP/DN reference<br>2: Serial port communication<br>reference<br>3: Al analog reference<br>4~5: Reserved<br>6: Process closed loop PID<br>7: Reserved<br>8: Bus reference | 1                          | 0     | V | V            | 0 |
| P02.05            | Digital<br>setting of<br>main<br>reference<br>frequency | Main<br>reference<br>frequency<br>setting | P02.17~P02.16                                                                                                    | 0.01Hz                     | 2.00  | V | $\checkmark$ | 0 |
| P02.06~<br>P02.12 | Reserved                                                | Reserved                                  | -                                                                                                    | -                          | -     | - | -            | - |
| P02.13            | Acceleratio<br>n time                                   | Acceleratio<br>n time                     | 0.0~3600.0                                                                                                    | (Unit<br>adopts<br>that of | 0.1   | ~ | V            | 0 |

|        |                                    |                                |                                                                                                    | P11.01)                                      |                           |              |   |   |
|--------|------------------------------------|--------------------------------|----------------------------------------------------------------------------------------------------|----------------------------------------------|---------------------------|--------------|---|---|
|        |                                    |                                |                                                                                                    | 0.1                                          |                           |              |   |   |
| P02.14 | Deceleratio<br>n time              | Deceleratio<br>n time          | 0.0~3600.0                                                                                                    | (Unit<br>adopts<br>that of<br>P11.01)<br>0.1 | 0.1                       | V            | V | 0 |
| P02.15 | Maximum<br>output<br>frequency     | Maximum<br>output<br>frequency | MAX{50.00, upper limit frequency<br>P02.16}~ 3000.00Hz<br>Note: The maximum output<br>frequency is determined by P25.05 | 0.01Hz                                       | 50.00                     | V            | V | × |
| P02.16 | Upper limit<br>frequency           | Upper limit<br>frequency       | P02.17~P02.15                                                                                                    | 0.01Hz                                       | 50.00                     | $\checkmark$ | V | 0 |
| P02.17 | Lower limit<br>frequency           | Lower limit<br>frequency       | 0.00~P02.16                                                                                                    | 0.01Hz                                       | 0.00                      | V            | V | 0 |
|        |                                    |                                | Group P03: Motor parameters                                                                                             |                                              |                           |              |   |   |
| P03.00 | Motor rated power                  | Rated<br>power                 | 0.4~999.9kW                                                                                                    | 0.1                                          | Depend<br>ing on<br>model | $\checkmark$ | V | × |
| P03.01 | Motor rated voltage                | Rated<br>voltage               | 0~rated voltage of drive (P98.04)                                                                                       | 1                                            | Depend<br>ing on<br>model | V            | V | × |
| P03.02 | Motor rated current                | Rated<br>current               | 0.1~999.9A                                                                                                    | 0.1A                                         | Depend<br>ing on<br>model | V            | V | × |
| P03.03 | Motor rated<br>frequency           | Rated<br>frequency             | 1.00~3000.0Hz                                                                                                    | 0.01Hz                                       | Depend<br>ing on<br>model | V            | V | × |
| P03.04 | Motor rated<br>rotating<br>speed   | Rated<br>rotating<br>speed     | 0~60000rpm                                                                                                    | 1rpm                                         | Depend<br>ing on<br>model | V            | V | × |
| P03.05 | Motor<br>power<br>factor           | Power<br>factor                | 0.001~1.000<br>It shall be used when calculating the<br>motor parameters with the<br>nameplates                         | 0.001                                        | Depend<br>ing on<br>model | $\checkmark$ | V | × |
| P03.06 | Motor<br>stator<br>resistance      | Stator<br>resistance           | 0.000~65.000                                                                                                    | 0.001                                        | Depend<br>ing on<br>model | V            | V | × |
| P03.07 | Motor<br>direct axis<br>inductance | Direct<br>axis<br>inductance   | 0.0~2000.0                                                                                                    | 0.1                                          | Depend<br>ing on<br>model | V            | V | × |
| P03.08 | Motor<br>back-EMF<br>constant      | Back-EMF<br>constant           | 0.000~65.000                                                                                                    | 0.001                                        | Depend<br>ing on<br>model | V            | V | × |
| P03.09 | Motor<br>q-axis<br>inductance      | Q-axis<br>inductance           | 0.0~2000.0                                                                                                    | 0.1                                          | Depend<br>ing on<br>model | V            | V | × |
| P03.10 | Motor<br>no-load<br>current        | No-load<br>current             | 0.1~999.9A                                                                                                    | 0.1A                                         | Depend<br>ing on<br>model | V            | V | × |
| P03.11 | Motor rated<br>torque              | Rated<br>torque                | 0.1~1000.0Nm                                                                                                    | 0.1                                          | Depend<br>ing on<br>model | $\checkmark$ | V | × |
| P03.12 | Motor<br>maximum<br>torque         | Maximum<br>torque              | 0.1~1000.0Nm                                                                                                    | 0.1                                          | Depend<br>ing on<br>model | $\checkmark$ | V | × |

| P03.13            | Motor<br>maximum<br>current                      | Maximum<br>current                               | 0.1~999.9A                                                                                   | 0.1    | Depend<br>ing on<br>model | $\checkmark$ | $\checkmark$ | × |
|-------------------|--------------------------------------------------|--------------------------------------------------|----------------------------------------------------------------------------------------------|--------|---------------------------|--------------|--------------|---|
| P03.14~<br>P03.23 | Reserved                                         | Reserved                                         | -                                                                                            | -      | -                         | -            | -            | - |
| P03.24            | Parameter<br>tuning                              | Parameter<br>tuning                              | 0: Disabled<br>1: Enabled (motor in static status)<br>2: Reserved (motor in rotate status)   | 1      | 0                         | ×            | V            | × |
| P03.25            | Motor<br>identificatio<br>n current              | Motor<br>identificatio<br>n current              | 0~30% of motor rated current                                                                 | 0      | 10                        | V            | V            | × |
| P03.26            | Initial angle<br>for<br>installing<br>encoder    | Initial angle                                    | 0~360.0                                                                                      | 0.1    | 0                         | $\checkmark$ | V            | × |
| P03.27            | Initial angle<br>of encoder<br>Z pulse           | Angle of Z<br>pulse                              | 0~360.0                                                                                      | 0.1    | 0                         | V            | V            | × |
| P03.28            | Motor type selection                             | Motor type selection                             | 0: SPM<br>1: IPM                                                                             | 1      | 0                         | $\checkmark$ | V            | × |
|                   |                                                  |                                                  | Group P04: Encoder parameters                                                                |        |                           |              |              |   |
| P04.00~<br>P04.03 | Reserved                                         | Reserved                                         | -                                                                                            | -      | -                         | -            | -            | - |
| P04.04            | Encoder<br>type                                  | Encoder<br>type                                  | 0: Resolver<br>1~3: Reserved                                                                 | 1      | 0                         | ×            | $\checkmark$ | * |
| P04.05            | Encoder<br>pulses per<br>revolution              | Encoder<br>pulses per<br>revolution              | 1~10000                                                                                      | 1      | 1024                      | ×            | V            | 0 |
| P04.06            | Encoder<br>rotation<br>direction                 | Encoder<br>rotation<br>direction                 | 0: A before B<br>1: B before A                                                               | 1      | 0                         | ×            | V            | × |
| P04.07~<br>P04.09 | Reserved                                         | Reserved                                         | -                                                                                            | -      | -                         | -            | -            | - |
| P04.10            | Encoder<br>signal filter<br>coefficients         | Encoder<br>signal filter<br>coefficients         | Unit place:Encoder high-speed filter:<br>0~9<br>Tens place: Encoder low-speed filter:<br>0~9 | 1      | 0011                      | ×            | V            | 0 |
| P04.11~<br>P04.14 | Reserved                                         | Reserved                                         | -                                                                                            | -      | -                         | -            | -            | - |
| P04.15            | Encoder<br>wire-break<br>detection<br>time       | Encoder<br>wire-break<br>detection<br>time       | 0.0: Disabled<br>0.1~10.0s                                                                   | 0.1    | 0.0                       | ×            | V            | × |
| P04.16            | Encoder<br>wire-break<br>protection<br>action    | Encoder<br>wire-break<br>action                  | 0: Coast to stop (Er.PG1)<br>1: Switch to SVC running (reserved)                             | 1      | 0                         | ×            | V            | 0 |
|                   |                                                  | Gro                                              | oup P05: Speed control parameters                                                            |        |                           |              |              |   |
| P05.00            | Speed loop<br>low-speed<br>proportiona<br>l gain | Speed loop<br>low-speed<br>proportiona<br>l gain | 0.1~200.0                                                                                    | 0.1    | 12.0                      | V            | V            | 0 |
| P05.01            | Speed loop<br>low-speed<br>integral              | Speed loop<br>low-speed<br>integral              | 0.000~10.000S                                                                                | 0.001s | 0.05s                     | V            | V            | 0 |

|        | time                                                                | time                                                               |                                                                                           |        |        |              |              |   |
|--------|---------------------------------------------------------------------|--------------------------------------------------------------------|-------------------------------------------------------------------------------------------|--------|--------|--------------|--------------|---|
| P05.02 | Speed loop<br>low-speed<br>output filter                            | ASR1<br>output filter                                              | 0~8 (corresponds to 0~2^8/10ms)                                                           | 1      | 0      | ×            | V            | 0 |
| P05.03 | Speed loop<br>low-speed<br>switching<br>frequency                   | ASR<br>switching<br>frequency<br>1                                 | 0.0%~50.0%                                                                                | 0.1    | 10.0%  | ×            | V            | 0 |
| P05.04 | Speed loop<br>high-speed<br>proportiona<br>I gain                   | Speed loop<br>high-speed<br>proportiona<br>I gain                  | 0.1~200.0                                                                                 | 0.1    | 10.0   | $\checkmark$ | V            | 0 |
| P05.05 | Speed loop<br>high-speed<br>integral<br>time                        | Speed loop<br>high-speed<br>integral<br>time                       | 0.000~10.000S                                                                             | 0.001s | 0.100s | $\checkmark$ | V            | 0 |
| P05.06 | Speed loop<br>high-speed<br>output filter                           | ASR2<br>output filter                                              | 0~8 (corresponds to 0~2^8/10ms)                                                           | 1      | 0      | ×            | V            | 0 |
| P05.07 | Speed loop<br>high-speed<br>switching<br>frequency                  | ASR<br>switching<br>frequency<br>2                                 | 0.0%~100.0%                                                                               | 0.1    | 20.0%  | ×            | V            | 0 |
| P05.08 | Speed loop<br>special<br>speed<br>segment<br>proportiona<br>I gain  | Speed loop<br>special<br>speed<br>segment<br>proportiona<br>I gain | 0.1~200.0                                                                                 | 0.1    | 10.0   | ×            | V            | 0 |
| P05.09 | Speed loop<br>special<br>speed<br>segment<br>integral<br>time       | Speed loop<br>special<br>speed<br>segment<br>integral<br>time      | 0.000~10.000s                                                                             | 0.001s | 0.100s | ×            | V            | 0 |
| P05.10 | Speed loop<br>special<br>speed<br>segment<br>switching<br>frequency | ASR<br>switching<br>frequency<br>3                                 | 0.0%~100.0%                                                                               | 0.1    | 70.0%  | ×            | V            | 0 |
| P05.11 | Differential<br>gain<br>enabling                                    | Differential<br>gain<br>enabling                                   | 0: Disable<br>1: Enable                                                                   | 1      | 0      | ×            | V            | × |
| P05.12 | Speed loop<br>differential<br>gain                                  | ASR<br>differential<br>gain                                        | 0.00~10.00                                                                                | 0.01   | 0.00   | ×            | V            | 0 |
| P05.13 | Electric<br>torque limit<br>channel                                 | Torque<br>limit<br>channel 1                                       | 0: Electric torque limit value<br>1: Al reference<br>2: Reserved<br>3: Closed loop output | 1      | 0      | ×            | V            | × |
| P05.14 | Braking<br>torque limit<br>channel                                  | Torque<br>limit<br>channel 2                                       | 0: Braking torque limit value<br>1: Al reference<br>2: Reserved<br>3: Closed loop output  | 1      | 0      | ×            | $\checkmark$ | × |
| P05.15 | Electric<br>torque limit<br>value                                   | Torque<br>limit value<br>1                                         | 0.0%~+300.0%                                                                              | 0.1%   | 250.0% | ×            | $\checkmark$ | 0 |

| P05.16            | Braking<br>torque limit<br>value                                           | Torque<br>limit 2                                                                                                    | 0.0%~+300.0%                                                                                                    | 0.1%  | 250.0%                                      | × | V | 0 |
|-------------------|----------------------------------------------------------------------------|----------------------------------------------------------------------------------------------------|----------------------------------------------------------------------------------------------------|-------|---------------------------------------------|---|---|---|
| P05.17            | Zero-servo<br>function<br>selection                                        | Zero servo<br>function                                                                                                    | 0: Disabled<br>1: Always enabled<br>2: Enabled under conditions (terminal<br>enabled)                                                                                                    | 1     | 0                                           | × | V | × |
| P05.18            | Zero servo<br>gain                                                         | Zero servo<br>gain                                                                                                    | 0~6.000                                                                                                    | 0.001 | 1.000                                       | × | V | 0 |
| P05.19            | Zero servo<br>initial<br>frequency                                         | Zero servo<br>initial<br>frequency                                                                                                    | 0.00~10.00Hz                                                                                                    | 0.01  | 0.30                                        | × | V | 0 |
| P05.20            | Action<br>selection<br>upon<br>detection<br>of large<br>speed<br>deviation | Action<br>selection<br>upon<br>detection<br>of DEV                                                                                                    | 0: Decelerate to stop<br>1: Coast to stop, display Er.dEv<br>2: Continue to run                                                                                                    | 1     | 2                                           | × | 1 | × |
| P05.21            | Detection<br>value of<br>large<br>speed<br>deviation                       | Detection<br>value of<br>DEV                                                                                                    | 0%~50.0%                                                                                                    | 0.1%  | 16.0%                                       | × | V | × |
| P05.22            | Detection<br>time of<br>large<br>speed<br>deviation                        | DEV<br>detection<br>time                                                                                                    | 0.0~10.0s                                                                                                    | 0.1s  | 1.0                                         | × | V | × |
|                   |                                                                            |                                                                                                    | Group P06: Reserved                                                                                                    | •     |                                             |   |   |   |
|                   |                                                                            |                                                                                                    | Group P07: Reserved                                                                                                    |       |                                             |   |   |   |
|                   |                                                                            |                                                                                                    | Group P08: Reserved                                                                                                    |       |                                             |   |   |   |
|                   |                                                                            | Grou                                                                                                    | p P09: Digital input/output paramete                                                                                                    | ers   | 1                                           | 1 |   | - |
| P09.00~<br>P09.07 | Function<br>selection of<br>input<br>terminals<br>X1~X8                    | X1 terminal<br>function<br>X2 terminal<br>function<br>X3 terminal<br>function<br>X5 terminal<br>function<br>X6 terminal<br>function<br>X7 terminal<br>function<br>X8 terminal<br>function | <ul> <li>U: No function</li> <li>1: Drive enable</li> <li>2~19: Reserved</li> <li>20: The slave runs at zero speed</li> <li>21: Parallel flow/bypass flow switch<br/>input</li> <li>22: External reset (RESET) input</li> <li>23: Coast to stop input (FRS)</li> <li>24: Acceleration/deceleration disable<br/>command</li> <li>25: Stop DC braking input command</li> <li>26: Simple PLC pause command</li> <li>27: Lubrication pressure control</li> <li>28~36: Reserved</li> <li>37: Pressure switch to speed mode</li> <li>38~42: Reserved</li> <li>43: Drive running disabled</li> <li>44~55: Reserved</li> <li>56: Slave as master enable</li> </ul> | 1     | 1<br>37<br>22<br>21<br>20<br>42<br>57<br>12 | V | V | × |

|                   |                                                             |                                                             |                                                                                                    |      |      |   |              | _ |
|-------------------|-------------------------------------------------------------|-------------------------------------------------------------|----------------------------------------------------------------------------------------------------|------|------|---|--------------|---|
|                   |                                                             |                                                             | 57: Pressure PID switch<br>58: It is valid for the slave to follow<br>the second master                                                                                                    |      |      |   |              |   |
| P09.08            | FWD/REV<br>running<br>mode<br>setting                       | Running<br>control<br>mode                                  | 0: Two-wire control mode 1<br>1: Two-wire control mode 2<br>2: Three-wire running control 1 –<br>self-keeping function (add any one<br>terminal among D1~D8)<br>3: Three-wire running control 2 –<br>self-keeping function (add any one<br>terminal among D1~D8) | 1    | 0    | × | V            | × |
| P09.09            | Terminal<br>UP/DN<br>acceleratio<br>n/decelerat<br>ion rate | Terminal<br>UP/DN<br>acceleratio<br>n/decelerat<br>ion rate | 0.01~99.99Hz/s                                                                                                    | 0.01 | 1.00 | × | V            | 0 |
| P09.10            | Terminal<br>filtering<br>time                               | Terminal<br>filtering<br>time                               | 0~500ms                                                                                                    | 1    | 10   | × | $\checkmark$ | 0 |
| P09.11~<br>P09.14 | Reserved                                                    | Reserved                                                    | -                                                                                                    | -    | -    | - | -            | - |
| P09.15            | Input<br>terminal<br>enabled<br>status<br>setting           | Input<br>terminal<br>enabled<br>status                      | Binary setting:<br>0: Normal logical, enabled upon<br>connection<br>1: Inverted logical, enabled upon<br>disconnection<br>Unit place of LED:<br>BIT0~BIT3: X1~X4<br>Tens place of LED:<br>BIT0~BIT3: X5~X8                                                       | 1    | 00   | × | V            | 0 |
| P09.16            | Virtual<br>input<br>terminal<br>setting                     | Virtual<br>input<br>terminal<br>setting                     | Binary setting:<br>0: Disabled<br>1: Enabled<br>Unit place of LED:<br>BIT0~BIT3: X1~X4<br>Tens place of LED:<br>BIT0~BIT3: X5~X8                                                                                                    | 1    | 00   | × | V            | 0 |
| P09.17            | Reserved                                                    | Reserved                                                    | -                                                                                                    | -    | -    | - | -            | - |
| P09.18            | Open<br>collector<br>output<br>terminal Y1                  | Y1 function selection                                       | 0: Drive in running state signal (RUN)<br>1~9: Reserved<br>10: Drive running at zero-speed                                                                                                    | 1    | 0    | V | V            | × |
| P09.19            | Open<br>collector<br>output<br>terminal Y2                  | Y2 function selection                                       | 11~14: Reserved<br>15: Drive ready for running (RDY)<br>16: Drive fault<br>17: Heating alarm                                                                                                    | 1    | 1    | V | V            | × |
| P09.20            | Relay R1<br>output<br>function                              | R1 function selection                                       | 18: Pressure control status output<br>19~43: Reserved                                                                                                    | 1    | 15   | V | V            | × |

|                   | selection                                          |                                         |                                                                                                    |        |             |   |              |   |
|-------------------|----------------------------------------------------|-----------------------------------------|----------------------------------------------------------------------------------------------------|--------|-------------|---|--------------|---|
| P09.21            | Relay R2<br>output<br>function<br>selection        | R2 function selection                   |                                                                                                    | 1      | 18          | V | $\checkmark$ | × |
| P09.22            | Output<br>terminal<br>enabled<br>status<br>setting | Output<br>terminal<br>enabled<br>status | Binary setting:<br>0: Enabled upon connection<br>1: Enabled upon disconnection<br>Unit place of LED:<br>BIT0~BIT3: Y1,Y2,R1,R2                                     | 1      | 0           | × | $\checkmark$ | 0 |
| P09.23            | Relay R1<br>output<br>delay                        | R1 output<br>delay                      | 0.1~10.0s                                                                                                    | 0.1s   | 0.1         | × | $\checkmark$ | 0 |
| P09.24            | Frequency<br>arrival<br>detection<br>width         | FAR<br>detection<br>width               | 0.00~3000.00Hz                                                                                                    | 0.01Hz | 2.50Hz      | × | V            | 0 |
| P09.25            | FDT 1 level<br>upper limit                         | FDT 1 level<br>upper limit              | P09.24~ P02.16                                                                                                    | 0.01Hz | 50.00H<br>z | × | $\checkmark$ | 0 |
| P09.26            | FDT 1 level<br>lower limit                         | FDT 1 level<br>lower limit              | 0.00~ P09.23                                                                                                    | 0.01Hz | 49.00H<br>z | × | $\checkmark$ | 0 |
| P09.27            | FDT 2 level<br>upper limit                         | FDT 2 level<br>upper limit              | P09.26~ P09.24                                                                                                    | 0.01Hz | 25.00H<br>z | × | $\checkmark$ | 0 |
| P09.28            | FDT 2 level<br>lower limit                         | FDT 2 level<br>lower limit              | 0.00~ P02.16                                                                                                    | 0.01Hz | 24.00H<br>z | × | $\checkmark$ | 0 |
| P09.29~<br>P09.32 | Reserved                                           | Reserved                                | -                                                                                                    | -      | -           | - | -            | - |
| P09.33            | Flux<br>detection<br>value                         | Flux<br>detection<br>value              | 10.0%~100.0%                                                                                                    | 0.1%   | 100.0%      | × | $\checkmark$ | 0 |
| P09.34            | Zero-speed<br>threshold                            | Zero-spee<br>d threshold                | 0.0%~100.0% of maximum frequency                                                                                                    | 1.0%   | 1.0%        | × | V            | 0 |
|                   |                                                    | Group P1                                | 0: Analog input/output terminal para                                                                                                    | meters |             |   |              |   |
| P10.00            | Analog<br>input<br>properties                      | Analog<br>input<br>properties           | Unit place: Al1<br>0: Voltage input<br>1: Current input<br>Tens place: Al2<br>0: Voltage input<br>1: Current input<br>Al3 is the differential voltage input        | 1      | 00H         | × | V            | × |
| P10.01            | Analog<br>function<br>selection                    | Al function<br>selection                | Unit place of LED: Al1 function<br>selection<br>0: No function<br>1: Main reference frequency setting<br>2: Reserved<br>3: Torque offset<br>4: Speed limit value 1 | 1      | 010H        | × | V            | × |

|         |                    |                    | 5: Speed limit value 2                                             |        |        |              |              |   |
|---------|--------------------|--------------------|--------------------------------------------------------------------|--------|--------|--------------|--------------|---|
|         |                    |                    | 6: Torque limit value 1                                            |        |        |              |              |   |
|         |                    |                    | 7: Torque limit value 2                                            |        |        |              |              |   |
|         |                    |                    | 8: Torque command (reference)                                      |        |        |              |              |   |
|         |                    |                    | 9: Main reference frequency setting                                |        |        |              |              |   |
|         |                    |                    | (unipolar)                                                         |        |        |              |              |   |
|         |                    |                    | A: Reserved                                                        |        |        |              |              |   |
|         |                    |                    | B: Motor temperature detection                                     |        |        |              |              |   |
|         |                    |                    | C: Output voltage offset (under V/F)                               |        |        |              |              |   |
|         |                    |                    | D: Output voltage (under V/F)                                      |        |        |              |              |   |
|         |                    |                    | E: Reserved (command rate<br>numerator)                            |        |        |              |              |   |
|         |                    |                    | Tens place of LED: Al2 function                                    |        |        |              |              |   |
|         |                    |                    | selection is the same as above                                     |        |        |              |              |   |
|         |                    |                    | Hundreds place of LED: Al3 function selection is the same as above |        |        |              |              |   |
| P10.02  | AI1 filtering      | AI1 filtering      | 0.000~10.000s                                                      | 0.001s | 0.002s | ×            | $\checkmark$ | 0 |
| P10.03  | AI2 filtering      | AI2 filtering      | 0.000~10.000s                                                      | 0.001s | 0.002s | ×            | $\checkmark$ | 0 |
| P10.04  | AI3 filtering      | AI3 filtering      | 0.000~10.000s                                                      | 0.001s | 0.002s | ×            | $\checkmark$ | 0 |
|         |                    |                    | Unit place of LED: Al1 curve<br>selection                          |        |        |              |              |   |
|         |                    |                    | 0: Pressure feedback curve                                         |        |        |              |              |   |
|         |                    |                    | 1: Flow reference curve                                            |        |        |              |              |   |
|         |                    |                    | 2: Pressure reference curve                                        |        |        |              |              |   |
|         | Auralau            | A                  | Tens place of LED: Al2 curve<br>selection (the same as above)      |        |        |              |              |   |
| P10.05  | curve<br>selection | curve<br>selection | Hundreds place of LED: Al3 curve selection (the same as above)     | 1      | 0210H  | V            | $\checkmark$ | 0 |
|         |                    |                    | Thousands place of LED: Curve multi<br>inflection point setting    |        |        |              |              |   |
|         |                    |                    | Note: The thousands place of LED is                                |        |        |              |              |   |
|         |                    |                    | 0, P10.12~P10.29, P10.34~P10.65                                    |        |        |              |              |   |
|         |                    |                    | tunction codes are not displayed; the                              |        |        |              |              |   |
|         |                    |                    | above function codes are displayed                                 |        |        |              |              |   |
|         | Maximum            |                    |                                                                    |        |        |              |              |   |
| P10.06  | pressure           | Maximum            | P10.07~100.0%                                                      | 0.1%   | 100.0% | $\checkmark$ | $\checkmark$ | 0 |
|         | feedback           | Telefence i        |                                                                    |        |        |              |              |   |
|         | Actual             | Actual             |                                                                    |        |        |              |              |   |
|         | value              | value              | Frequency reference:                                               |        |        |              |              |   |
| P10.07  | s to               | correspond         | 0.0~100.0%Fmax                                                     | 0.1%   | 100.0% |              | 1            | 0 |
|         | maximum            | S to<br>maximum    | lorque: 0.0~300.0%1e                                               | -      |        |              |              |   |
|         | pressure           | reference 1        | wagnetic flux: 0.0~100.0%Φe                                        |        |        |              |              |   |
|         | Teedback           |                    |                                                                    |        |        |              |              |   |
| D10.09  | Minimum            | Minimum            | 0.0% - P10.05                                                      | 0.10/  | 0.0%   |              |              |   |
| F 10.08 | feedback           | reference 1        | 0.07710.00                                                         | 0.1%   | 0.0%   | V            | Ň            |   |
| P10.09  | Actual             | Actual             | The same as P10.06                                                 | 0.1%   | 0.0%   | $\checkmark$ | $\checkmark$ | 0 |

|        | value<br>correspond<br>s to<br>minimum<br>pressure<br>feedback                                          | value<br>correspond<br>s to<br>minimum<br>reference 1              |                    |      |        |              |              |   |
|--------|----------------------------------------------------------------------------------------------------|--------------------------------------------------------------------|--------------------|------|--------|--------------|--------------|---|
| P10.10 | Maximum<br>flow<br>reference                                                                            | Maximum<br>reference 1                                             | P10.12~100.0%      | 0.1% | 100.0% | V            | V            | 0 |
| P10.11 | Actual<br>value<br>correspond<br>s to the<br>maximum<br>flow<br>reference                               | Actual<br>value<br>correspond<br>s to<br>maximum<br>reference 1    | The same as P10.07 | 0.1% | 100.0% | V            | 4            | 0 |
| P10.12 | Inflection<br>point 9 of<br>the flow<br>curve<br>reference                                              | Inflection<br>point 9 of<br>the flow<br>reference                  | P10.14~ P10.10     | 0.1% | 90.0%  | V            | V            | 0 |
| P10.13 | Actual<br>value<br>correspond<br>s to the<br>inflection<br>point 9 of<br>the flow<br>curve<br>reference | Actual<br>value of<br>inflection<br>point 9                        | The same as P10.07 | 0.1% | 90.0%  | V            | V            | 0 |
| P10.14 | Inflection<br>point 8 of<br>the flow<br>curve<br>reference                                              | Inflection<br>point 8 of<br>the flow<br>curve<br>reference         | P10.16~ P10.12     | 0.1% | 80.0%  | V            | $\checkmark$ | 0 |
| P10.15 | Actual<br>value<br>correspond<br>s to the<br>inflection<br>point 8 of<br>the flow<br>curve<br>reference | Actual<br>value<br>correspond<br>s to the<br>inflection<br>point 8 | The same as P10.07 | 0.1% | 80.0%  | V            | $\checkmark$ | 0 |
| P10.16 | Inflection<br>point 7 of<br>the flow<br>curve<br>reference                                              | Inflection<br>point 7 of<br>the flow<br>curve<br>reference         | P10.18~ P10.14     | 0.1% | 70.0%  | $\checkmark$ | $\checkmark$ | 0 |
| P10.17 | Actual<br>value<br>correspond                                                                           | Actual<br>value<br>correspond                                      | The same as P10.07 | 0.1% | 70.0%  | $\checkmark$ | $\checkmark$ | 0 |

|        | s to the<br>inflection<br>point 7 of<br>the flow<br>curve<br>reference                                  | s to the<br>inflection<br>point 7                                  |                    |      |       |              |              |   |
|--------|----------------------------------------------------------------------------------------------------|--------------------------------------------------------------------|--------------------|------|-------|--------------|--------------|---|
| P10.18 | Inflection<br>point 6 of<br>the flow<br>curve<br>reference                                              | Inflection<br>point 6 of<br>the flow<br>curve<br>reference         | P10.20~ P10.16     | 0.1% | 60.0% | V            | $\checkmark$ | 0 |
| P10.19 | Actual<br>value<br>correspond<br>s to the<br>inflection<br>point 6 of<br>the flow<br>curve<br>reference | Actual<br>value<br>correspond<br>s to the<br>inflection<br>point 6 | The same as P10.07 | 0.1% | 60.0% | V            | ~            | 0 |
| P10.20 | Inflection<br>point 5 of<br>the flow<br>curve<br>reference                                              | Inflection<br>point 5 of<br>the flow<br>curve<br>reference         | P10.22~ P10.18     | 0.1% | 50.0% | $\checkmark$ | $\checkmark$ | 0 |
| P10.21 | Actual<br>value<br>correspond<br>s to the<br>inflection<br>point 5 of<br>the flow<br>curve<br>reference | Actual<br>value<br>correspond<br>s to the<br>inflection<br>point 5 | The same as P10.07 | 0.1% | 50.0% | V            | ~            | 0 |
| P10.22 | Inflection<br>point 4 of<br>the flow<br>curve<br>reference                                              | Inflection<br>point 4 of<br>the flow<br>curve<br>reference         | P10.24~ P10.20     | 0.1% | 40.0% | V            | $\checkmark$ | 0 |
| P10.23 | Actual<br>value<br>correspond<br>s to the<br>inflection<br>point 4 of<br>the flow<br>curve<br>reference | Actual<br>value<br>correspond<br>s to the<br>inflection<br>point 4 | The same as P10.07 | 0.1% | 40.0% | V            | V            | 0 |
| P10.24 | Inflection<br>point 3 of<br>the flow<br>curve                                                           | Inflection<br>point 3 of<br>the flow<br>curve                      | P10.26~ P10.22     | 0.1% | 30.0% | V            | $\checkmark$ | 0 |

|        | reference                                                                                               | reference                                                          |                    |      |       |              |              |   |
|--------|----------------------------------------------------------------------------------------------------|--------------------------------------------------------------------|--------------------|------|-------|--------------|--------------|---|
| P10.25 | Actual<br>value<br>correspond<br>s to the<br>inflection<br>point 3 of<br>the flow<br>curve<br>reference | Actual<br>value<br>correspond<br>s to the<br>inflection<br>point 3 | The same as P10.07 | 0.1% | 30.0% | V            | V            | 0 |
| P10.26 | Inflection<br>point 2 of<br>the flow<br>curve<br>reference                                              | Inflection<br>point 2 of<br>the flow<br>curve<br>reference         | P10.28~ P10.24     | 0.1% | 20.0% | V            | $\checkmark$ | 0 |
| P10.27 | Actual<br>value<br>correspond<br>s to the<br>inflection<br>point 2 of<br>the flow<br>curve<br>reference | Actual<br>value<br>correspond<br>s to the<br>inflection<br>point 2 | The same as P10.07 | 0.1% | 20.0% | V            | V            | 0 |
| P10.28 | Inflection<br>point 1 of<br>the flow<br>curve<br>reference                                              | Inflection<br>point 1 of<br>the flow<br>curve<br>reference         | P10.30~ P10.26     | 0.1% | 10.0% | V            | $\checkmark$ | 0 |
| P10.29 | Actual<br>value<br>correspond<br>s to the<br>inflection<br>point 1 of<br>the flow<br>curve<br>reference | Actual<br>value<br>correspond<br>s to the<br>inflection<br>point 1 | The same as P10.07 | 0.1% | 10.0% | V            | $\checkmark$ | 0 |
| P10.30 | Minimum<br>reference<br>of flow<br>curve                                                                | Minimum<br>reference 2                                             | 0.0%~P10.28        | 0.1% | 0.0%  | V            | V            | 0 |
| P10.31 | Actual<br>value<br>correspond<br>s to the<br>minimum<br>reference<br>of flow<br>curve                   | Actual<br>value<br>correspond<br>s to<br>minimum<br>reference 2    | The same as P10.07 | 0.1% | 0.0%  | V            | V            | 0 |
| P10.32 | Maximum<br>pressure                                                                                     | Maximum<br>reference 1                                             | P10.34~100.0%      | 0.1% | 68.0% | $\checkmark$ | $\checkmark$ | 0 |

|        | reference                                                                                                    |                                                                     |                                                                                                |      |       |   |   |   |
|--------|----------------------------------------------------------------------------------------------------|---------------------------------------------------------------------|------------------------------------------------------------------------------------------------|------|-------|---|---|---|
| P10.33 | Actual<br>value<br>correspond<br>s to the<br>maximum<br>reference<br>of pressure                                | Actual<br>value<br>correspond<br>s to<br>maximum<br>reference 1     | Frequency reference: 0.0~100.0%<br>Pmax<br>Torque: 0.0~300.0%Te<br>Magnetic flux: 0.0~100.0%Φe | 0.1% | 68.0% | V | V | 0 |
| P10.34 | Inflection<br>point 16 of<br>the<br>pressure<br>curve<br>reference                                              | Inflection<br>point 16 of<br>the curve 1<br>reference               | P10.36~P10.32                                                                                  | 0.1% | 64.0% | × | √ | 0 |
| P10.35 | Actual<br>value<br>correspond<br>s to the<br>inflection<br>point 16 of<br>the<br>pressure<br>curve<br>reference | Actual<br>value<br>correspond<br>s to the<br>inflection<br>point 16 | The same as P10.33                                                                             | 0.1% | 64.0% | × | ~ | 0 |
| P10.36 | Inflection<br>point 15 of<br>the<br>pressure<br>curve<br>reference                                              | Inflection<br>point 15 of<br>the curve 1<br>reference               | P10.38~P10.34                                                                                  | 0.1% | 60.0% | × | V | 0 |
| P10.37 | Actual<br>value<br>correspond<br>s to the<br>inflection<br>point 15 of<br>the<br>pressure<br>curve<br>reference | Actual<br>value<br>correspond<br>s to the<br>inflection<br>point 15 | The same as P10.33                                                                             | 0.1% | 60.0% | × | ~ | 0 |
| P10.38 | Inflection<br>point 14 of<br>the<br>pressure<br>curve<br>reference                                              | Inflection<br>point 14 of<br>the curve 1<br>reference               | P10.40~P10.36                                                                                  | 0.1% | 56.0% | × | 1 | 0 |
| P10.39 | Actual<br>value<br>correspond<br>s to the<br>inflection<br>point 14 of<br>the                                   | Actual<br>value<br>correspond<br>s to the<br>inflection<br>point 14 | The same as P10.33                                                                             | 0.1% | 56.0% | × | 1 | 0 |

|        | pressure<br>curve<br>reference                                                                                  |                                                                     |                    |      |       |   |              |   |
|--------|----------------------------------------------------------------------------------------------------|---------------------------------------------------------------------|--------------------|------|-------|---|--------------|---|
| P10.40 | Inflection<br>point 13 of<br>the<br>pressure<br>curve<br>reference                                              | Inflection<br>point 13 of<br>the curve 1<br>reference               | P10.42~P10.38      | 0.1% | 52.0% | × | V            | 0 |
| P10.41 | Actual<br>value<br>correspond<br>s to the<br>inflection<br>point 13 of<br>the<br>pressure<br>curve<br>reference | Actual<br>value<br>correspond<br>s to the<br>inflection<br>point 13 | The same as P10.33 | 0.1% | 52.0% | × | V            | 0 |
| P10.42 | Inflection<br>point 12 of<br>the<br>pressure<br>curve<br>reference                                              | Inflection<br>point 12 of<br>the curve 1<br>reference               | P10.44~P10.40      | 0.1% | 48.0% | × | V            | 0 |
| P10.43 | Actual<br>value<br>correspond<br>s to the<br>inflection<br>point 12 of<br>the<br>pressure<br>curve<br>reference | Actual<br>value<br>correspond<br>s to the<br>inflection<br>point 12 | The same as P10.33 | 0.1% | 48.0% | × | V            | 0 |
| P10.44 | Inflection<br>point 11 of<br>the<br>pressure<br>curve<br>reference                                              | Inflection<br>point 11 of<br>the curve 1<br>reference               | P10.46~P10.42      | 0.1% | 44.0% | × | V            | 0 |
| P10.45 | Actual<br>value<br>correspond<br>s to the<br>inflection<br>point 11 of<br>the<br>pressure<br>curve<br>reference | Actual<br>value<br>correspond<br>s to the<br>inflection<br>point 11 | The same as P10.33 | 0.1% | 44.0% | × | V            | 0 |
| P10.46 | Inflection<br>point 10 of                                                                                       | Inflection<br>point 10 of                                           | P10.48~P10.44      | 0.1% | 40.0% | × | $\checkmark$ | 0 |

|        | the<br>pressure<br>curve<br>reference                                                                           | the curve 1<br>reference                                            |                    |      |       |   |              |   |
|--------|----------------------------------------------------------------------------------------------------|---------------------------------------------------------------------|--------------------|------|-------|---|--------------|---|
| P10.47 | Actual<br>value<br>correspond<br>s to the<br>inflection<br>point 10 of<br>the<br>pressure<br>curve<br>reference | Actual<br>value<br>correspond<br>s to the<br>inflection<br>point 10 | The same as P10.33 | 0.1% | 40.0% | × | 1            | 0 |
| P10.48 | Inflection<br>point 9 of<br>the<br>pressure<br>curve<br>reference                                               | Inflection<br>point 9 of<br>the curve 1<br>reference                | P10.50~P10.46      | 0.1% | 36.0% | × | V            | 0 |
| P10.49 | Actual<br>value<br>correspond<br>s to the<br>inflection<br>point 9 of<br>the<br>pressure<br>curve<br>reference  | Actual<br>value<br>correspond<br>s to the<br>inflection<br>point 9  | The same as P10.33 | 0.1% | 36.0% | × | V            | 0 |
| P10.50 | Inflection<br>point 8 of<br>the<br>pressure<br>curve<br>reference                                               | Inflection<br>point 8 of<br>the curve 1<br>reference                | P10.52~P10.48      | 0.1% | 32.0% | × | V            | 0 |
| P10.51 | Actual<br>value<br>correspond<br>s to the<br>inflection<br>point 8 of<br>the<br>pressure<br>curve<br>reference  | Actual<br>value<br>correspond<br>s to the<br>inflection<br>point 8  | The same as P10.33 | 0.1% | 32.0% | × | V            | 0 |
| P10.52 | Inflection<br>point 7 of<br>the<br>pressure<br>curve<br>reference                                               | Inflection<br>point 7 of<br>the curve 1<br>reference                | P10.54~P10.50      | 0.1% | 28.0% | × | V            | 0 |
| P10.53 | Actual                                                                                                    | Actual                                                              | The same as P10.33 | 0.1% | 28.0% | × | $\checkmark$ | 0 |

|        | value<br>correspond<br>s to the<br>inflection<br>point 7 of<br>the<br>pressure                                 | value<br>correspond<br>s to the<br>inflection<br>point 7           |                    |      |       |   |   |   |
|--------|----------------------------------------------------------------------------------------------------|--------------------------------------------------------------------|--------------------|------|-------|---|---|---|
|        | curve<br>reference                                                                                             |                                                                    |                    |      |       |   |   |   |
| P10.54 | Inflection<br>point 6 of<br>the<br>pressure<br>curve<br>reference                                              | Inflection<br>point 6 of<br>the curve 1<br>reference               | P10.56~P10.52      | 0.1% | 24.0% | × | V | 0 |
| P10.55 | Actual<br>value<br>correspond<br>s to the<br>inflection<br>point 6 of<br>the<br>pressure<br>curve<br>reference | Actual<br>value<br>correspond<br>s to the<br>inflection<br>point 6 | The same as P10.33 | 0.1% | 24.0% | × | V | 0 |
| P10.56 | Inflection<br>point 5 of<br>the<br>pressure<br>curve<br>reference                                              | Inflection<br>point 5 of<br>the curve 1<br>reference               | P10.58~P10.54      | 0.1% | 20.0% | × | V | 0 |
| P10.57 | Actual<br>value<br>correspond<br>s to the<br>inflection<br>point 5 of<br>the<br>pressure<br>curve<br>reference | Actual<br>value<br>correspond<br>s to the<br>inflection<br>point 5 | The same as P10.33 | 0.1% | 20.0% | × | V | 0 |
| P10.58 | Inflection<br>point 4 of<br>the<br>pressure<br>curve<br>reference                                              | Inflection<br>point 4 of<br>the curve 1<br>reference               | P10.60~P10.56      | 0.1% | 16.0% | × | V | 0 |
| P10.59 | Actual<br>value<br>correspond<br>s to the<br>inflection<br>point 4 of                                          | Actual<br>value<br>correspond<br>s to the<br>inflection<br>point 4 | The same as P10.33 | 0.1% | 16.0% | × | V | 0 |

|        | the<br>pressure<br>curve<br>reference                                                                          |                                                                    |                    |      |       |   |              |   |
|--------|----------------------------------------------------------------------------------------------------|--------------------------------------------------------------------|--------------------|------|-------|---|--------------|---|
| P10.60 | Inflection<br>point 3 of<br>the<br>pressure<br>curve<br>reference                                              | Inflection<br>point 3 of<br>the curve 1<br>reference               | P10.62~P10.58      | 0.1% | 12.0% | × | V            | 0 |
| P10.61 | Actual<br>value<br>correspond<br>s to the<br>inflection<br>point 3 of<br>the<br>pressure<br>curve<br>reference | Actual<br>value<br>correspond<br>s to the<br>inflection<br>point 3 | The same as P10.33 | 0.1% | 12.0% | × | V            | 0 |
| P10.62 | Inflection<br>point 2 of<br>the<br>pressure<br>curve<br>reference                                              | Inflection<br>point 2 of<br>the curve 1<br>reference               | P10.64~P10.60      | 0.1% | 8.0%  | × | V            | 0 |
| P10.63 | Actual<br>value<br>correspond<br>s to the<br>inflection<br>point 2 of<br>the<br>pressure<br>curve<br>reference | Actual<br>value<br>correspond<br>s to the<br>inflection<br>point 2 | The same as P10.33 | 0.1% | 8.0%  | × | V            | 0 |
| P10.64 | Inflection<br>point 1 of<br>the<br>pressure<br>curve<br>reference                                              | Inflection<br>point 1 of<br>the curve 1<br>reference               | P10.66~P10.62      | 0.1% | 4.0%  | × | V            | 0 |
| P10.65 | Actual<br>value<br>correspond<br>s to the<br>inflection<br>point 1 of<br>the<br>pressure<br>curve<br>reference | Actual<br>value<br>correspond<br>s to the<br>inflection<br>point 1 | The same as P10.33 | 0.1% | 4.0%  | × | V            | 0 |
| P10.66 | Minimum                                                                                                    | Minimum                                                            | 0.0%~P10.64        | 0.1% | 0.0%  |   | $\checkmark$ | 0 |

|                   | reference<br>of pressure                                                                  | reference 1                                                     |                                                                                                    |      |       |              |   |   |
|-------------------|-------------------------------------------------------------------------------------------|-----------------------------------------------------------------|----------------------------------------------------------------------------------------------------|------|-------|--------------|---|---|
|                   | curve                                                                                     |                                                                 |                                                                                                    |      |       |              |   |   |
| P10.67            | Actual<br>value<br>correspond<br>s to the<br>minimum<br>reference<br>of pressure<br>curve | Actual<br>value<br>correspond<br>s to<br>minimum<br>reference 1 | The same as P10.33                                                                                                    | 0.1% | 0.0%  | V            | V | 0 |
| P10.68~<br>P10.74 | Reserved                                                                                  | Reserved                                                        | -                                                                                                    | -    | -     | -            | - | - |
| P10.75            | Al zero<br>offset<br>automatic<br>correction                                              | Al zero<br>offset<br>automatic<br>correction                    | 0~1                                                                                                    | 1    | 0     | ×            | V | 0 |
|                   |                                                                                           |                                                                 | Group P11: Reserved                                                                                                    |      |       |              |   |   |
|                   |                                                                                           | Grou                                                            | p P12: Advanced function paramete                                                                                                    | rs   |       |              |   |   |
| P12.00~<br>P12.01 | Reserved                                                                                  | Reserved                                                        | -                                                                                                    | -    | -     | -            | - | - |
| P12.02            | Carrier<br>wave<br>frequency                                                              | Carrier<br>wave<br>frequency                                    | 0.7~15.0KHz (minimum vector: 3k)                                                                                                    | 0.1  | 8.0   | $\checkmark$ | V | 0 |
| P12.03            | PWM<br>mode<br>optimizatio<br>n                                                           | PWM<br>mode<br>optimizatio<br>n                                 | Unit place: Enable the over<br>modulation<br>0: Disabled<br>1: Enabled<br>Tens place: Automatic adjustment<br>selection for carrier wave frequency<br>0: No automatic adjustment<br>1: Automatic adjustment<br>Hundreds place: Modulation mode<br>0: Two-phase/ three-phase switching<br>1: Three-phase modulation<br>Thousands place: Low frequency<br>carrier limit<br>0: Disable<br>1: Enable | 1    | 1001H | ×            | V | × |
| P12.04            | Current<br>loop gain<br>selection                                                         | Current<br>loop gain<br>selection                               | 0: Manual selection<br>1: Calculate automatically (after<br>tuning)                                                                                                    | 1    | 0     | ×            | V | × |
| P12.05            | Current<br>loop<br>proportiona<br>l gain                                                  | Current<br>loop<br>proportiona<br>l gain                        | 1~5000                                                                                                    | 1    | 1000  | ×            | V | 0 |
| P12.06            | Current<br>loop<br>integral                                                               | Current<br>loop<br>integral                                     | 0.5~100.0ms                                                                                                    | 0.1  | 4.0   | ×            | V | 0 |

|                     | time                                                               | time                                                      |                                                                                                    |      |       |   |              |   |
|---------------------|--------------------------------------------------------------------|-----------------------------------------------------------|----------------------------------------------------------------------------------------------------|------|-------|---|--------------|---|
| P12.07              | Anti-trip<br>function<br>enabling                                  | Anti-trip<br>function<br>enabling                         | 0~1                                                                                                    | 1    | 0     | × | V            | × |
| P12.08              | Frequency<br>reduction<br>rate upon<br>voltage<br>compensati<br>on | Frequency<br>reduction<br>rate                            | 0.00~99.99Hz/s                                                                                                    | 0.01 | 10.00 | × | V            | 0 |
| P12.09              | Pre-magne<br>tizing time                                           | Pre-magne<br>tizing time                                  | 0.0~10.0s                                                                                                    | 0.1  | 0     | × | V            | × |
| P12.10              | Minimum<br>flux<br>reference<br>value                              | Minimum<br>flux<br>reference<br>value                     | 10%~150%                                                                                                    | 1%   | 100%  | × | V            | 0 |
| P12.11              | Flux-weake<br>ning<br>adjustment<br>coefficient<br>1               | Flux-weak<br>ening<br>adjustment<br>coefficient<br>1      | 0~10000                                                                                                    | 1    | 0     | × | V            | 0 |
| P12.12              | Flux-weake<br>ning<br>adjustment<br>coefficient<br>2               | Flux-weak<br>ening<br>adjustment<br>coefficient<br>2      | 0~10000                                                                                                    | 1    | 600   | × | V            | 0 |
| P12.13              | Flux-weake<br>ning<br>control<br>mode                              | Flux-weak<br>ening<br>control<br>mode                     | 0~1                                                                                                    | 1    | 1     | × | $\checkmark$ | 0 |
| P12.14              | Cooling fan<br>control                                             | Fan control                                               | 0: Operate automatically<br>1: Fan operates continually during<br>power-up<br>2: The fan runs in a running<br>command<br>Note: It will keep running for 3<br>minutes after power-off | 1    | 2     | × | V            | × |
| P12.15~<br>P12.17   | Reserved                                                           | Reserved                                                  | -                                                                                                    | -    | -     | - | -            | - |
| P12.18              | Motor<br>temperatur<br>e detection<br>device<br>selection          | Motor<br>temperatur<br>e detection<br>device<br>selection | Unit place: Temperature detection<br>device types<br>0: PTC<br>1: KTY84<br>Tens place: Number of temperature<br>detection device cores<br>0: Single core<br>1: Three core            | 1    | 00    | × | V            | × |
| P12.19              | Reserved                                                           | Reserved                                                  | -                                                                                                    | -    | -     | - | -            | - |
| Group P13: Reserved |                                                                    |                                                           |                                                                                                    |      |       |   |              |   |

| Group P14: Hydraulic servo control parameters |                                                  |                                  |                                                                                                    |       |       |   |              |   |  |  |
|-----------------------------------------------|--------------------------------------------------|----------------------------------|----------------------------------------------------------------------------------------------------|-------|-------|---|--------------|---|--|--|
| P14.00                                        | Pressure<br>control<br>mode                      | Pressure<br>control<br>mode      | 0: Non-pressure control mode<br>1: Reserved<br>2: Drive pressure control mode 2<br>Al1 analog channel provides<br>pressure feedback command;<br>Al2 analog channel provides flow<br>reference command;<br>Al3 analog channel provides<br>pressure reference command.<br>3: CANopen pressure mode<br>CANopen gives pressure and flow<br>commands, Al1 analog channel<br>provides pressure feedback<br>commands, and the drive performs<br>pressure control.<br>Note: See pressure control for details | 1     | 0     | × | $\checkmark$ | × |  |  |
| P14.01                                        | Pressure<br>command<br>rise time                 | Pressure<br>command<br>rise time | 0~6000ms                                                                                                    | 1ms   | 20    | × | $\checkmark$ | 0 |  |  |
| P14.02                                        | Pressure<br>control<br>proportiona<br>I gain Kp1 | Proportion<br>al gain 1          | 0.000~15.000                                                                                                    | 0.001 | 3.000 | × | V            | 0 |  |  |
| P14.03                                        | Pressure<br>control<br>integral<br>gain Ki1      | Integral<br>gain 1               | 0.000~10.000                                                                                                    | 0.001 | 0.35  | × | $\checkmark$ | 0 |  |  |
| P14.04                                        | Pressure<br>control<br>differential<br>gain Kd1  | Differential<br>gain 1           | 0.000~10.000                                                                                                    | 0.001 | 0.000 | × | $\checkmark$ | 0 |  |  |
| P14.05                                        | Pressure<br>control<br>proportiona<br>I gain Kp2 | Proportion<br>al gain 2          | 0.000~10.000                                                                                                    | 0.001 | 4.000 | × | $\checkmark$ | 0 |  |  |
| P14.06                                        | Pressure<br>control<br>integral<br>gain Ki2      | Integral<br>gain 2               | 0.000~10.000                                                                                                    | 0.001 | 0.6   | × | $\checkmark$ | 0 |  |  |
| P14.07                                        | Pressure<br>control<br>differential<br>gain Kd2  | Differential<br>gain 2           | 0.000~10.000                                                                                                    | 0.001 | 0.000 | × | V            | 0 |  |  |
| P14.08                                        | Flow<br>command<br>rise time                     | Flow<br>command<br>rise time     | 0.0~600.0ms                                                                                                    | 0.1   | 40.0  | × | $\checkmark$ | 0 |  |  |

| P14.09 | Flow<br>command<br>drop time                                               | Flow<br>command<br>drop time                                | 0.0~600.0ms                                                                                                    | 0.1  | 100.0  | × | $\checkmark$ | 0 |
|--------|----------------------------------------------------------------------------|-------------------------------------------------------------|----------------------------------------------------------------------------------------------------|------|--------|---|--------------|---|
| P14.10 | Unloading<br>pressure<br>reverse<br>speed limit                            | Unloading<br>pressure<br>reverse<br>speed limit             | -100.0%~100%<br>Note: The maximum output<br>frequency is 100%                                                                                                    | 0.1% | -10.0% | × | $\checkmark$ | 0 |
| P14.11 | Pressure<br>sensor<br>fault<br>detection<br>selection                      | Pressure<br>sensor<br>fault<br>detection<br>selection       | Unit place: Pressure sensor fault<br>detection selection<br>0: Continue to run, no alarm<br>1: Continue to run and display<br>"AL.FbL" (feedback lost) or "AL.Fbo"<br>(feedback exceeding limit)<br>2: Coast to stop and display "Er.FbL"<br>(feedback lost) or "Er.Fbo" (feedback<br>exceeding limit)<br>Tens place: Unloading pressure<br>reverse speed limit fault detection<br>selection<br>0: Continue to run, no alarm<br>1: Continue to run and display AL.PIL<br>2: Coast to stop and display AL.PIL<br>2: Coast to stop and display Er.PIL<br>Note: As long as the pressure sensor<br>feedback fault occurs, the<br>appropriate "feedback loss" or<br>"feedback exceeding limit" function<br>output terminal will have output. | 1    | 00     | × | ~            | × |
| P14.12 | Pressure<br>sensor<br>feedback<br>lost<br>detection<br>value               | PID<br>feedback<br>lost<br>detection<br>value               | 0.0~100.0%                                                                                                    | 0.1% | 30.0%  | × | V            | 0 |
| P14.13 | Pressure<br>sensor<br>feedback<br>lost<br>detection<br>time                | PID<br>feedback<br>lost<br>detection<br>time                | 0.0s~25.0s                                                                                                    | 0.1s | 0.2s   | × | $\checkmark$ | 0 |
| P14.14 | Pressure<br>sensor<br>feedback<br>exceeding<br>limit<br>detection<br>level | PID<br>feedback<br>exceeding<br>limit<br>detection<br>level | 0.0~100.0%                                                                                                    | 0.1% | 80.0%  | × | V            | 0 |
| P14.15 | Pressure<br>sensor<br>feedback<br>exceeding<br>limit<br>detection          | PID<br>feedback<br>exceeding<br>limit<br>detection<br>time  | 0.0s~25.0s                                                                                                    | 0.1s | 1.0s   | × | V            | 0 |

|                   | time                                                                                      |                                                                                           |              |       |       |   |              |   |
|-------------------|-------------------------------------------------------------------------------------------|-------------------------------------------------------------------------------------------|--------------|-------|-------|---|--------------|---|
| P14.16            | Pressure<br>overshoot<br>suppressio<br>n function                                         | Pressure<br>overshoot<br>suppressio<br>n function<br>enabled                              | 0~1          | 1     | 1     | × | $\checkmark$ | 0 |
| P14.17            | Pressure<br>overshoot<br>suppressio<br>n detection<br>level                               | Pressure<br>overshoot<br>suppressio<br>n detection<br>level                               | 0.0~100.0    | 0.1   | 0.5   | × | $\checkmark$ | 0 |
| P14.18            | Pressure<br>overshoot<br>suppressio<br>n<br>coefficient                                   | Pressure<br>overshoot<br>suppressio<br>n<br>coefficient                                   | 0~100        | 1     | 5     | × | $\checkmark$ | 0 |
| P14.19~<br>P14.24 | Reserved                                                                                  | Reserved                                                                                  | -            | -     | -     | - | -            | - |
| P14.25            | Pressure<br>control<br>proportiona<br>I gain Kp3                                          | Proportion<br>al gain 3                                                                   | 0.000~60.000 | 0.001 | 2.000 | × | $\checkmark$ | 0 |
| P14.26            | Pressure<br>control<br>integral<br>gain Ki3                                               | Integral<br>gain 3                                                                        | 0.000~60.000 | 0.001 | 0.150 | × | $\checkmark$ | 0 |
| P14.27            | Pressure<br>control<br>differential<br>gain Kd3                                           | Differential<br>gain 3                                                                    | 0.000~30.000 | 0.001 | 0.000 | × | $\checkmark$ | 0 |
| P14.28            | Pressure<br>command<br>drop time                                                          | Pressure<br>command<br>drop time                                                          | 0~6000ms     | 1ms   | 100   | × | $\checkmark$ | 0 |
| P14.29            | The<br>second<br>group of<br>pressure<br>overshoot<br>suppressio<br>n detection<br>levels | The<br>second<br>group of<br>pressure<br>overshoot<br>suppressio<br>n detection<br>levels | 0.0~100.0    | 0.1   | 0.5   | × | 1            | 0 |
| P14.30            | The<br>second<br>group of<br>pressure<br>overshoot<br>suppressio<br>n<br>coefficients     | The<br>second<br>group of<br>pressure<br>overshoot<br>suppressio<br>n<br>coefficients     | 0~100        | 1     | 5     | × | $\checkmark$ | 0 |
| P14.31~<br>P14.33 | Reserved                                                                                  | Reserved                                                                                  | -            | -     | -     | - | -            | - |

|                |                                                                          |                                                                          |                                    |        |        |   |              | - |
|----------------|--------------------------------------------------------------------------|--------------------------------------------------------------------------|------------------------------------|--------|--------|---|--------------|---|
| P14.34         | Pressure<br>sensor<br>fault<br>detection<br>current<br>lower limit       | Pressure<br>sensor<br>fault<br>detection<br>current<br>lower limit       | 20.0%~300.0%                       | 0.1%   | 100.0% | × | $\checkmark$ | 0 |
| P14.35         | Pressure<br>sensor<br>fault<br>detection<br>current<br>upper limit       | Pressure<br>sensor<br>fault<br>detection<br>current<br>upper limit       | 20.0%~100.0%                       | 0.1%   | 50.0%  | × | $\checkmark$ | 0 |
| P14.36         | Pressure<br>control<br>state<br>output<br>maximum<br>speed               | Pressure<br>control<br>state<br>output<br>maximum<br>speed               | 0.0%~100.0%                        | 0.1%   | 10.0%  | × | $\checkmark$ | 0 |
| P14.37         | Pressure<br>control<br>state<br>output<br>minimum<br>pressure<br>setting | Pressure<br>control<br>state<br>output<br>minimum<br>pressure<br>setting | 0.0%~100.0%                        | 0.1%   | 60.0%  | × | V            | 0 |
| P14.38         | Pressure<br>control<br>state<br>output<br>delay time                     | Pressure<br>control<br>state<br>output<br>delay time                     | 0.001~10.000s                      | 0.001s | 0.100s | × | $\checkmark$ | 0 |
| P14.39         | Pressure<br>mode<br>switching<br>speed<br>mode<br>torque<br>upper limit  | Pressure<br>mode<br>switching<br>speed<br>mode<br>torque<br>upper limit  | 50.0~250.0%                        | 0.1%   | 150%   | × | $\checkmark$ | 0 |
| <b>D</b> 45.00 | Percented                                                                | Group F                                                                  | P15: External communication parame | eters  |        |   |              |   |
| P15.00         | Reserved                                                                 | rteserved                                                                | -<br>0: 125k                       | -      | -      | - | -            | - |
| P15.01         | External<br>CAN baud<br>rate                                             | External<br>CAN baud<br>rate                                             | 1: 250k<br>2: 500k<br>3: 1000k     | 1      | 3      | × | $\checkmark$ | 0 |
| P15.02         | External<br>CAN driver<br>station<br>number                              | External<br>CAN driver<br>station<br>number                              | 1~127                              | 1      | 5      | × | $\checkmark$ | 0 |
| P15.03         | External<br>CAN<br>disconnecti<br>on<br>detection                        | External<br>CAN<br>disconnecti<br>on<br>detection                        | 0.0~100.0s                         | 0.1s   | 0.1s   | × | $\checkmark$ | 0 |

|        | time                                                          | time                           |                                                                                                    |       |      |   |   |   |
|--------|---------------------------------------------------------------|--------------------------------|----------------------------------------------------------------------------------------------------|-------|------|---|---|---|
| P15.04 | 485 baud<br>rate<br>selection                                 | 485 baud<br>rate<br>selection  | Unit place of LED: Baud rate<br>selection<br>0:9600<br>1:19200<br>2:38400<br>3:57500<br>4:115200<br>Tens place of LED: Data format<br>0:N,8,1<br>1:E,8,1<br>2:O,8,1<br>3:N,8,2<br>4:E,8,2<br>5:O,8,2<br>Hundreds place of LED: Reserved                                                                                                    | 1     | 004  | × | V | × |
| P15.05 | 485 local<br>address                                          | 485 local<br>address           | 0~127                                                                                                    | 1     | 5    | × | V | × |
| P15.06 | 485 local<br>response<br>delay                                | 485 local<br>response<br>delay | 0.0~1000ms                                                                                                    | 1     | 5ms  | × | V | × |
|        |                                                               | Group P                        | 16: Keyboard display setting param                                                                                                    | eters |      |   |   |   |
| P16.00 | LED<br>display<br>parameter<br>selection 1<br>when<br>running | Running<br>display 1           | Binary setting:         0: No display; 1: Display         Unit place of LED:         BIT0: Output frequency (Hz)         BIT1: Preset frequency (Hz flashing)         BIT2: Output current (A)         Tens place of LED:         BIT0: Running rotating speed (r/min)         BIT1: Preset rotating speed (r/min, flashing)         BIT2: Running line speed (m/s)         BIT3: Preset line speed (m/s, flashing)         Hundreds place of LED:         BIT0: Output power         BIT1: Output toque (%)         Note: The default display shall be output frequency when all the parameters are 0 | 1     | 017H | × | V | 0 |
| P16.01 | LED<br>display<br>parameter<br>selection 2<br>when<br>running | Running<br>display 2           | Binary setting:<br>0: No display; 1: Display<br>Unit place of LED:<br>BIT0: Output voltage (V)<br>BIT1: AI1 (V)<br>BIT2: AI2 (V)<br>BIT3: AI3 (V)                                                                                                    | 1     | 00   | × | V | 0 |

|         |             |             | Tens place of LED:                                         |      |        |   |              |   |
|---------|-------------|-------------|------------------------------------------------------------|------|--------|---|--------------|---|
|         |             |             | BIT0: Analog closed loop feedback                          |      |        |   |              |   |
|         |             |             | (%)                                                        |      |        |   |              |   |
|         |             |             | BIT1: Analog closed loop reference                         |      |        |   |              |   |
|         |             |             | (%, nashing)<br>BIT2: Terminal status (without unit)       |      |        |   |              |   |
|         |             |             | BIT2: DC bus voltage                                       |      |        |   |              |   |
|         |             |             |                                                            |      |        |   |              |   |
|         |             |             | Binary setting:                                            |      |        |   |              |   |
|         |             |             | U: No display; 1: Display                                  |      |        |   |              |   |
|         |             |             |                                                            |      |        |   |              |   |
|         |             |             | BITU: Preset frequency (HZ)                                |      |        |   |              |   |
|         |             |             | BITT: Running speed (i/min)                                |      |        |   |              |   |
|         |             |             | BIT2: Preset speed (r/min)                                 |      |        |   |              |   |
|         |             |             | BITS: DC bus voltage                                       |      |        |   |              |   |
|         |             |             | PITO: Dupping line aread (m/o)                             |      |        |   |              |   |
|         | LED         |             | BITO: Running line speed (m/s)                             |      |        |   |              |   |
| P16.02  | parameter   | Stop        | BIT I: Preset line speed (m/s)                             | 1    | 009H   | × | V            | 0 |
| 1 10.02 | selection   | display     | (%)                                                        |      |        |   |              |   |
|         | when stop   |             | BIT3: Analog closed reference (%)                          |      |        |   |              |   |
|         |             |             | Hundreds place of LED:                                     |      |        |   |              |   |
|         |             |             | BIT0: AI1 (V)                                              |      |        |   |              |   |
|         |             |             | BIT1: AI2 (V)                                              |      |        |   |              |   |
|         |             |             | BIT2: AI3 (V)                                              |      |        |   |              |   |
|         |             |             | BIT3: Terminal status (without unit)                       |      |        |   |              |   |
|         |             |             | Note: The default display shall be set                     |      |        |   |              |   |
|         |             |             | frequency when all the parameters                          |      |        |   |              |   |
|         |             |             | are 0                                                      |      |        |   |              |   |
|         |             |             | 0.1%~999.9%                                                |      |        |   |              |   |
|         |             |             | VF-PG:                                                     |      |        |   |              |   |
|         |             |             | Line speed = Mechanical rotating                           |      |        |   |              |   |
|         |             |             | speed × P16.03                                             |      |        |   |              |   |
|         |             |             | speed × P16.03                                             |      |        |   |              |   |
|         |             |             | VF-NPG:                                                    |      |        |   |              |   |
|         | Line speed  | Line speed  | Line speed = Operation frequency                           |      |        |   | ,            |   |
| P16.03  | coefficient | coefficient | × P16.03                                                   | 0.1% | 1.0%   | × | N            | 0 |
|         |             |             | Preset line speed = Preset frequency                       |      |        |   |              |   |
|         |             |             | × P16.03                                                   |      |        |   |              |   |
|         |             |             | Non-VF:                                                    |      |        |   |              |   |
|         |             |             | Line speed = Measured/estimated<br>rotating speed × P16 03 |      |        |   |              |   |
|         |             |             | Preset line speed = Preset frequency                       |      |        |   |              |   |
|         |             |             | × P16.03                                                   |      |        |   |              |   |
|         | Rotating    | Rotating    | 0.1%~999.9%                                                |      |        |   |              |   |
| P16.04  | speed       | speed       | VF-PG:                                                     | 0.1% | 100.0% | × | $\checkmark$ | 0 |
|         | display     | coefficient | Running rotating speed = Mechanical                        |      |        |   |              |   |

|        | coefficient                                |                                            | rotating speed × P16.04                                                                                         |       |        |   |   |   |
|--------|--------------------------------------------|--------------------------------------------|----------------------------------------------------------------------------------------------------|-------|--------|---|---|---|
|        |                                            |                                            | Preset rotating speed = Preset                                                                                  |       |        |   |   |   |
|        |                                            |                                            | rotating speed × P16.04                                                                                         |       |        |   |   |   |
|        |                                            |                                            | VF-NPG:                                                                                                    |       |        |   |   |   |
|        |                                            |                                            | Running rotating speed = Running<br>frequency × motor rated rotating<br>speed/motor rated frequency ×<br>P16.04 |       |        |   |   |   |
|        |                                            |                                            | Preset rotating speed = Preset<br>frequency × motor rated rotating<br>speed/motor rated frequency ×<br>P16.04   |       |        |   |   |   |
|        |                                            |                                            | Non-VF:                                                                                                    |       |        |   |   |   |
|        |                                            |                                            | Running rotating speed = Measured/<br>estimated rotating speed × P16.04                                         |       |        |   |   |   |
|        |                                            |                                            | Preset rotating speed = Preset<br>frequency × motor rated rotating<br>speed/motor rated frequency ×<br>P16.04   |       |        |   |   |   |
|        | Close loop                                 | Closed                                     | 0.1%~999.9%                                                                                                    |       |        |   |   |   |
| P16.05 | analog<br>display<br>coefficient           | loop<br>display<br>coefficient             | Note: The close loop analog<br>reference/feedback displays range is<br>0~9999.9                                 | 0.1%  | 100.0% | × | V | 0 |
| P16.06 | Inverter<br>module<br>temperatur<br>e      | Inverter<br>module<br>temperatur<br>e      | 0.0~150.0°C                                                                                                    | 0.1℃  | 0.0    | × | V | * |
| P16.07 | Rectifier<br>module<br>temperatur<br>e     | Rectifier<br>module<br>temperatur<br>e     | 0.0~150.0°C                                                                                                    | 0.1°C | 0.0    | × | V | * |
| P16.08 | Motor<br>temperatur<br>e<br>measured       | Motor<br>temperatur<br>e<br>measured       | 0°C~200°C                                                                                                    | 1°C   | 0      | × | V | * |
| P16.09 | Accumulat<br>ed<br>power-on<br>hours       | Accumulat<br>ed<br>power-on<br>hours       | 0 ~ maximum 65535 hours                                                                                         | 1hour | 0      | × | V | * |
| P16.10 | Accumulat<br>ed running<br>hours           | Accumulat<br>ed work<br>hours              | 0 ~ maximum 65535 hours                                                                                         | 1hour | 0      | × | V | * |
| P16.11 | Accumulat<br>ed running<br>hours of<br>fan | Accumulat<br>ed running<br>hours of<br>fan | 0 ~ maximum 65535 hours                                                                                         | 1hour | 0      | × | V | * |
|        |                                            | Group P                                    | 25: Hydraulic servo selection param                                                                             | eters |        |   |   |   |
| P25.00 | Hydraulic<br>servo<br>model                | Hydraulic<br>servo<br>model                | 0~FFFF Jointly developed by the<br>servo drive manufacturers and<br>injection molding machine                   | 1     | 0      | × | 1 | 0 |

|        |                                                          |                                                          | manufacturers, in order to set the<br>parameters (using a parameter<br>required for curing all the parameters<br>set by the corresponding models).<br>Note: When you select "0",<br>representing that hydraulic servo<br>model is not formulated, you need to<br>set the parameters yourself.                                                                                                    |               |       |   |              |   |
|--------|----------------------------------------------------------|----------------------------------------------------------|----------------------------------------------------------------------------------------------------|---------------|-------|---|--------------|---|
| P25.01 | Pressure<br>sensor<br>range                              | Pressure<br>sensor<br>range                              | 0.0~255.0                                                                                                    | 0.1<br>kg/cm² | 250.0 | × | $\checkmark$ | 0 |
| P25.02 | Output<br>signal<br>mode of<br>the<br>pressure<br>sensor | Output<br>signal<br>mode of<br>the<br>pressure<br>sensor | 0:1~5V output<br>1:4~20mA output (reserved)<br>2:1~10V<br>3:0~10V<br>Set according to pressure sensor<br>specifications                                                                                                    | 1             | 0     | × | V            | 0 |
| P25.03 | Maximum<br>system<br>pressure                            | Maximum<br>system<br>pressure                            | 0.0~255.0 The maximum pressure<br>required by the system, when the<br>command voltage DC10V<br>corresponding system pressure<br>output, corresponding to the<br>maximum system pressure                                                                                                    | 0.1<br>kg/cm² | 175.0 | × | V            | 0 |
| P25.04 | Motor type                                               | Motor type                                               | 0~65536 Jointly developed by the<br>servo drive manufacturers and servo<br>motor manufacturers, in order to set<br>the parameters (using a parameter<br>required for curing all the parameters<br>set by P03). For specific curing<br>parameters, see Appendix A.4.<br>Note: When you select "0",<br>representing that motor type is not<br>formulated, you need to set the<br>parameters yourself. | 1             | 0     | × | V            | 0 |
| P25.05 | Maximum<br>speed                                         | Maximum<br>speed                                         | 0~60000rpm                                                                                                    | 1             | 2000  | × | V            | 0 |
| P25.06 | Bottom<br>pressure                                       | Bottom<br>pressure                                       | Expressed by percentage of the pressure sensor range (P25.01)                                                                                                    | 0.1%          | 1.0%  | × | V            | 0 |
| P25.07 | Bottom<br>flow                                           | Bottom<br>flow                                           | Expressed by percentage of the maximum speed (P25.05)                                                                                                    | 0.1%          | 0.5%  | × | V            | 0 |
| P25.08 | AI1 zero<br>offset                                       | AI1 zero<br>offset                                       | -1000.0~1000.0                                                                                                    | 0.1           | 0.0   | × | $\checkmark$ | 0 |
| P25.09 | Al1 bias                                                 | Al1 bias                                                 | -5000~5000                                                                                                    | 1             | 0     | × | $\checkmark$ | 0 |
| P25.10 | Al2 zero<br>offset                                       | Al2 zero<br>offset                                       | -1000.0~1000.0                                                                                                    | 0.1           | 0.0   | × | $\checkmark$ | 0 |
| P25.11 | Al2 bias                                                 | Al2 bias                                                 | -5000~5000                                                                                                    | 1             | 0     | × | $\checkmark$ | 0 |
| P25.12 | Al3 zero<br>offset                                       | AI3 zero<br>offset                                       | -1000.0~1000.0                                                                                                    | 0.1           | 0.0   | × | $\checkmark$ | 0 |
| P25.13 | Al3 bias                                                 | Al3 bias                                                 | -5000~5000                                                                                                    | 1             | 0     | × | $\checkmark$ | 0 |
| P25.14 | Al1 dead<br>zone                                         | Al1dead<br>zone                                          | 0.0~1000.0                                                                                                    | 0.1           | 0     | × | $\checkmark$ | 0 |
| P25.15 | Al2 dead<br>zone                                         | Al2 dead<br>zone                                         | 0.0~1000.0                                                                                                    | 0.1           | 0     | × | $\checkmark$ | 0 |

| P25.16            | Al3 dead<br>zone                                  | Al3 dead<br>zone                                  | 0.0~1000.0                            | 0.1      | 0      | × | $\checkmark$ | 0 |
|-------------------|---------------------------------------------------|---------------------------------------------------|---------------------------------------|----------|--------|---|--------------|---|
| P25.17            | Overspeed<br>fault<br>threshold                   | Overspeed<br>fault<br>threshold                   | 0~5000rpm                             | 1        | 2000   | × | V            | 0 |
| P25.18            | Constant<br>speed<br>judgment<br>threshold        | Constant<br>speed<br>judgment<br>threshold        | 0~100rpm                              | 1        | 10     | × | V            | 0 |
|                   |                                                   | Group P2                                          | 26: Vector control optimization paran | neters   |        |   |              |   |
| P26.00            | Speed loop<br>bandwidth<br>control<br>enable      | Speed loop<br>bandwidth<br>control<br>enable      | 0~2                                   | 1        | 1      | × | V            | 0 |
| P26.01            | Expected<br>low speed<br>bandwidth                | Expected<br>speed<br>bandwidth<br>(low<br>speed)  | 1.0~200.0Hz                           | 0.1Hz    | 10.0Hz | × | V            | 0 |
| P26.02            | Expected<br>high speed<br>bandwidth               | Expected<br>speed<br>bandwidth<br>(high<br>speed) | 1.0~200.0Hz                           | 0.1Hz    | 10.0Hz | × | V            | 0 |
| P26.03            | Speed loop<br>rigidity<br>class                   | Speed loop<br>rigidity<br>class                   | 1~10                                  | 1        | 4      | × | V            | 0 |
| P26.04            | System<br>inertia                                 | System<br>inertia                                 | 1~100000kg.cm^2                       | 1kg.cm^2 | 1      | × | $\checkmark$ | 0 |
| P26.05            | Motor<br>stand-alon<br>e inertia                  | Motor<br>stand-alon<br>e inertia                  | 1~100000kg.cm^2                       | 1kg.cm^2 | 1      | × | V            | 0 |
| P26.06            | Inertia<br>identificatio<br>n<br>maximum<br>speed | Inertia<br>identificatio<br>n<br>maximum<br>speed | 20.~100%                              | 1%       | 80%    | × | $\checkmark$ | 0 |
| P26.07            | Inertia<br>identificatio<br>n enabled             | Inertia<br>identificatio<br>n enabled             | 1~100000kg.cm^2                       | 1kg.cm^2 | 1      | × | V            | 0 |
| P26.08            | Speed filter<br>bandwidth                         | Speed filter<br>bandwidth                         | 1~2000Hz                              | 1Hz      | 500Hz  | × | $\checkmark$ | 0 |
| P26.09            | Speed<br>feedback<br>filter<br>bandwidth          | Speed<br>feedback<br>filter<br>bandwidth          | 100~2000Hz                            | 1Hz      | 2000Hz | × | V            | 0 |
| P26.10~<br>P26.12 | Reserved                                          | Reserved                                          | -                                     | -        | -      | - | -            | - |
|                   |                                                   | Group P3                                          | 33: Multi-pump parallel control paran | neters   |        |   |              |   |
| P33.00            | Internal<br>CAN baud<br>rate<br>selection         | Internal<br>CAN baud<br>rate<br>selection         | 0:125K<br>1:250K<br>2:500K<br>3:1M    | 1        | 3      | × | V            | 0 |
| P33.01            | Internal<br>CAN<br>communica<br>tion<br>address   | Internal<br>CAN<br>communic<br>ation<br>address   | 1~127                                 | 1        | 1      | × | V            | 0 |
| P33.02            | Internal                                          | Internal                                          | 0.1~5.0                               | 0.1      | 0      | × | $\checkmark$ | 0 |

|        | CAN<br>disconnecti<br>on                                  | CAN<br>disconnecti<br>on                                  |                                                                                                    |     |      |   |              |   |
|--------|-----------------------------------------------------------|-----------------------------------------------------------|----------------------------------------------------------------------------------------------------|-----|------|---|--------------|---|
|        | detection<br>time                                         | detection<br>time                                         |                                                                                                    |     |      |   |              |   |
| P33.03 | Parallel<br>flow type                                     | Parallel<br>flow type                                     | 0: Single pump<br>1: Single-master multi-slave<br>composite allocation<br>2: Single-master and multiple-slave<br>bypass/parallel flow<br>3: Multiple masters and multiple<br>slaves parallel flow                                                                                                    | 1   | 0    | × | V            | 0 |
| P33.04 | Single<br>master<br>selection                             | Single<br>master<br>selection                             | 0: Invalid<br>1: Valid                                                                                                    | 1   | 0    | × | V            | 0 |
| P33.05 | Unit<br>number                                            | Unit<br>number                                            | 0~15                                                                                                    | 1   | 0    | × | $\checkmark$ | 0 |
| P33.06 | Node<br>master/<br>slave<br>switch                        | Node<br>master/<br>slave<br>switch                        | 0: Slave pump mode<br>1: Master pump mode                                                                                                    | 1   | 0    | × | V            | 0 |
| P33.07 | Pump<br>displaceme<br>nt                                  | Pump<br>displaceme<br>nt                                  | 0~65536                                                                                                    | 1   | 40   | × | V            | 0 |
| P33.08 | Flow cut-in threshold                                     | Traffic<br>cut-in<br>threshold                            | 0~100%                                                                                                    | 1   | 60%  | × | V            | 0 |
| P33.09 | Flow cut-in<br>hysteresis                                 | Flow cut-in<br>hysteresis                                 | 0~100%                                                                                                    | 0   | 2%   | × | $\checkmark$ | 0 |
|        |                                                           | Group                                                     | P97: Protection and fault parameter                                                                                                    | ers |      |   |              |   |
| P97.00 | Fault<br>protection<br>and alarm<br>property<br>setting 1 | Fault<br>protection<br>and alarm<br>property<br>setting 1 | Unit place of LED: Action upon<br>communication fault<br>0: Activate protection and coast to<br>stop<br>1: Alarm and keep running<br>2: Alarm and stop in the stop mode<br>(only in serial port control mode)<br>3: Alarm and stop in the stop mode<br>(in all control modes)<br>Tens place of LED: Action upon<br>contactor abnormality<br>0: Activate protection and coast to<br>stop<br>1: Alarm and keep running<br>Hundreds place of LED: Action upon<br>EEPROM abnormality<br>0: Activate protection and coast to<br>stop<br>1: Alarm and keep running<br>Thousands place of LED: Action<br>upon 24V/±10V short circuit<br>0: Activate protection and coast to<br>stop<br>1: Alarm and keep running | 1   | 0000 | x | ~            | × |

| P97.01 | Fault<br>protection<br>and alarm<br>property<br>setting 2 | Fault<br>protection<br>and alarm<br>property<br>setting 2 | Unit place of LED: Action upon phase<br>loss<br>0: Activate protection upon input and<br>output phase loss<br>1: No protection upon input phase<br>loss<br>2: No protection upon output phase<br>loss<br>3: No protection upon output phase<br>loss<br>3: No protection upon input and<br>output phase loss<br>Tens place of LED: Action upon loss<br>of external analog frequency/torque<br>input<br>0: No action<br>1: Activate protection and coast to<br>stop<br>2: Alarm and keep running<br>Hundreds place of LED: Action upon<br>motor overheat<br>0: Activate protection and decelerate<br>to stop<br>1: Activate protection and coast to<br>stop<br>2: Alarm and keep running<br>Thousands place of LED: Action<br>upon analog input (Al1, Al2, Al3) fault<br>0 : Activate protection and coast to<br>stop<br>1 : Activate protection and coast to<br>stop<br>2 : Alarm and keep running | 1 | 0000 | × | V | × |
|--------|-----------------------------------------------------------|-----------------------------------------------------------|----------------------------------------------------------------------------------------------------|---|------|---|---|---|
| P97.02 | Fault<br>protection<br>and alarm<br>property<br>setting 3 | Fault<br>protection<br>and alarm<br>property<br>setting 3 | Unit place of LED: Action upon<br>temperature sampling disconnection<br>0 : Activate temperature protection<br>upon inverter and rectifier module<br>and stop in the stop mode<br>1 : Activate temperature protection<br>upon inverter and rectifier module<br>and coast to stop<br>2 : Temperature alarm upon inverter<br>and rectifier module and keep<br>running<br>3 : No action to rectifier, activate<br>temperature protection upon inverter<br>and stop in the stop mode<br>Tens place of LED: Action upon<br>under-voltage fault indication<br>0 : No action<br>1 : Action (under-voltage is regarded                                                                                                    | 1 | 0000 | × | V | × |

|        | 1                                                    |                                                      |                                                                                                    | 1    | 1      | 1 |              |   |
|--------|------------------------------------------------------|------------------------------------------------------|----------------------------------------------------------------------------------------------------|------|--------|---|--------------|---|
|        |                                                      |                                                      | as a kind of fault)<br>Hundreds place of LED: Action upon                                                                                                    |      |        |   |              |   |
|        |                                                      |                                                      | auto-reset interval fault indication                                                                                                    |      |        |   |              |   |
|        |                                                      |                                                      | 0 : No action                                                                                                    |      |        |   |              |   |
|        |                                                      |                                                      | 1 : Action                                                                                                    |      |        |   |              |   |
|        |                                                      |                                                      | Thousands place of LED: Fault<br>lockup function selection                                                                                                    |      |        |   |              |   |
|        |                                                      |                                                      | 0 : Prohibited                                                                                                    |      |        |   |              |   |
|        |                                                      |                                                      | 1 : Open (without fault output)                                                                                                    |      |        |   |              |   |
|        |                                                      |                                                      | 2 : Open (with fault output)                                                                                                    |      |        |   |              |   |
| P97.03 | Overload<br>protection<br>setting for<br>motor       | Overload<br>protection<br>setting                    | Unit place of LED: Overload<br>compensation mode<br>0: No action<br>1: Common motor (with low-speed<br>compensation)<br>2: Variable-frequency motor (without<br>low-speed compensation)<br>Tens place of LED: Overload<br>pre-alarm detection selection<br>0: Always detect<br>1: Detect only at constant speed<br>Hundreds place of LED: Overload<br>pre-alarm action selection<br>0: Alarm and keep running<br>1: Activate protection and coast to<br>stop | 1    | 1100Н  | × | V            | × |
|        |                                                      |                                                      | Thousands place of LED: Overload<br>detection level selection<br>0: Relative to rated current of the<br>motor (Er.oL1)<br>1: Relative to rated current of the<br>drive (Er.oL2)                                                                                                    |      |        |   |              |   |
| P97.04 | Overload<br>pre-alarm<br>detection<br>level          | Overload<br>detection<br>level                       | 20.0%~200.0%                                                                                                    | 0.1% | 180.0% | × | $\checkmark$ | 0 |
| P97.05 | Overload<br>pre-alarm<br>detection<br>time           | Overload<br>detection<br>time                        | 0.0~60.0s                                                                                                    | 0.1s | 2.0s   | × | V            | 0 |
| P97.06 | Motor<br>over-tempe<br>rature<br>protection<br>point | Motor<br>over-tempe<br>rature<br>protection<br>point | <b>0~200</b> ℃                                                                                                    | 1    | 130.0  | × | V            | 0 |
| P97.07 | Over-volta<br>ge stall<br>selection                  | Over-volta<br>ge stall<br>selection                  | 0: Disabled (when the braking<br>resistor is installed)<br>1: Enabled                                                                                                    | 1    | 1      | × | $\checkmark$ | × |
| P97.08 | Over-volta                                           | Over-volta                                           | 120.0%~150.0%Udce                                                                                                    | 0.1% | 140.0% | × | $\checkmark$ | × |

|        | ge point at<br>stall                                        | ge point at<br>stall                                           |                                                                                                    |          |               |   |   |   |
|--------|-------------------------------------------------------------|----------------------------------------------------------------|----------------------------------------------------------------------------------------------------|----------|---------------|---|---|---|
| P97.09 | Auto<br>current<br>limiting<br>action<br>selection          | Auto<br>current<br>limiting<br>action                          | 0: Disabled at constant speed<br>1: Enabled at constant speed<br>Note: Always enabled for<br>acceleration/deceleration                                                                                                    | 1        | 1             | × | V | × |
| P97.10 | Auto<br>current<br>limiting<br>level                        | Current<br>limiting<br>level                                   | 20.0%~200.0%le                                                                                                    | 0.1%     | 150.0%        | × | V | × |
| P97.11 | Frequency<br>reduction<br>rate upon<br>current<br>limiting  | Frequency<br>reduction<br>rate                                 | 0.00~99.99Hz/s                                                                                                    | 0.01Hz/s | 10.00<br>Hz/s | × | V | 0 |
| P97.12 | Grounding<br>short circuit<br>detection<br>upon<br>power-up | Grounding<br>short<br>circuit<br>detection<br>upon<br>power-up | 0: Disable<br>1: Enable (enabled for small power)                                                                                                    | 1        | 1             | × | V | 0 |
| P97.13 | Auto reset<br>times                                         | Auto reset<br>times                                            | 0: No function<br>1~100: Auto reset times<br>Note: Auto reset is not available for<br>module protection, external device<br>fault and Al over-current fault                                                                                                    | 1        | 0             | × | V | × |
| P97.14 | Auto reset<br>interval                                      | Reset<br>interval                                              | 2.0~20.0s per time                                                                                                    | 0.1s     | 5.0s          | × | V | × |
| P97.15 | The first<br>fault type                                     | First fault                                                    | 0: No abnormal record<br>1: Over-current during the drive<br>acceleration (Er.oC1)<br>2: Over-current during the drive<br>deceleration (Er.oC2)<br>3: Over-current when the drive is<br>running with constant speed (Er.oC3)<br>4: Over-voltage during the drive<br>acceleration (Er.oU1)<br>5: Over-voltage during the drive<br>deceleration (Er.OU2)<br>6: Over-voltage when the drive is<br>running with constant speed (Er.oU3)<br>7: Reserved<br>8: Input side phase loss (Er.IrF)<br>9: Output side phase loss (Er.odF)<br>10: Power module protection (Er.drv)<br>11: Radiator 1 overheating (Er.oH2)<br>13: Drive overload (Er.oL1) | 1        | 0             | × | V | * |

|  | 14: Motor overload (Er.oL2)                                                       |  |  |  |
|--|-----------------------------------------------------------------------------------|--|--|--|
|  | 15: External fault (Er.EFT)                                                       |  |  |  |
|  | 16: EEPROM read-write error<br>(Er.EEP)                                           |  |  |  |
|  | 17: Abnormal serial port                                                          |  |  |  |
|  | 19: Abnormal contactor (Er rl v1)                                                 |  |  |  |
|  | 19: Abnormal current detection circuit                                            |  |  |  |
|  | (Er.CUr), Hall or amplifying circuit                                              |  |  |  |
|  | 20: System interference (Er.CPU)                                                  |  |  |  |
|  | 21: PID feedback lost (Er.FbL)                                                    |  |  |  |
|  | 22: External reference command lost (Er. EGL)                                     |  |  |  |
|  | 23: Keyboard parameter copy error<br>(Er.CoP)                                     |  |  |  |
|  | 24: Poor tuning (Er.TUn)                                                          |  |  |  |
|  | 25: Local PG fault (Er.PG1)                                                       |  |  |  |
|  | 26: Reserved                                                                      |  |  |  |
|  | 27: Reserved                                                                      |  |  |  |
|  | 28: Parameter setting error (Er.PST)                                              |  |  |  |
|  | 29: Control board 24V power short<br>circuit (Er.24v)                             |  |  |  |
|  | 30: Reserved                                                                      |  |  |  |
|  | 31: Expansion card fault (Er.oPT)                                                 |  |  |  |
|  | 32: Reserved                                                                      |  |  |  |
|  | 33: Grounding short circuit (Er.GdF)                                              |  |  |  |
|  | 34: Large DEV deviation fault<br>(Er.dEv)                                         |  |  |  |
|  | 35: Reserved                                                                      |  |  |  |
|  | 36: Reserved                                                                      |  |  |  |
|  | 37: Reserved (Expansion PG fault (Er.PG2))                                        |  |  |  |
|  | 38: PID feedback exceeding limit<br>(Er.Fbo)                                      |  |  |  |
|  | 39: Motor over-temperature (Er.oHL)                                               |  |  |  |
|  | 40: Reserved                                                                      |  |  |  |
|  | 41: Abnormal AI input fault (Er.AIF<br>abnormal analog input)                     |  |  |  |
|  | 42: Inverter module temperature                                                   |  |  |  |
|  | sampling disconnection protection (Er.THI)                                        |  |  |  |
|  | 43: Rectifier module temperature<br>sampling disconnection protection<br>(Er.THr) |  |  |  |
|  | 44: Short circuit of ±10V analog output power (Er.10v)                            |  |  |  |
|  | 45: Abnormal internal over-current                                                |  |  |  |
|  | reference (Er.rEF)                                                                |  |  |  |

|         |                      |                    | 46~50: Reserved                           |          |         |          |              |          |
|---------|----------------------|--------------------|-------------------------------------------|----------|---------|----------|--------------|----------|
|         |                      |                    | Note:                                     |          |         |          |              |          |
|         |                      |                    | 1. Er.drv fault can not be reset until    |          |         |          |              |          |
|         |                      |                    | 10s later;                                |          |         |          |              |          |
|         |                      |                    | 2. For continuous over-current less       |          |         |          |              |          |
|         |                      |                    | than 3 times (including 3 times), it      |          |         |          |              |          |
|         |                      |                    | can not be reset until 6s later; if it is |          |         |          |              |          |
|         |                      |                    | more than 3 times, it can not be reset    |          |         |          |              |          |
|         |                      |                    | until 200s later;                         |          |         |          |              |          |
|         |                      |                    | 3. The keyboard displays AL.xxx in        |          |         |          |              |          |
|         |                      |                    | case of any fault (e.g. in case of the    |          |         |          |              |          |
|         |                      |                    | contactor fault, keyboard displays        |          |         |          |              |          |
|         |                      |                    | Er.xxx if there is protection action,     |          |         |          |              |          |
|         |                      |                    | and displays AL.xxx if continuing         |          |         |          |              |          |
|         |                      |                    | running with alarm)                       |          |         |          |              |          |
|         | The                  | The                |                                           |          |         |          |              |          |
| P97.16  | second               | second             | The same as P97.15                        | 1        | 0       | ×        | V            | *        |
|         | lault type           | lauit              |                                           |          |         |          |              |          |
| P97.17  | Latest fault<br>type | The third<br>fault | The same as P97.15                        | 1        | 0       | ×        | V            | *        |
|         | DC bus               |                    |                                           |          |         |          |              |          |
| P97.18  | voltage at           | Fault              | 0~999V                                    | 1V       | 0V      | ×        | $\checkmark$ | *        |
|         | fault                | voltage            |                                           |          |         |          |              |          |
|         | Actual               |                    |                                           |          |         |          |              |          |
| P97.19  | current at           | Fault              | 0.0~999.9A                                | 0.1A     | 0.0A    | ×        |              | *        |
|         | the latest<br>fault  | current            |                                           |          |         |          |              |          |
|         | Running              |                    |                                           |          |         |          |              |          |
| P97 20  | frequency            | Fault              | 0.00Hz~3000.00Hz                          | 0.01Hz   | 0.00Hz  | ×        | J            | *        |
| 1 57.20 | at the               | frequency          |                                           | 0.01112  | 0.00112 |          |              |          |
|         | Drivo                |                    |                                           |          |         |          |              |          |
|         | running              | Drive              |                                           |          |         |          |              |          |
| P97.21  | status at            | status at          | 0~FFFF                                    | 1        | 0000    | ×        | $\checkmark$ | *        |
|         | the latest<br>fault  | fault              |                                           |          |         |          |              |          |
|         | laan                 |                    | Group P98: Drive parameters               |          |         |          |              |          |
| P98.00  | Serial No.           | Serial No.         | 0~FFFF                                    | 1        | 600     | ×        | $\checkmark$ | *        |
|         | Software             | Software           |                                           |          |         |          | <u> </u>     | -        |
| P98.01  | version No.          | version No.        | 0.00~99.99                                | 1        | 1.00    | ×        | $\checkmark$ | *        |
|         |                      |                    |                                           |          |         |          |              |          |
| D00 00  | mized                | mized              | 0-0000                                    | 1        |         |          |              | *        |
| P90.02  | version No           | version No         | 0~9999                                    | 1        | 0       | <b>^</b> | Ň            |          |
|         |                      |                    |                                           |          | Manufa  |          |              |          |
| D08 02  | Rated                | Rated              | Output power (0~999.9KVA)                 | 0.11/1/4 | cturer  |          |              | *        |
| F90.03  | capacity             | capacity           | (set by the model automatically)          | U. IKVA  | setting | <b>^</b> | Ň            |          |
|         |                      |                    |                                           |          | Manufa  |          |              |          |
| D09.04  | Rated                | Rated              | 0~999V                                    | 1)/      | cturer  |          |              | *        |
| F90.04  | voltage              | voltage            | (set by the model automatically)          |          | settina |          | Ň            |          |
|         |                      |                    |                                           |          | Manufa  |          |              | <u> </u> |
| PQ8 05  | Rated                | Rated              | 0~999.9A                                  | 0.14     | cturer  | ×        | 1            | *        |
| 1 30.00 | current              | current            | (set by the model automatically)          |          | setting |          | ľ            |          |
| 1       | 1                    | 1                  | 1                                         | 1        | , v     | 1        | 1            |          |

| P98.06 | Drive<br>series<br>selection | Drive<br>series<br>selection | 0: 220V<br>1: 380V<br>2: 400V<br>3: 415V<br>4: 440V<br>5: 460V<br>6: 480V | 1 | Manufa<br>cturer<br>setting | × | V | * |
|--------|------------------------------|------------------------------|---------------------------------------------------------------------------|---|-----------------------------|---|---|---|
|--------|------------------------------|------------------------------|---------------------------------------------------------------------------|---|-----------------------------|---|---|---|

## 5.2 Detailed description of pressure control function parameters

5.2.1 Hydraulic servo control parameters (Group P14)

| P14.00                                                                                                    | Pressure control mode                                                                                                    | 0~3 (0)                                                                                                    |  |  |  |  |  |  |
|----------------------------------------------------------------------------------------------------|----------------------------------------------------------------------------------------------------|----------------------------------------------------------------------------------------------------|--|--|--|--|--|--|
| 0: Non-pressure co                                                                                                    | ntrol mode                                                                                                    |                                                                                                    |  |  |  |  |  |  |
| 1: Reserved                                                                                                    |                                                                                                    |                                                                                                    |  |  |  |  |  |  |
| 2: Drive pressure c                                                                                                    | ontrol mode 2                                                                                                    |                                                                                                    |  |  |  |  |  |  |
| Al1 analog channe                                                                                                    | l provides pressure feedback command;                                                                                                    |                                                                                                    |  |  |  |  |  |  |
| Al2 analog channe                                                                                                    | l provides flow reference command;                                                                                                    |                                                                                                    |  |  |  |  |  |  |
| Al3 analog channe                                                                                                    | l provides pressure reference command.                                                                                                    |                                                                                                    |  |  |  |  |  |  |
| : CANopen pressure mode                                                                                                    |                                                                                                    |                                                                                                    |  |  |  |  |  |  |
| CANopen gives pre                                                                                                    | essure and flow commands, Al1 analog channel prov                                                                                                    | ides pressure feedback commands,                                                                                                    |  |  |  |  |  |  |
| and the drive perfo                                                                                                    | rms pressure control.                                                                                                    |                                                                                                    |  |  |  |  |  |  |
| P14.01                                                                                                    | Pressure command rise time                                                                                                    | 0~6000ms (0)                                                                                                    |  |  |  |  |  |  |
| Pressure reference<br>target value by the<br>The set time refers<br>from 100.0% comm<br>P14.02<br>The first group of P<br>but too large Kp1 m<br>control only. The sm<br>efficiency and prod | e command acceleration / deceleration is the soft star<br>set acceleration / deceleration time.<br>to the required time of pressure reference from 0.0%<br>nand to 0.0% command.<br>Pressure control proportional gain Kp1<br>ID proportional gain for pressure control. The larger in<br>may easily cause oscillation and the steady-sate error<br>naller Kp1 is, the slower response becomes, too slow<br>uct instability. | rt function to increase or decrease the<br>6 command to 100.0% command or<br>0.000~60.000(1.500)<br>Kp1 is, the quicker response becomes,<br>r cannot be eliminated by using Kp1<br>v response may easily cause the lower |  |  |  |  |  |  |
| P14.03                                                                                                    | Pressure control integral gain Ki1                                                                                                    | 0.000~60.000(0.150)                                                                                                    |  |  |  |  |  |  |
| The first group of P<br>steady-state deviat<br>easily cause overst<br>P14.04                                                                                                    | PID integral gain for pressure control. The main function and making the feedback value consistent with the noot and oscillation. Pressure control differential gain Kd1                                                                                                    | ions of Ki1 lie in eliminating<br>ne target value. Too large Ki1 may<br>0.000~30.000(0.000)                                                                                                    |  |  |  |  |  |  |
| Kd is used for improcession in the second second second second second second second second second second second                                                                              | oving the response performance of the system, but t                                                                                                    | oo large configuration may easily                                                                                                    |  |  |  |  |  |  |

P14.05

Pressure control proportional gain Kp2

| Corresponding to pressure control proportional gain Kp1(P14.02).                                                      |  |  |  |
|----------------------------------------------------------------------------------------------------|--|--|--|
| P14.06         Pressure control integral gain Ki2         0.000~60.000(0.300)                                         |  |  |  |
| Corresponding to pressure control integral gain Ki1(P14.03).                                                          |  |  |  |
| P14.07 Pressure control differential gain Kd2 0.000~30.000(0.000)                                                     |  |  |  |
| Corresponding to pressure control differential gain Kd1(P14.04).                                                      |  |  |  |
| D Note                                                                                                    |  |  |  |
| 1. In the hydraulic servo control, the first is to control the response of servo motor , the second is to control the |  |  |  |
| response of system pressure and flow, therefore, control and adjust the servo motor response firstly and then         |  |  |  |
| control and adjust the system response. For servo motor control and regulation, it is mainly the speed loop           |  |  |  |
| and current loop parameter adjustment.                                                                                |  |  |  |

2. The larger percentage gain (Kp), integral gain (Ki), differential gain (Kd) are, the quicker response becomes, but too fast response easily cause that the servo motor vibrates and injection molding machine movement is unsteady; Conversely, the smaller proportional gain (Kp), integral gain (Ki), differential gain (Kd) are, the slower response becomes, and too low response easily cause the pressure control unstable and overshoot.

-100.0%~100.0% (-10.0%)

P14.10

Unloading pressure reverse speed limit

The maximum reverse speed when unloading pressure, corresponding to the percentage setting of the maximum speed, is used for setting the maximum reverse speed of motor. The larger the set value is, the quicker unloading pressure becomes, but too fast unloading pressure easily cause the pump reverse noise. The smaller the set value is, the slower unloading pressure becomes.

P14.11 Pressure sensor fault detection selection 00~22H (00)

Unit place: Pressure sensor fault detection selection

0: Continue to run, no alarm

1: Continue to run and display "AL.FbL" (feedback lost) or "AL.Fbo" (feedback exceeding limit)

2: Coast to stop and display "Er.FbL" (feedback lost) or "Er.Fbo" (feedback exceeding limit)

Note: As long as the pressure sensor feedback fault occurs, the appropriate "feedback loss" or "feedback exceeding limit" multi-functional output terminal will have output.

Tens place: Unloading pressure reverse speed limit fault detection selection

0: Continue to run, no alarm

1: Continue to run and display AL.PIL

2: Coast to stop and display Er.PIL

| P14.12 | Pressure sensor feedback lost detection value | 0.0~100.0(0.0%)  |
|--------|-----------------------------------------------|------------------|
| P14.13 | Pressure sensor feedback lost detection time  | 0.0~25.0s (1.0s) |

When the pressure sensor feedback signal is less than the detection value set by P14.12 and its time exceeds the time set by P14.13, then pressure sensor feedback is considered as "lost".

| P14.14 Pressure sensor feedback exceeding limit 0.0~100.0%(100.0%) | P14.14 | Pressure sensor feedback exceeding limit | 0.0~100.0%(100.0%) |
|--------------------------------------------------------------------|--------|------------------------------------------|--------------------|
|--------------------------------------------------------------------|--------|------------------------------------------|--------------------|
P14.15

When the pressure sensor feedback signal is greater than the detection value set by P14.14 and its time exceeds the time set by P14.15, then pressure sensor feedback is considered as "exceeding limit".

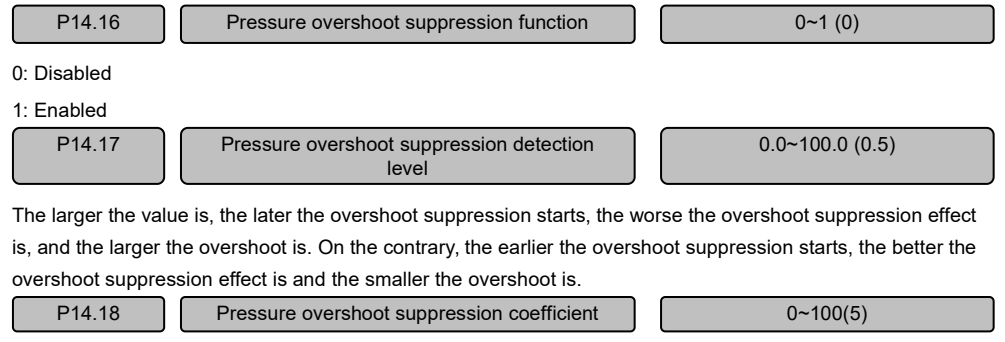

The larger the value is, the later the overshoot suppression starts, the worse the overshoot suppression effect is, and the larger the overshoot is. On the contrary, the earlier the overshoot suppression starts, the better the overshoot suppression effect is and the smaller the overshoot is.

| P14.19~P14.24 | Reserved                               | -                    |
|---------------|----------------------------------------|----------------------|
| P14.25        | Pressure control proportional gain Kp3 | 0.000~60.000 (2.000) |
| P14.26        | Pressure control integral gain Ki3     | 0.000~60.000 (0.150) |
| P14.27        | Pressure control differential gain Kd3 | 0.000~30.000 (0.000) |

When the function of terminal No.57 (pressure PID switching) is valid, the pressure loop PID is switched to P14.25~P14.27.

| P14.28 | Pressure command rise time 2 |  | 0~6000ms (0) |
|--------|------------------------------|--|--------------|
|--------|------------------------------|--|--------------|

When the function of terminal 57 (pressure PID switching) is valid, the pressure reference acceleration and deceleration time is switched to P14.28.

| P14.29 | The second group of pressure overshoot suppression detection levels | 0.0~100.0 (0.5) |
|--------|---------------------------------------------------------------------|-----------------|
| P14.30 | The second group of pressure overshoot suppression coefficients     | 0~100 (5)       |

When the function of terminal No.57 (pressure PID switching) is valid, the pressure overshoot suppression parameter is switched to P14.29 and P14.30.

| P14.31~P14.33 | Reserved                                            | -                     |
|---------------|-----------------------------------------------------|-----------------------|
| P14.34        | Pressure sensor fault detection current lower limit | 20.0%~300.0% (100.0%) |
| P14.35        | Pressure sensor fault detection current upper limit | 20.0%~100.0% (50.0%)  |
| P14.36        | Pressure control state output maximum speed         | 0.0%~100.0% (10.0%)   |

P14.37

Pressure control state output minimum pressure setting

0.0%~100.0% (60.0%)

P14.38

Pressure control state output delay time

0.001~10.000s(0.100s)

50.0~250.0% (150%)

When the difference between the feedback pressure and the reference pressure is less than the setting of P14.37, and the actual speed of the motor is lower than the setting of P14.36, after the time delay of P14.38, the holding pressure control state is output.

P14.39

ſ

Pressure mode switching speed mode torque upper limit

When the function of terminal No. 37 (pressure switching to speed mode) is valid, the upper limit of the drive torgue is determined by P14.39.

## 5.2.2 Hydraulic servo selection parameters (Group P25)

P25.00 Hydraulic servo model Jointly developed by the servo drive manufacturers and manufacturers of injection molding machines, in order to set the parameters (using a parameter required for curing all the parameters set by the corresponding

models). When the servo pump model parameters is nonzero, the following parameters will not be changed:

| P02.00 | Motor and control mode selection    | P03.00 | Motor rated power                       |
|--------|-------------------------------------|--------|-----------------------------------------|
| P03.01 | Motor rated voltage                 | P03.02 | Motor rated current                     |
| P03.03 | Motor rated frequency               | P03.04 | Motor rated rotating speed              |
| P03.08 | Motor back-EMF constant             | P05.00 | Speed loop low-speed proportional gain  |
| P05.01 | Speed loop low-speed integral time  | P05.04 | Speed loop high-speed proportional gain |
| P05.05 | Speed loop high-speed integral time | P05.15 | Electric torque limit value             |
| P05.16 | Braking torque limit value          | P14.00 | Pressure control mode                   |
| P14.01 | Pressure command rise time          | P25.01 | Pressure sensor range                   |
| P25.03 | Maximum system pressure             | P25.05 | Maximum speed                           |

Note: When you select "0", representing that hydraulic servo model is not formulated, you need to set the parameters yourself.

| P25.01               | Pressure sensor range 0.0~255.0 (250.0)           |                              |  |  |  |
|----------------------|---------------------------------------------------|------------------------------|--|--|--|
| Set according to pro | essure sensor specifications.                     |                              |  |  |  |
| P25.02               | Pressure sensor output signal mode                | 0~3 (0)                      |  |  |  |
| 0:1~5V output        |                                                   |                              |  |  |  |
| 1:4~20mA outp        | but (reserved)                                    |                              |  |  |  |
| 2:1~10V              |                                                   |                              |  |  |  |
| 3:0~10V              |                                                   |                              |  |  |  |
| Set according        | to pressure sensor specifications                 |                              |  |  |  |
| P25.03               | Maximum system pressure                           | 0.0~255.0 (175.0)            |  |  |  |
| The maximum pres     | sure required by the system,the command voltage D | C10V corresponding to system |  |  |  |
| pressure output, co  | rresponding to the maximum system pressure.       |                              |  |  |  |

| P25.04 | Motor type | 0~65536H (0000) |
|--------|------------|-----------------|
|        |            |                 |

0~FFFFH (0000)

| Jointly developed by the servo drive manufacturers and servo motor manufacturers, in order to set the |                                                                                           |               |                                       |  |  |
|----------------------------------------------------------------------------------------------------|-------------------------------------------------------------------------------------------|---------------|---------------------------------------|--|--|
| parameters (using a parameter required for curing all the parameters set by P03 ).                    |                                                                                           |               |                                       |  |  |
| When the motor type parameters is nonzero, the following parameters will not be changed:              |                                                                                           |               |                                       |  |  |
| P02.00 Motor and control mode selection                                                               | P03.00                                                                                    | Motor rate    | d power                               |  |  |
| P03.01 Motor rated voltage                                                                            | P03.02                                                                                    | Motor rated   | d current                             |  |  |
| P03.03 Motor rated frequency                                                                          | P03.04                                                                                    | Motor rate    | d rotating speed                      |  |  |
| P03.08 Motor back-EMF constant                                                                        |                                                                                           |               |                                       |  |  |
| Note: When you select "0", representing that                                                          | motor type                                                                                | is not form   | ulated, you need to set the           |  |  |
| parameters yourself.                                                                                  |                                                                                           |               |                                       |  |  |
| Description                                                                                           |                                                                                           |               |                                       |  |  |
| For the "Comparison Table of Motor Function Cod                                                       | e and Mote                                                                                | or Type" cor  | responding to P25.04, please go to    |  |  |
| Appendix 1 (A.3) for reference.                                                                       |                                                                                           |               |                                       |  |  |
| P25.05 Maximum spe                                                                                    | eed                                                                                       |               | 0~6000 (2000)                         |  |  |
| Corresponding to the system output flow set the m                                                     | naximum s                                                                                 | peed of the   | motor, the set value should be less   |  |  |
| than 140% of the motor rated speed (P03.04), the                                                      | value mus                                                                                 | st be less th | an the maximum speed of the motor.    |  |  |
| P25.06 Bottom press                                                                                   | ure                                                                                       |               | 0.0~100.0 %(1.0)                      |  |  |
| The minimum system operating pressure ,express                                                        | ed by perc                                                                                | centage of t  | ne pressure sensor range (P25.01).    |  |  |
| P25.07 Bottom flow 0.0~100.0 %(0.5)                                                                   |                                                                                           |               |                                       |  |  |
| The minimum system operating flow, expressed b                                                        | The minimum system operating flow, expressed by percentage of the maximum speed (P25.05). |               |                                       |  |  |
| 5.2.2 External communication parar                                                                    | notoro (                                                                                  |               | 915)                                  |  |  |
|                                                                                                    |                                                                                           |               |                                       |  |  |
| P15.01 External CANopen baud                                                                          | rate selec                                                                                | tion          | 0~3 (0)                               |  |  |
| External CAN baud rate selection:                                                                     |                                                                                           |               |                                       |  |  |
| 0: 125K                                                                                               |                                                                                           |               |                                       |  |  |
| 1: 250K                                                                                               |                                                                                           |               |                                       |  |  |
| 2: 500K                                                                                               |                                                                                           |               |                                       |  |  |
| 3: 1M                                                                                                 |                                                                                           |               |                                       |  |  |
| P15.02 External CANopen driver                                                                        | station nu                                                                                | mber          | 0~127 (0)                             |  |  |
| Master and slave station must choose different ad                                                     | dress.                                                                                    |               |                                       |  |  |
| P15.03 External CANopen disconr<br>time                                                               | nection det                                                                               | ection        | 0~5.0 (0)                             |  |  |
| Set external CAN break detection time, if the drive failure                                           | does not                                                                                  | receive data  | a within the set time, it will report |  |  |
| P15.04 485 communication c                                                                            | onfiguratio                                                                               | n             | 0~0x155 (004)                         |  |  |

|                   | Hundreds place  | Tens place       | Unit place      |                  |                                                                                                    |                  |
|-------------------|-----------------|------------------|-----------------|------------------|----------------------------------------------------------------------------------------------------|------------------|
|                   |                 |                  |                 |                  | Baud rate selection:<br>0:4800bps<br>1:9600bps<br>2:19200bps<br>3:38400bps<br>4:115200bps<br>5:125000bps                                                           |                  |
|                   |                 |                  |                 |                  | Data Format:<br>0:1-8-2-N format, RTU<br>1:1-8-2-N format, RTU<br>2:1-8-2-N format, RTU<br>3:1-8-2-N format, RTU<br>4:1-8-2-N format, RTU<br>5:1-8-2-N format, RTU |                  |
| _                 |                 |                  |                 |                  | Reserved                                                                                                    |                  |
| P15.05            |                 | 485 lo           | cal address     |                  | 0~247                                                                                                    | 7 (5)            |
| Identify the curr | ent 485 addre   | ess of the ser   | vo drive.       |                  |                                                                                                    |                  |
| P15.06            |                 | 485 local        | response dela   | у                | 0.0~1000                                                                                                    | .0ms (0)         |
| Master and sla    | ve station mu   | ist choose dif   | ferent address  | S.               |                                                                                                    |                  |
| 5.2.4 Multi-      | pump par        | allel conti      | ol parame       | eters (Group     | o P33)                                                                                                    |                  |
| P33.00            |                 | Internal C       | AN baud rate    | selection        | 0~3                                                                                                    | (0)              |
| The internal CA   | N bus needs     | to set the bau   | id rate above   | 500K, and the ir | ternal CAN communi                                                                                                    | cation baud rate |
| selection:        |                 |                  |                 |                  |                                                                                                    |                  |
| 2: 500K           |                 |                  |                 |                  |                                                                                                    |                  |
| 3: 1M             |                 |                  |                 |                  |                                                                                                    |                  |
| P33.01            | ] In            | ternal CAN d     | river station n | umber            | 0~127                                                                                                    | 7 (0)            |
| Master and sla    | ve station mu   | ist choose dif   | ferent addres   | 3.               |                                                                                                    |                  |
| P33.02            | Intern          | al CAN disco     | onnection dete  | ction time       | 0~5.0                                                                                                    | (0)              |
| Set internal CA   | N break detec   | tion time, if th | ne drive does   | not receive data | within the set time, it                                                                                                    | will report      |
| failure.          |                 |                  |                 |                  |                                                                                                    |                  |
| P33.03            |                 | Parall           | el flow type    |                  | 0~3                                                                                                    | (0)              |
| 0: Single pump    |                 |                  |                 |                  |                                                                                                    |                  |
| 1: Single-maste   | r multi-slave o | composite all    | ocation         |                  |                                                                                                    |                  |
| 2: Single-maste   | r and multiple  | -slave bypas     | s/parallel flow |                  |                                                                                                    |                  |
| 3: Multiple mast  | ers and multi   | ple slaves pa    | rallel flow     |                  |                                                                                                    |                  |
| P33.04            |                 | Single m         | aster selectior | 1                | 0~1                                                                                                    | (0)              |

When set to 1, the drive is the absolute master in the entire network, and there can only be one absolute master in the entire network.

| P33.05                | Unit number                                            | 0~15 (0)                        |  |  |
|-----------------------|--------------------------------------------------------|---------------------------------|--|--|
| The unit to which e   | ach control node belongs.                              |                                 |  |  |
| P33.06                | Node master/slave switch                               | 0~1 (0)                         |  |  |
| This function is suit | table for master/slave switching of multi-master and m | ulti-slave parallel flow nodes. |  |  |
| P33.07                | Pump displacement 0~65535 (40)                         |                                 |  |  |
| The displacement of   | of the oil pump per revolution.                        |                                 |  |  |
| P33.08                | Flow cut-in threshold                                  | 0.0~100.0 % (60)                |  |  |
| Multiple pumps are    | in a hydraulic system. When the system flow exceeds    | s the current pump flow cut-in  |  |  |
| threshold, other pu   | mps will participate in the work.                      |                                 |  |  |
| P33.09                | Flow cut-in hysteresis                                 | 0.0~100.0 % (2)                 |  |  |

Multiple pumps in a hydraulic system are used to prevent the flow from reaching a critical point causing the pumps to start and stop back and forth.

# Chapter 6 Basic Steps of Pressure Control Debugging

## 6.1 Pressure debugging process

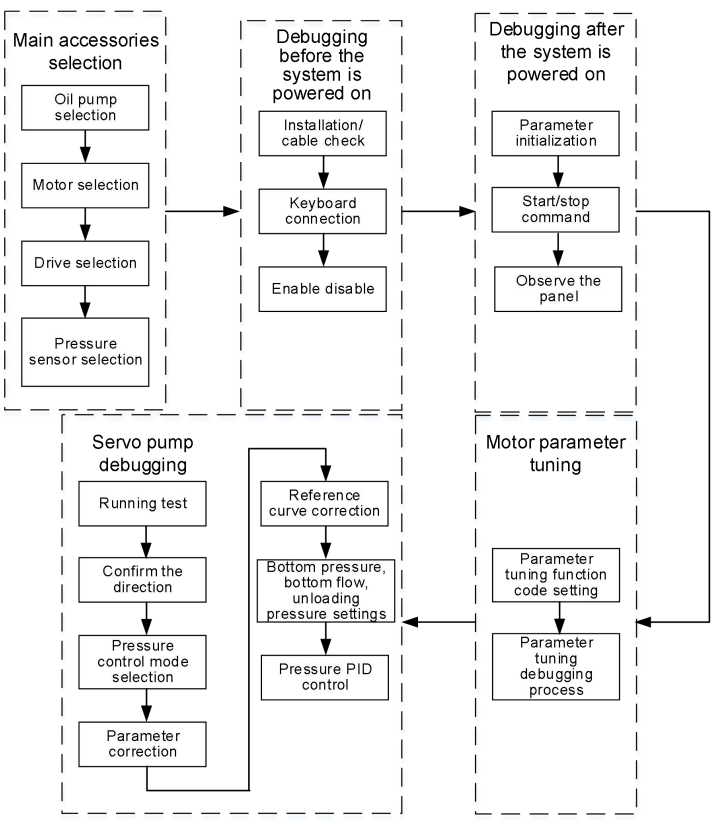

Fig.6-1 Pressure debugging flow chart

## 6.2 Selection method of main parts of hydraulic servo

### 6.2.1 Oil pump selection

The size of the oil pump is determined by the output flow Q (L/min) of the oil pump, the pressure P<sub>1</sub> (kgf/cm2) that the system is subjected to, and the maximum speed of the motor  $N_{max}$  (rpm). The size of the oil pump is jointly formulated by the manufacturer of the servo drive and the manufacturer of the injection molding machine to facilitate parameter setting (use one parameter to cure all the parameters required for the corresponding model).

Pump pressure selection:Pump rated pressure should be greater than or equal to system pressure  $P_1$  (kgf/cm2).

Pump displacement selection:Pump displacement per revolution (ml/rev)=Q (L/min)×1000 (ml/L)/  $N_{max}$  (rpm). Pump type selection:Please follow the instructions below to select the pump type.

| Pump<br>type    | Price  | Volumetric<br>efficiency | Pulsation<br>(stability) | Noise  | Reliability | Pressure<br>(unipolar) | Speed  |
|-----------------|--------|--------------------------|--------------------------|--------|-------------|------------------------|--------|
| Gear<br>pump    | Low    | Low                      | Medium                   | Medium | High        | Low                    | Medium |
| Plunger<br>pump | Medium | High                     | Low                      | High   | Low         | Medium                 | Low    |
| Screw<br>pump   | High   | Medium                   | High                     | Low    | Medium      | High                   | High   |

Table 6-1 Oil pump selection

#### 🕮 Note

The oil pump selection introduced in this section is only for technical related personnel as a selection reference. If you need to set the function code P25.00, please contact the technical staff of our company. If the parameters are arbitrarily set, the equipment will be damaged, and the consequences will be at your own risk.

### 6.2.2 Motor selection

The size of the oil pump can be obtained through section 6.2.1, so as to obtain the displacement of the oil pump and the pressure that the system needs to bear, which are determined by the speed and torque of the motor.

(1) Motor rated speed selection:

Motor (PMSM) characteristic curve as shown in Fig. 6-2:

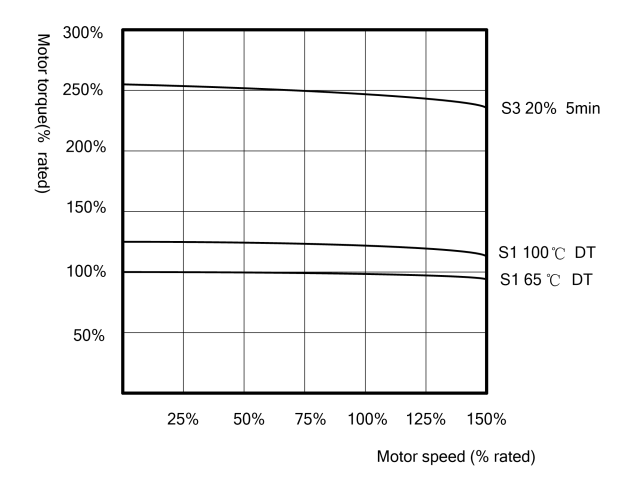

Fig.6-2 Motor characteristic curve

According to Fig.6-2, with the upgrading of the motor speed, motor torque will gradually decline. But when the speed exceeds 150% of rated speed, servo motor gradually saturated, motor torque will decline rapidly, so the

speed stage can not be used as servo motor speed period. Therefore, it is recommended to select 140% of the rated speed as the maximum speed of the motor (Nmax (rpm) = N (rpm) × 140%).

Den Note

For better control effect, please select the maximum speed of the motor as 130% of the rated speed.

(2) Motor rated torque selection:

The maximum output power of the injection molding machine:P2max (KW)=P1(kgf/cm2) × 0.9807 (kgf/cm2/bar) ×Q(L/min)/ 600

Motor maximum output power (convert according to 90% of the total energy conversion efficiency ):

P3max (KW)=P2max(KW)×90%

The maximum output torque of the motor:Tmax(Nm) = P3max(kW)×9550/ N(rpm)

According to the motor characteristic curve in Fig. 6-2, it can be observed that the overall working state of the servo motor is between (S1 100°C DT) and (S3 20% 5MIN). Since the the injection molding machine needs continuous high torque output when holding pressure, the torque curve of the servo motor is in a high torque state, which can be observed from the curve in the figure. It is recommended to select a motor type with a maximum torque of 180% of the rated torque.

Motor rated torque: T(Nm)=Tmax(Nm)/180%

Note

If a double displacement plunger pump or a double gear pump is selected, the torque output of the motor can be reduced by reducing the displacement of the oil pump during the holding pressure process.

If the servo motor is in the working state (S3 20% 5MIN), the motor whose maximum torque is 230% of the rated torque can be selected.

## 6.2.3 Drive selection

Drive capacity selection:After the servo motor selection is completed, you can ask motor suppliers for corresponding motor torque constant value Kt (Nm / A).Therefore, the holding pressure current of the drive can be determined by the formula I(A)=Tmax(Nm)/Kt(Nm/A). According to the principle that this value is less than 150% of the servo drive rated output current, achieve the desired servo drive model and its surrounding parts models.

Note

The torque constant value Kt (Nm / A) is related to the servo motor technology, materials and motor rated speed N (rpm).

The selection of motors and drives introduced in this section is only for reference by technical personnel. After completing the motor selection, please refer to Appendix A (A.4) for the motor code set by the servo drive corresponding to the motor type.

#### Note

If you need to set the function code P25.04, please contact the technical staff of our company. If you set parameters arbitrarily and cause equipment damage, you will be responsible for the consequences.

## 6.2.4 Pressure sensor selection

After completing the selection of the above oil pump, motor and drive, the pressure and displacement required by the system can be determined. In order to make the system pressure loop form a closed-loop mode, it is necessary to determine the specifications of the pressure sensor according to the pressure and displacement required by the system, and set P25.01 and P25.02. Set P25.03 according to the maximum pressure required by the system. At the same time, set the maximum motor running speed corresponding to the maximum percentage of flow command, and set P25.05.

| P25.01 | Pressure sensor range                     | 0.0~255.0 |
|--------|-------------------------------------------|-----------|
| P25.02 | Output signal mode of the pressure sensor | 0~3       |
| P25.03 | Maximum system pressure                   | 0.0~255.0 |
| P25.05 | Maximum speed                             | 0~6000    |

# 6.3 Debugging before the system is powered on

## 6.3.1 Determine the installation

Before powering on, relevant personnel are required to observe the connection of each terminal in detail to ensure that all fixed screws are securely locked to prevent slippage during equipment movement. At the same time, it is necessary to observe whether there is a wire head at the connecting line or the pressure line is not flat. If this situation is found, it is necessary to deal with the wire ends in time to prevent the danger of electric shock. Please confirm the following items before turning on the power:

| Item                                                                                                    | Content                                                                                                    |
|----------------------------------------------------------------------------------------------------|----------------------------------------------------------------------------------------------------|
|                                                                                                    | Confirm whether the power supply is AC380V~480V 50/60Hz                                                                            |
| Power supply voltage confirmation                                                                          | Ensure that the power input terminal (R/S/T) is connected reliably                                                                 |
|                                                                                                    | Make sure the servo drive and motor are wired correctly                                                                            |
| Confirmation of the connection between the<br>output terminal of the servo drive and the motor<br>terminal | Confirm whether the connection between the servo output terminal $(U/V/W)$ and the motor terminal is firm                          |
| Confirmation of the connection of the control circuit terminals of the servo drive                         | Determine whether the connection between the control circuit terminals of the servo drive and other controller devices is reliable |
| Status confirmation of servo drive control short circuit                                                   | Confirm whether the control circuit terminals of the servo drive are all in the OFF state (non-operational state)                  |
| Load confirmation                                                                                          | Confirm whether the motor is in no-load state and not connected to the mechanical system                                           |

## 6.3.2 Keyboard connection

When the operation panel is connected, observe whether there is a problem with the LED display screen, simply debug the operation keyboard, and observe whether there is a problem with the keyboard.

## 6.3.3 Enable disable

In order to ensure the safety of the system during the debugging process, it is necessary to disable the system enable before switching on the three-phase AC power for debugging. When the keyboard is not connected, there are two ways to disable the enable:

Method 1: Disconnect the drive terminal input enable button

Method 2: If the computer of the injection molding machine has a system enable function, and the enable output function is connected to the drive enable terminal, the system enable output should be disabled at this time.

# 6.4 Debugging after the system is powered on

## 6.4.1 Parameter initialization

Restore the settings of the servo drive to the factory settings. After initialization, P00.05 will automatically return to zero.

| Parameter initializ  |   | zation                         | Default value                               | 0 |
|----------------------|---|--------------------------------|---------------------------------------------|---|
|                      |   | 0                              | Parameter changing status                   |   |
| P00.05 Setting range | 1 | Clear fault memory information |                                             |   |
|                      |   | 2                              | Restore to leave-factory value              |   |
|                      |   | 3                              | Restore the quick start function group only |   |

#### 0: Parameter changing status

If the parameter value of this function code is set as 0, all the parameters can be changed.

1: Clear fault memory information

If the parameter value of this function code is set as 1, the content of the fault record (P97.15~P97.21) will be cleared.

#### 2: Restore to leave-factory value

If the parameter value of this function code is set as 2, the function codes of the Group P97.15 will be restored to the leave-factory values based on the drive type, except for the user password (P00.01), the drive status display parameters (Group P01) and the motor parameters (Group P03) and P12.04.

3: Restore the quick start function group only

If the parameter value of this function code is set as 3, only the parameters related to the quick running of the drive will be restored.

#### Note

New models can perform parameter initialization settings, and old models can skip this step. If the old model needs to be initialized, it needs to be carried out while retaining the original parameters, which can effectively reduce the risk of equipment damage and personal injury.

## 6.4.2 Start and stop commands

|                                          | Parameter initializ | zation                | Default value | 0 |
|------------------------------------------|---------------------|-----------------------|---------------|---|
| P02.02 Running command channel selection | 0                   | Keyboard control      |               |   |
|                                          | 1                   | Terminal control      |               |   |
|                                          | 2                   | Communication control |               |   |
|                                          |                     | 3                     | Bus control   |   |

0: Operation panel running command channel

To start and stop through the RUN, STOP and M keys on the operation panel.

1: Terminal running command channel

To start and stop through the external control terminals FWD, REV.

2: Serial port running command channel

To start and stop through the serial port.

3: Start and stop in bus mode

The oil pump is controlled via CANopen bus.

## 6.4.3 Observe panel display

After the power is turned on, the operator display in normal state is as follows:

| State   | Display | Description                                                           |
|---------|---------|-----------------------------------------------------------------------|
| Normal  | 2.00    | The factory default display is the current frequency of the motor 2Hz |
| Failure | Er.oXX  | Servo drive failure shutdown status, display failure type             |

## 6.5 Motor parameter tuning

Considering that motor types not shown in the drive function code (P25.04) will be replaced on site. In this way, customers can use the motor tuning function of the drive to complete the tuning of the motor. There are two ways to tune the motor: static and dynamic (reserved).

## 6.5.1 Dynamic and static tuning comparison

Static mode: The motor parameter values, namely resistance, inductance and flux linkage, are calculated according to the motor nameplate parameters and the motor voltage equation. Therefore, the accuracy of motor parameters depends on the accuracy of the nameplate parameters.

Dynamic mode (reserved): When the motor needs to rotate to a certain speed, it can complete the identification of resistance, inductance, flux linkage and back EMF. However, this method is not suitable for large loads, otherwise the test accuracy of motor parameters will be easily affected. Therefore, when the motor is tuned, it is necessary to keep the motor running at no-load or light-load.

## 6.5.2 Motor parameter tuning function code setting

| P03.00 | Motor rated power          | 0.4~999.9KW                          |  |
|--------|----------------------------|--------------------------------------|--|
| P03.01 | Motor rated voltage        | 0~ rated voltage of drive (P98.04)   |  |
| P03.02 | Motor rated current        | 0.1~999.9A                           |  |
| P03.03 | Motor rated frequency      | 1.00~3000.0Hz                        |  |
| P03.04 | Motor rated rotating speed | 0~6000rpm                            |  |
|        |                            | 0: Disabled                          |  |
| P03.24 | Parameter tuning           | 1: Enabled (motor in static status)  |  |
|        |                            | 2: Reserved (motor in rotate status) |  |

## 6.5.3 Motor parameter tuning and debugging flowchart

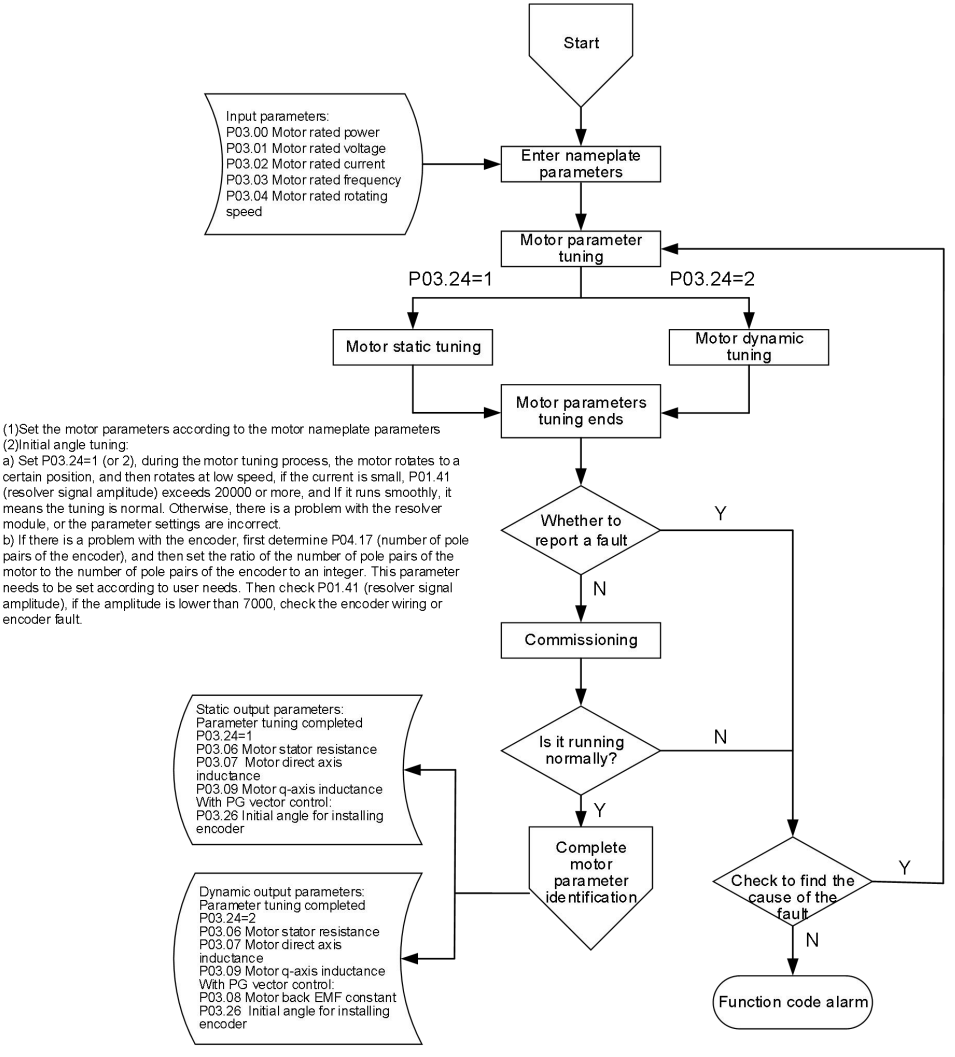

Fig.6-3 Motor parameter tuning flowchart

# 6.6 Hydraulic servo debugging

## 6.6.1 Operational testing

After motor tuning is complete, the drive is powered down, then powered on, running motor, start process should be smooth, keyboard display frequency should be small fluctuations around the set value when stable,

the current displayed by the drive should be less than 10% of the rated current of the motor when no-load, this shows that both the resolver and the motor are operating normally.

Run at each speed segment, observe the motor operation, appropriate adjust speed loop PI parameters and current loop PI parameters of the drive such that the motor are running smoothly in the high and low speed. Oscillate or purr when motor is running, appropriately weaken speed loop (P05.00, P05.01, P05.04, P05.05) and current loop (P12.05, P12.06), (P05. 00, P05.04, P12.05 appropriately reduced, P05.01, P05.05, P12.06 appropriately increased).

#### Note

Before the pressure debugging, the motor needs to be tested, please refer to section 4.3.

### 6.6.2 Confirm the direction

The drive is set to low speed operation at 2HZ (P02.05 = 2.00), observe the direction of the oil, if the FWD indicator is on, the building pressure direction is correct, if the REV indicator is on, the building pressure direction is incorrect. Swap any two phase wiring of the motor UVW, and repeat the motor parameter tuning steps in Section 6.5, and set P03.24 to static tuning or dynamic tuning. Adjust to the motor forward (FWD keyboard lights), motor running direction is the direction of building pressure.

### 6.6.3 Pressure control mode selection

| Parameter initializ          |   | ation                         | Default value | 0       |
|------------------------------|---|-------------------------------|---------------|---------|
| P14.00 Pressure control mode | 0 | Non-pressure control mode     |               |         |
|                              | 1 | Reserved                      |               |         |
|                              | 2 | Drive pressure control mode 2 |               |         |
|                              |   | 3                             | Bus           | control |

0: Non-pressure control mode

1: Reserved

2: Drive pressure control mode 2

Al1 analog channel provides pressure feedback command; Al2 analog channel provides flow reference command; Al3 analog channel provides pressure reference command.

3: CANopen pressure mode

CANopen gives pressure and flow commands, Al1 analog channel provides pressure feedback commands, and the drive performs pressure control.

## 6.6.4 Parameter correction

#### 6.6.4.1 Pressure reference curve correction:

According to the computer set 170kg/cm<sup>2</sup>~10kg/cm<sup>2</sup> in turn, observe drive parameter P01.22, based on 10 V, set the corresponding percentage to the function code P10.32(170kg/cm<sup>2</sup>), P10.34(160kg/cm<sup>2</sup>), P10.36(150kg/cm<sup>2</sup>), P10.38(140kg/cm<sup>2</sup>), P10.40(130kg/cm<sup>2</sup>), P10.42(120kg/cm<sup>2</sup>), P10.44(110kg/cm<sup>2</sup>), P10.46(100kg/cm<sup>2</sup>), P10.48(90kg/cm<sup>2</sup>), P10.50(80kg/cm<sup>2</sup>), P10.52(70kg/cm<sup>2</sup>), P10.54(60kg/cm<sup>2</sup>), P10.56(50kg/cm<sup>2</sup>), P10.58(40kg/cm<sup>2</sup>), P10.60(30kg/cm<sup>2</sup>), P10.62(20kg/cm<sup>2</sup>), P10.64(10kg/cm<sup>2</sup>). When

computer set pressure reference to 140 kg/cm<sup>2</sup>, drive keyboard P01.22 value is 7.13V, then the P10.38 value is set to 71.3%.

6.6.4.2 Flow reference curve correction:

The same as pressure reference curve correction, set  $99\% \sim 10\%$  of the flow on the computer in turn, observe drive parameter P01.21, based on 10V, set the corresponding percentage to the function code P10.10(99% flow), P10.12(90% flow), P10.14(80% flow), P10.16(70% flow), P10.18(60% flow), P10.20(50% flow), P10.22(40% flow), P10.24(30% flow), P10.26(20% flow), P10.28(10% flow).

#### 6.6.4.3 AI zero offset automatic correction

Set Al zero offset automatic correction parameter P10.75 to "1", the drive will do Al zero offset auto correction operation once, zero offset value detected by 3 analog channels is written to P10.08, P10.30, P10.66 parameter.

| P10.75 | Al zero offset automatic correction | 0~1         |
|--------|-------------------------------------|-------------|
| P10.08 | Minimum pressure feedback           | 0.0%~P10.05 |
| P10.30 | Minimum reference of flow curve     | 0.0%~P10.28 |
| P10.66 | Minimum reference of pressure curve | 0.0%~P10.64 |

### 6.6.5 Bottom pressure, bottom flow, unloading pressure settings

#### 6.6.5.1 Bottom pressure, bottom flow settings

Because of the presence of leakage in the pump, when the flow and pressure command is not given by the system, the hydraulic oil in the oil circuit will be back to the fuel tank, causing that air enter the oil circuit, resulting in noise and unstable of system operation, so it should be provided a certain bottom pressure and bottom flow. In the standby mode you can adjust P25.06(bottom pressure), P25.07 (bottom flow), amend P01.42 (pressure command), P01.44 (flow command) according to P01.42 (pressure command), P01.44 (flow command) according to P01.42

| P25.06 | Bottom pressure | 0.0%~100%   |
|--------|-----------------|-------------|
| P25.07 | Bottom flow     | 0.0%~P25.05 |

#### 6.6.5.2 Unloading pressure settings

The maximum reverse speed when the pressure is unloaded, corresponding to the percentage setting of the maximum speed, used to set the maximum direction running speed of the motor.

| P14.10 | Unloading pressure reverse speed<br>limit | -100%~100% |
|--------|-------------------------------------------|------------|
|--------|-------------------------------------------|------------|

The larger the unloading pressure value is set, the faster the unloading pressure will be, but if it is too large, the reverse noise of the oil pump will be caused; the smaller the setting value, the slower the unloading pressure will be, and the longer the unloading pressure response time will be.

## 6.6.6 Pressure PID Control

The larger proportional gain (Kp), integral gain (Ki), differential gain (Kd) are, the quicker response becomes, but too fast response easily cause that the servo motor vibrates and injection molding machine movement is unsteady; conversely, the smaller proportional gain (Kp), integral gain (Ki), differential gain (Kd) are, the slower response becomes, and too low response easily cause the pressure control unstable and overshoot.

| P14.02 | Pressure control proportional gain Kp1 | 0.000~60.000 |
|--------|----------------------------------------|--------------|
| P14.03 | Pressure control integral gain Ki1     | 0.000~60.000 |
| P14.04 | Pressure control differential gain Kd1 | 0.000~30.000 |

In control process of injection molding machine, due to the response requirements of the different action is inconsistent, it generally use different PID parameter settings, but in order to debug conveniently, only "Injection packing action" and "other actions" are distinguished and switched.

# Chapter 7 Parallel Control Scheme of Multiple Oil Pumps

Due to the limitation of the displacement of the oil pump and the power of the motor, the single oil pump system has been unable to meet the flow requirements of large tonnage pressure control in most cases. In order to better solve the problems of insufficient flow, low production efficiency and long process cycle of user products, the entire hydraulic system can complete two or more networking by connecting multiple single oil pump systems in parallel, so as to achieve bypass /parallel flow control, thereby obtaining a pressure control system with large flow. Under field conditions, parallel pumps can be divided into three schemes: single-master and multi-slave compound distribution, single-master and multi-slave bypass /parallel flow, and multi-master and multi-slave schemes.

## 7.1 Single-master multi-slave compound distribution

The single-master multi-slave composite control structure diagram is shown in Fig. 7-1. See Fig. 7-2 for the wiring method in compound distribution mode. When set to compound distribution, the main drive is responsible for receiving the pressure command, flow command, operation enable signal and pressure sensor signal at the oil outlet of the system sent by the system computer, and controls the pressure and system flow. The main drive in the network can be connected to analog interfaces Al1, Al2 and Al3 or external CAN interfaces CANH-PC, CANL-PC and CANGnd through function code P14.00. When P14.00 is 2, the analog interface is connected to the pressure sensor and the flow and pressure reference terminals of the system computer respectively to receive pressure feedback, flow and pressure command signals; when P14.00 is 3, the external CAN interface is connected to the computer system to receive the flow and pressure command signals of the system computer. The slave drives are connected to each other through the internal CAN interfaces CANH, CANL and CANGnd to realize the interaction of internal signals. The following formula can be used to calculate the flow each drive has to bear, which is called the maximum private flow. The maximum private flow can be calculated by the following formula:

Single pump maximum flow (L/min) = maximum speed (P25.05) × oil pump displacement per revolution (P33.07)/1000 (L/ml)

Maximum private flow (L/min) = single pump maximum flow (L/min) × flow cut-in threshold ratio (%) System maximum flow (L/min) = single pump 1 maximum flow (L/min) + single pump 2 maximum flow (L/min) + ..... + single pump N maximum flow (L/min)

System reference total flow (L/min) = system maximum flow (L/min) × system reference flow percentage (%) When the total flow reference of the system computer is less than the maximum private flow of the main drive, the main drive will carry all system flow requirements; when it is greater than the maximum private flow of the main drive, the main drive will provide its own maximum private flow, and then the remaining flow demand is distributed to the slave drive 1; when the remaining flow demand is less than the maximum private flow of the slave drive 1, the slave drive 1 will carry the remaining flow demand; when the remaining flow demand is greater than the maximum private flow of the slave drive 1 provides its own maximum private flow of the slave drive 1 provides its own maximum private flow, and provides the remaining flow demand to other slave drives; and so on, until the remaining flow can be completely digested by the remaining slave drives; but if the maximum private flow of the last slave

drive is less than the remaining flow, that is, the sum of the maximum private flow of all drives cannot digest the system flow demand, then all drives will distribute the system flow demand proportionally.

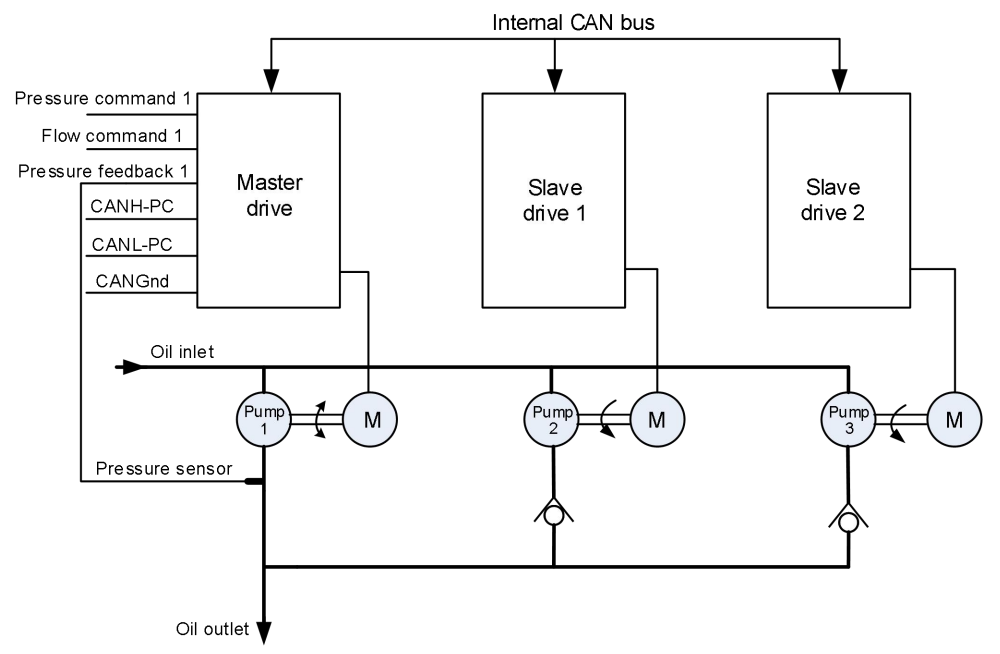

Fig. 7-1 Single-master multi-slave composite distribution structure diagram

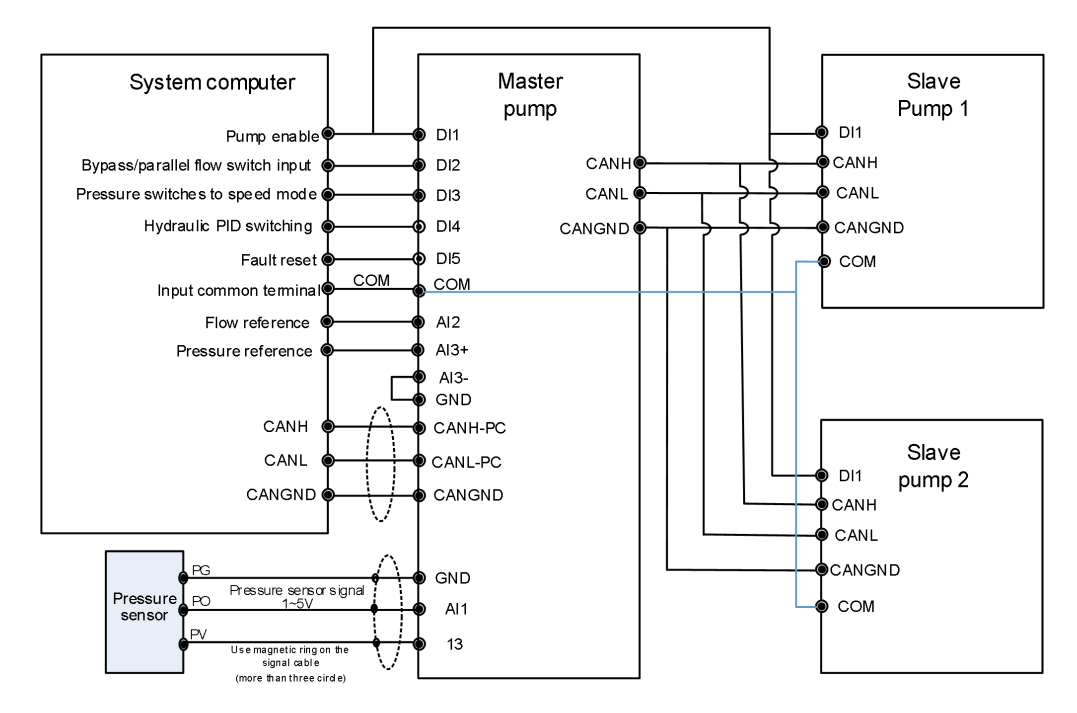

Fig. 7-2 Single-master multi-slave composite control terminal wiring diagram Compound distribution example:

The composite distribution structure diagram is shown in Fig. 7-1. The entire composite distribution hydraulic network consists of 3 hydraulic systems, which are respectively the master drive 1, the slave drive 2, and the slave drive 3. The master drive 1 will calculate the flow that can be digested by itself, and distribute the excess flow to the slave drive 2 in the system. If the slave drive 2 still cannot digest the flow allocated by the system, it will allocate the excess flow to the slave drive 3. If the drive 3 still cannot digest the flow, the system will command the three drives to distribute the system flow demand proportionally.

The settings are shown in Table 7-1. If the computer system sets the percentage of the system reference flow to 20%, the function code setting in the table and the above formula can calculate that the reference flow of the system is 48L, and the maximum private flow of the three drives is 32L. Therefore, the master drive 1 will not be able to digest the 48L flow allocated by the system, and the master drive 1 will allocate the excess 16L flow to the slave drive 2 for digestion. Since the maximum private flow of the slave drive 2 is 48L, it can digest the excess 16L flow, thus slave drive 3 will not need to distribute flow.

| Drive type<br>Function<br>code            | Master drive 1                  | Slave drive 2 | Slave drive 3 |
|-------------------------------------------|---------------------------------|---------------|---------------|
| P14.00 (Pressure control mode)            | 2 (AI) or 3 (CAN communication) | 1             | 1             |
| P25.05 (Maximum speed)                    | 2000                            | 2000          | 2000          |
| P33.00 (Internal CAN baud rate selection) | 3                               | 3             | 3             |

 Table 7-1
 Example of compound distribution function code setting

| P33.01 (Internal CAN communication address)        | 0   | 1   | 2   |
|----------------------------------------------------|-----|-----|-----|
| P33.02 (Internal CAN disconnection detection time) | 0.5 | 0.5 | 0.5 |
| P33.03 (Parallel flow type)                        | 1   | 1   | 1   |
| P33.04 (Single master selection)                   | 1   | 0   | 0   |
| P33.05 (Unit number)                               | 0   | 0   | 0   |
| P33.06 (Node master/<br>slave switch)              | 0   | 0   | 0   |
| P33.07 (Pump<br>displacement)                      | 40  | 40  | 40  |
| P33.08 (Flow cut-in threshold)                     | 40% | 40% | 40% |
| P33.09 (Flow cut-in hysteresis)                    | 2%  | 2%  | 2%  |

## 7.2 Single master multi-slave pump bypass /parallel flow

There are two control modes for single-master multi-slave pump bypass/parallel flow control, namely bypass flow and parallel flow control mode. The control structure diagram is shown in Fig. 7-3. The wiring method is shown in Fig. 7-4. The control network realizes the switching of the bypass flow or parallel flow control mode by adding a DI2 terminal (No. 21 function) with a bypass /parallel switching input function on each slave drive. When the DI2 terminal is valid, it is in the bypass flow control mode, and each drive is used as an independent single-circuit hydraulic system to complete the flow and pressure control. When the DI2 terminal is invalid, it is in the parallel flow control mode. The control is that the master drive receives the pressure and flow commands given by the computer system, and uses the internal CAN connection of each drive to follow the flow received by the master drive.

The master drive in the network can be connected to analog interfaces Al1, Al2 and Al3 or external CAN interfaces CANH-PC, CANL-PC and CANGnd through function code P14.00. When P14.00 is 2, the analog interface is connected to the pressure sensor and the flow and pressure reference terminals of the system computer respectively to receive pressure feedback, flow and pressure command signals; when P14.00 is 3, the external CAN interface is connected to the computer system to receive the flow and pressure command signals of the system computer. The slave drive are connected to each other through the internal CAN interfaces CANH, CANL and CANGnd to realize the interaction of internal signals.

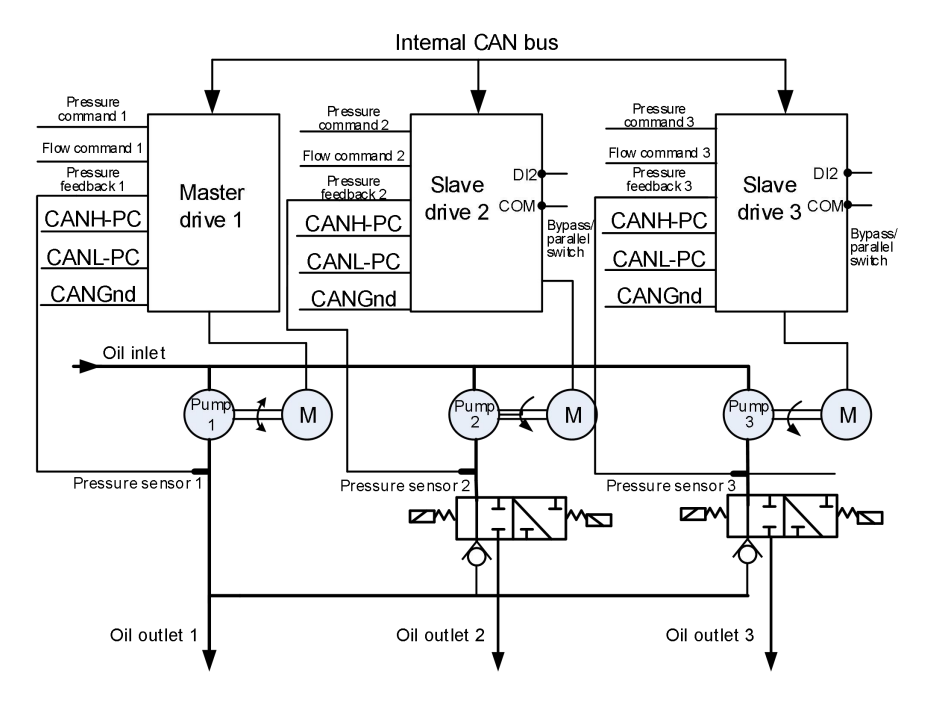

Fig. 7-3 Single-master multi-slave pump bypass/parallel flow structure diagram

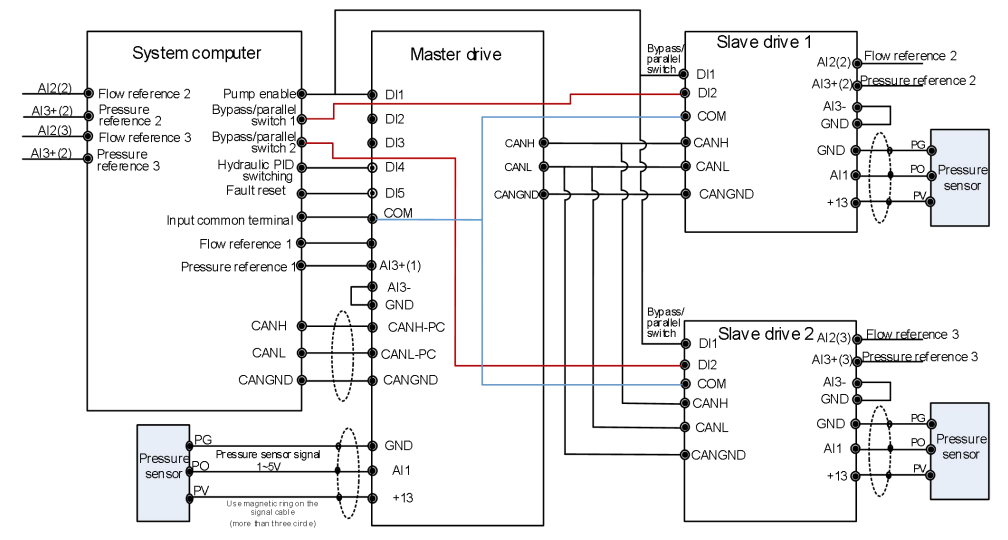

Fig. 7-4 Single-master multi-slave pump bypass/parallel control terminal wiring diagram

Example of single-master multi-slave bypass/parallel flow :

Fig. 7-3 shows the structure diagram of the single-master multi-slave bypass/parallel flow. The entire single-master multi-slave bypass/parallel flow hydraulic network consists of 3 hydraulic systems, which are respectively the master drive 1, the slave drive 2, and the slave drive 3. The settings are shown in Table 7-2. When the DI2 terminal is invalid, it is the parallel flow control mode. After the computer system sets the flow, the slave drive will follow the flow received by the master drive. When the DI2 terminal is valid, it is the bypass flow control mode, and each drive is used as a single independent hydraulic circuit to complete the flow and pressure control.

| Drive type<br>Function<br>code                     | Master drive 1                  | Slave drive 2 | Slave drive 3 |
|----------------------------------------------------|---------------------------------|---------------|---------------|
| P14.00 (Pressure control mode)                     | 2 (AI) or 3 (CAN communication) | 1             | 1             |
| P25.05 (Maximum speed)                             | 2000                            | 2000          | 2000          |
| P33.00 (Internal CAN baud rate selection)          | 3                               | 3             | 3             |
| P33.01 (Internal CAN communication address)        | 0                               | 1             | 2             |
| P33.02 (Internal CAN disconnection detection time) | 0.5                             | 0.5           | 0.5           |
| P33.03 (Parallel flow type)                        | 2                               | 2             | 2             |
| P33.04 (Single master selection)                   | 1                               | 0             | 0             |
| P33.05 (Unit number)                               | Invalid                         | Invalid       | Invalid       |
| P33.06 (Node master/<br>slave switch)              | Invalid                         | Invalid       | Invalid       |
| P33.07 (Pump<br>displacement)                      | Invalid                         | Invalid       | Invalid       |
| P33.08 (Flow cut-in threshold)                     | Invalid                         | Invalid       | Invalid       |
| P33.09 (Flow cut-in<br>hysteresis)                 | Invalid                         | Invalid       | Invalid       |

Table 7-2 Example of function code setting for single-master multi-slave bypass/parallel flow

Note

When DI2 is invalid, the system is in parallel flow state, and the pressure command, flow command and pressure feedback signal received from the drive are invalid.

## 7.3 Multi-master multi-slave pump bypass /parallel flow

The multi-master and multi-slave pump parallel flow structure diagram is shown in Fig. 7-5. The wiring method is shown in Fig. 7-6. The system consists of a master unit and two slave units. A unit can consist of one or more drives, each of which is defined as a node. There must be one control node in each unit, but there can be multiple or none of the follower nodes. The control node in each unit is responsible for receiving the

pressure command, flow command, operation enable signal sent by the system computer and pressure sensor signal at the oil outlet of the system, and controls the pressure and the total flow of the system.

The control unit in the unit can be selected to access analog interfaces Al1, Al2 and Al3 or external CAN interfaces CANH-PC, CANL-PC and CANGnd through function code P14.00. When P14.00 is 2, the analog interface is connected to the pressure sensor and the flow and pressure reference terminals of the system computer respectively to receive pressure feedback, flow and pressure command signals; when P14.00 is 3, the external CAN interface is connected to the computer system to receive the flow and pressure command signals of the system computer. Each node in each unit is connected to each other through the internal CAN interfaces CANH, CANL and CANGnd to realize the interaction of internal signals.

Example of multi-master multi-slave parallel flow:

The multi-master multi-slave parallel flow structure diagram is shown in Fig. 7-5. The entire multi-master multi-slave parallel flow hydraulic network consists of 5 hydraulic systems, which are the master drive 1, the slave drive 2, the slave/master drive 3, the slave drive 4 and the slave/master drive 5.

The control system realizes the switching of the slave as the master and the slave pump to follow the second master within the unit by adding DI3 terminal (function No. 56) with a slave/master switching input function and DI4 terminal (function No. 58) with a effective input function of another slave following the second master to the slave control node in each slave unit. When DI3 is invalid, the master drive 1 is defined as the control unit, and the other drives are defined as follower units, then the follower units run at the same speed as the master drive. When DI3 and DI4 are valid, master drive 1, slave/master drive 3 and slave/master drive 5 are defined as control nodes, and slave drive 2 and slave drive 4 are defined as follower nodes. The master drive 1 and the slave drive 2 are the master unit 1, and the slave drive 2 follows the master drive 1 to operate. The slave/master drive 3 and the slave drive 4 are the slave unit 2, and the slave drive 4 follows the slave/master drive 3 to operate. The slave/master drive 5 is the slave unit 3, since there is only one drive in this unit, it only operates under a single pressure closed loop.

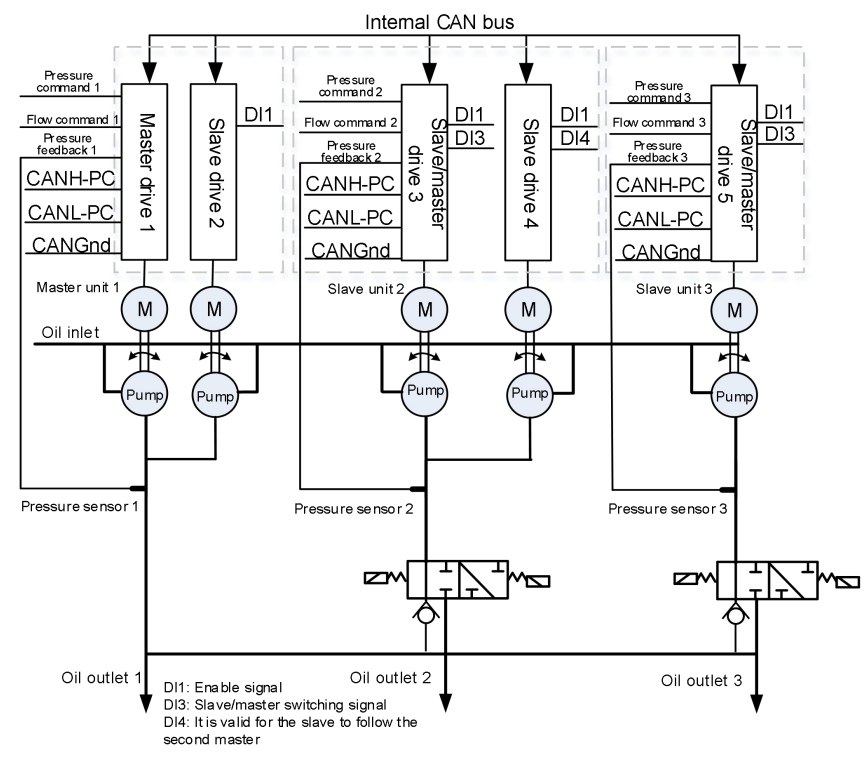

Fig. 7-5 Multi-master multi-slave pump bypass/parallel flow structure diagram

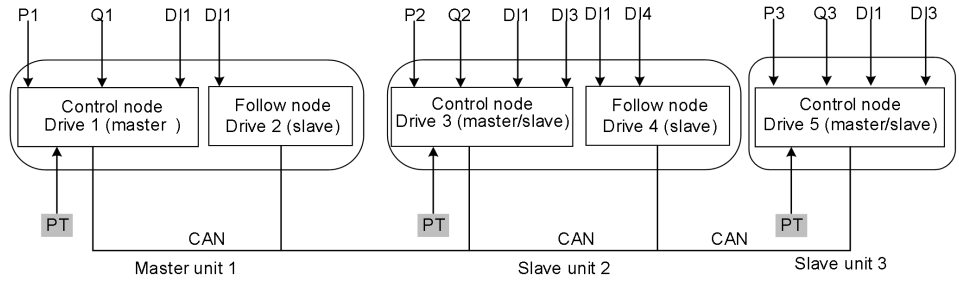

PT: pressure sensor P1~3: pressure reference Q1~3: flow reference DI1: enable signal DI3: slave/master flow signal DI4: It is valid for the slave to follow the second master

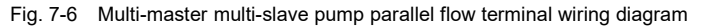

| Table 7-3 | Multi-master multi-slave | parallel flow function | code setting | example |
|-----------|--------------------------|------------------------|--------------|---------|
|           |                          |                        |              |         |

| Drive type<br>Function<br>code | Master drive 1                  | Slave<br>drive 2 | Master/slave drive<br>3 | Slave drive 4 | Master/slave<br>drive 5 |
|--------------------------------|---------------------------------|------------------|-------------------------|---------------|-------------------------|
| P14.00 (Pressure control mode) | 2 (AI) or 3 (CAN communication) | 1                | 1                       | 1             | 1                       |

| P25.05 (Maximum speed)                             | 2000    | 2000    | 2000    | 2000    | 2000    |
|----------------------------------------------------|---------|---------|---------|---------|---------|
| P33.00 (Internal CAN baud rate selection)          | 3       | 3       | 3       | 3       | 3       |
| P33.01 (Internal CAN<br>communication<br>address)  | 0       | 1       | 2       | 3       | 4       |
| P33.02 (Internal CAN disconnection detection time) | 0.5     | 0.5     | 0.5     | 0.5     | 0.5     |
| P33.03 (Parallel flow type)                        | 3       | 3       | 3       | 3       | 3       |
| P33.04 (Single master selection)                   | 1       | 0       | 0       | 0       | 0       |
| P33.05 (Unit number)                               | 0       | 0       | 1       | 1       | 2       |
| P33.06 (Node master/<br>slave switch)              | 0       | 0       | 1       | 0       | 1       |
| P33.07 (Pump<br>displacement)                      | Invalid | Invalid | Invalid | Invalid | Invalid |
| P33.08 (Flow cut-in threshold)                     | Invalid | Invalid | Invalid | Invalid | Invalid |
| P33.09 (Flow cut-in hysteresis)                    | Invalid | Invalid | Invalid | Invalid | Invalid |

There are two sets of CAN terminals at the J9 terminal of the drive control board, which are the internal CAN terminals CANH and CANL, the external CAN terminals CANH-PC and CANL-PC. The internal CAN terminal is used for the internal signal transmission of multi-pump parallel control, the CANH and CANL signal terminals on all drive control boards are connected together, the ground terminal CANGND is connected together through the shielding layer, and the internal CAN termination resistance of bus drive 1 and drive N need to be connected (connected via J6 jumper). The external CAN terminal is used to connect the injection molding machine computer or other operation controllers. The drive CANH-PC, CANL-PC and CANGND are connected to the CANH, CANL and CANGND of the injection molding machine computer. At the same time, the external CAN terminal resistance of the drive needs to be connected by J3 jumper). Fig. 7-7 is a schematic diagram of CAN bus wiring.

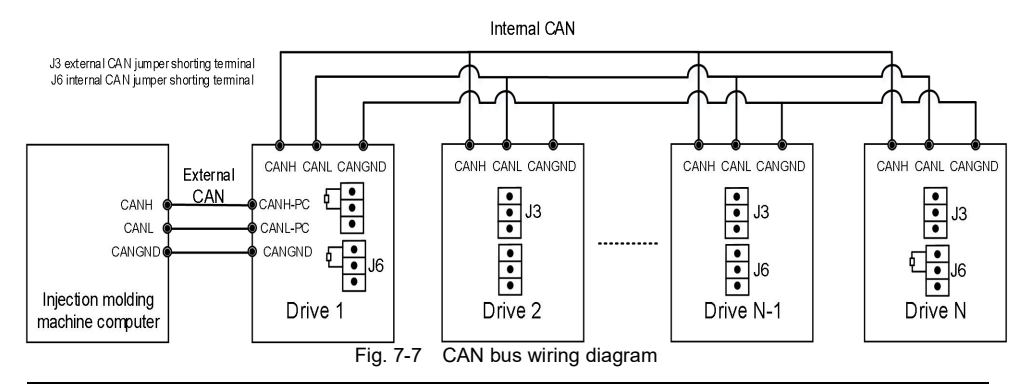

#### Note

When connecting the CAN bus, please use a twisted pair shielded cable for connection, which can effectively reduce the interference of external signals.

# Chapter 8 Troubleshooting

# 8.1 Displaying exception and solutions

All possible fault types for MV600J6 are summarized as shown in table 8-1. Before consulting the service department, the user can perform self-check according to the hints of the table and record the fault symptoms in detail. To seek for service support, please contact the sales person.

| Fault<br>code | Fault type                                   | Possible fault cause                                                 | Solutions                                                        |
|---------------|----------------------------------------------|----------------------------------------------------------------------|------------------------------------------------------------------|
|               |                                              | The acceleration time is too short.                                  | Lengthen the acceleration time                                   |
|               |                                              | The motor parameters are incorrect.                                  | Perform the parameter tuning of the motor                        |
|               | Acceleration                                 | When instantaneous stop happens, restart the rotating motor          | Set the start mode P08.00 as the speed tracking restart function |
| Er.oC1        | the drive                                    | PG fault occurs when it is running                                   | Check the PG and its wiring                                      |
|               |                                              | The drive power is too low.                                          | Adopt the drive with high power class                            |
|               |                                              | V/F curve is improper.                                               | Adjust the V/F curve setting and the manual torque increase      |
| Deceleration  |                                              | The deceleration time is too short.                                  | Lengthen the deceleration time                                   |
|               | Deceleration<br>over-current of<br>the drive | There is potential energy load or the load inertial torque is large. | Use additionally appropriate dynamic braking<br>components       |
| Er.oC2        |                                              | Encoder fault occurs when PG is running                              | Check the encoder and its wiring                                 |
|               |                                              | The drive power is low.                                              | Adopt the drive with high power class                            |
|               |                                              | The acceleration/deceleration time is too short.                     | Lengthen the acceleration/deceleration time appropriately        |
|               | Constant speed                               | Sudden load change or abnormal load                                  | Check the load                                                   |
| Er.oC3        | over-current of                              | Low grid voltage                                                     | Check the input power supply                                     |
|               | the drive                                    | Encoder fault occurs when PG is running                              | Check the encoder and its wiring                                 |
|               |                                              | The drive power is low                                               | Adopt the drive with high power class                            |
| E114          | Acceleration                                 | Abnormal input voltage                                               | Check the input power supply                                     |
| Er.oU1        | over-voltage of                              | Acceleration time is too short.                                      | Lengthen the acceleration time appropriately                     |

Table 8-1 Fault record table

| Fault<br>code | Fault type                | Possible fault cause                                                                       | Solutions                                                        |
|---------------|---------------------------|--------------------------------------------------------------------------------------------|------------------------------------------------------------------|
|               | the drive                 | When instantaneous stop happens, restart the rotating motor                                | Set the start mode P08.00 as the speed tracking restart function |
| E UQ          | Deceleration              | The deceleration time is too short (compared with regeneration energy).                    | Lengthen the deceleration time                                   |
| Er.oU2        | the drive                 | There is potential energy load or the load inertial torque is large.                       | Select appropriate dynamic braking components                    |
|               |                           | When the vector control functions, the ASR parameter setting is improper.                  | See the ASR parameter setting of Group P05                       |
| Er.oU3        | Constant speed            | The acceleration/deceleration time is too short.                                           | Lengthen the acceleration/deceleration time appropriately        |
|               | the drive                 | Abnormal input voltage                                                                     | Check the input power supply                                     |
|               |                           | The input voltage fluctuates abnormally                                                    | Install the input reactor                                        |
|               |                           | Large load inertia                                                                         | Adopt dynamic braking components                                 |
| Er.IrF        | Input side phase<br>loss  | There is phase loss in input R.S.T.                                                        | Check the installation wiring<br>Check the input voltage         |
| Er.odF        | Output side<br>phase loss | There is phase loss in output U.V.W.                                                       | Check the output wiring<br>Check the motor and the cables        |
|               |                           | There is interphase short circuit or<br>grounding short circuit in output three<br>phases. | Rewiring and check if the motor insulation is good.              |
|               |                           | Instantaneous over-current of the drive                                                    | See the over-current solutions                                   |
|               |                           | The duct is blocked or the fan is damaged.                                                 | Unblock the duct or replace the fan                              |
|               |                           | The ambient temperature is too high.                                                       | Lower the ambient temperature                                    |
| Er.drv        | Power module protection   | The wirings or the plug-in units of the control board loosens.                             | Check them and rewiring                                          |
|               |                           | Abnormal current waveform caused by<br>output phase loss and so on                         | Check the wiring                                                 |
|               |                           | The auxiliary power supply is damaged;<br>the drive voltage is insufficient.               | Seek for service support                                         |
|               |                           | Inverter module bridging conduction                                                        | Seek for service support                                         |
|               |                           | Abnormal control board                                                                     | Seek for service support                                         |
|               | Braking pipe damaged      | Seek for service support                                                                   |                                                                  |

| Fault<br>code | Fault type                    | Possible fault cause                                                    | Solutions                                                                 |
|---------------|-------------------------------|-------------------------------------------------------------------------|---------------------------------------------------------------------------|
|               |                               | The ambient temperature is too high.                                    | Lower the ambient temperature                                             |
|               | Inverter module               | The duct is blocked.                                                    | Clean the duct                                                            |
| Er.oH1        | over-temperature              | The fan is damaged.                                                     | Replace the fan                                                           |
|               |                               | The inverter module is abnormal.                                        | Seek for service support                                                  |
|               |                               | The ambient temperature is too high.                                    | Lower the ambient temperature                                             |
| Er.oH2        | Rectifier heatsink            | The duct is blocked.                                                    | Clean the duct                                                            |
|               | over-temperature              | The fan is damaged.                                                     | Replace the fan                                                           |
|               |                               | The motor parameters are incorrect.                                     | Perform the parameter tuning of the motor                                 |
|               |                               | The load is too large.                                                  | Adopt the drive with higher power                                         |
|               |                               | The DC braking amount is too large.                                     | Reduce the DC braking current and lengthen the braking time               |
| Er.oL1        | Drive overload                | When instantaneous stop happens, restart the rotating motor             | Set the start mode P08.00 as the speed tracking restart function          |
|               |                               | The acceleration time is too short.                                     | Lengthen the acceleration time                                            |
|               |                               | The grid voltage is too low.                                            | Check the grid voltage                                                    |
|               |                               | V/F curve is improper.                                                  | Adjust V/F curve and torque increase                                      |
|               |                               | The motor overload protection factor setting is incorrect.              | Set the overload protection factor of motor correctly.                    |
|               |                               | The motor is blocked or the sudden change of load is too large.         | Check the load                                                            |
| Er.oL2        | Motor overload                | The universal motor runs at low speed for a long time, with heavy load. | If long-term low-speed running is required, special motor should be used. |
|               |                               | The grid voltage is too low.                                            | Check the grid voltage                                                    |
|               |                               | V/F curve is improper.                                                  | Set V/F curve and torque increase correctly                               |
|               | Emergency stop                | Stop suddenly by pressing the STOP key                                  | See the function definition of the STOP key in P00.04                     |
| Er.EFT        | or external<br>device fault   | External fault emergency-stop terminal is enabled.                      | After the external fault is revoked, release the external fault terminal  |
| Er.EEP        | EEPROM<br>read/write<br>fault | The read/write error of the control parameters occurs.                  | Reset by pressing the STOP/RESET key, seek for service support            |
| Er.SC1        | Abnormal remote               | The baud rate is set improperly.                                        | Set the baud rate properly.                                               |

| Fault<br>code | Fault type                                                     | Possible fault cause                                                                                                    | Solutions                                                                                           |
|---------------|----------------------------------------------------------------|----------------------------------------------------------------------------------------------------|----------------------------------------------------------------------------------------------------|
|               | serial port<br>communication                                   | Serial port communication error                                                                                                    | Reset by pressing the STOP/RESET key, seek for service support                                      |
|               |                                                                | The fault alarm parameters are set improperly.                                                                                                    | Modify the P15.03 and P97.00 settings                                                               |
|               |                                                                | The host device does not work.                                                                                                    | Check if the host device is working and if the wiring is correct.                                   |
|               |                                                                | The grid voltage is too low.                                                                                                    | Check the grid voltage                                                                              |
|               |                                                                | The contactor is damaged.                                                                                                    | Replace the contactor of the main circuit, seek for service support                                 |
| Er.rLy        | Abnormal<br>contactor                                          | The power-up buffer resistance is damaged.                                                                                                    | Replace the buffer resistance, seek for service support                                             |
|               |                                                                | The control circuit is damaged.                                                                                                    | Seek for service support                                                                            |
|               |                                                                | Input phase loss                                                                                                    | Check the input R.S.T. wiring                                                                       |
|               | The wirings or the plug-in units of the control board loosens. | Check them and rewiring                                                                                                    |                                                                                                    |
|               | Current detection                                              | The auxiliary power supply is damaged.                                                                                                    | Seek for service support                                                                            |
| Er.CUr        | circuit abnormal                                               | The Hall device is damaged.                                                                                                    | Seek for service support                                                                            |
|               |                                                                | The amplifying circuit is abnormal.                                                                                                    | Seek for service support                                                                            |
|               |                                                                | The AI analog input voltage is too high.                                                                                                    | Reduce the AI analog input voltage to less than 12V                                                 |
|               | System                                                         | Severely interfered                                                                                                    | Reset by pressing STOP/RESET key or install a<br>power filter to the input side of the power supply |
| EI.CPU        | interference                                                   | DSP read/write error of the main control panel                                                                                                    | Reset by pressing the STOP/RESET key, seek for service support                                      |
|               |                                                                | The parameters for feedback loss are set improperly.                                                                                                    | Modify the P14.26 setting                                                                           |
| Er.FbL        | Closed loop                                                    | Feedback wire-break                                                                                                    | Rewiring                                                                                            |
|               |                                                                | The reference of closed loop feedback value is too low.                                                                                                    | See the P14.01 setting and increase the feedback reference                                          |
| Er. EGL       | External<br>reference<br>command lost                          | During the frequency main reference or<br>the torque command selects analog<br>current reference, the analog reference<br>signal is disconnected or too low (less<br>than 2mA). | Check the wiring or adjust the input type of the reference signal                                   |

| Fault<br>code        | Fault type                                      | Possible fault cause                                                                                                    | Solutions                                                                                                    |
|----------------------|-------------------------------------------------|----------------------------------------------------------------------------------------------------|----------------------------------------------------------------------------------------------------|
| Ope<br>Er.CoP para   | Operation panel                                 | The operation panel parameters are<br>incomplete or the operation panel<br>version is inconsistent with main control<br>panel version.                                                            | Refresh the operation panel data and version, use<br>P00.06=1 for uploading the parameters first and<br>then use P00.06=2 or 3 for downloading. |
|                      | copying error                                   | The operation panel EEPROM is damaged.                                                                                                    | Seek for service support                                                                                                    |
|                      |                                                 | The nameplate parameters of the motor are incorrect.                                                                                                    | Set the parameters properly according to the motor nameplate                                                                                    |
|                      | Duration                                        | When reverse running is prohibited, reverse rotating tuning is performed.                                                                                                    | Cancel the reverse running prohibition                                                                                                    |
| Er. I Un             | Poor Tuning                                     |                                                                                                    | Check motor wiring                                                                                                    |
|                      | Tuning overtime                                 | Check the P02.16 (upper limit frequency) and see<br>whether the P02.17 set value is lower than rated<br>frequency.                                                                                |                                                                                                    |
| Er.PG1               | PG fault                                        | Resolver amplitude below 7000                                                                                                    | Check the P01.41 resolver amplitude, if it is lower than 7000, you need to check whether the resolver wiring or its circuit is normal           |
|                      |                                                 | Wrong speed feedback encoder selection setting                                                                                                    | The same speed feedback encoder shall not be used for two motors simultaneously.                                                                |
| C-DET                | Parameter                                       | Wrong analog Al function selection setting                                                                                                    | The same function shall not be selected for different analogs simultaneously.                                                                   |
| Er.PST setting error | Process closed loop invocation setting<br>error | During vector control, the torque limit (P05.13,<br>P05.14) and frequency reference (P02.04 or PLC<br>section frequency reference) can not be given by<br>the process closed loop simultaneously. |                                                                                                    |
| 5.04                 | Control board                                   | Short circuit of P24 and terminal COM                                                                                                    | Confirm whether the wiring of P24 and COM is correct                                                                                            |
| Er.24v               | 24V power short circuit                         | The interface board circuit is damaged.                                                                                                    | Replace the interface board, seek for service support                                                                                           |
|                      | Expansion card                                  | The expansion card is poorly inserted.                                                                                                    | Reinsert the expansion card                                                                                                    |
| Er.oP1               | fault                                           | The expansion card is damaged.                                                                                                    | Seek for service support                                                                                                    |
| Er.GdF               | Grounding short circuit fault                   | One of the phases (The most likely one is phase U) is grounding short circuited.                                                                                                    | Check the grounding short circuit of the output three phase and troubleshoot it.                                                                |
| Er.dEv               | Too large speed                                 | ASR parameters are improper.                                                                                                    | Modify the setting of the group P05 function code                                                                                               |

| Fault<br>code                   | Fault type                                                                      | Possible fault cause                                               | Solutions                                                                                     |
|---------------------------------|---------------------------------------------------------------------------------|--------------------------------------------------------------------|-----------------------------------------------------------------------------------------------|
|                                 | deviation (DEV)<br>fault                                                        | DEV deviation detection value setting is too low.                  | Modify the DEV detection value setting                                                        |
|                                 |                                                                                 | Heavy load fluctuation                                             | Eliminate the load vibration                                                                  |
| Er.Fbo                          | PID feedback<br>exceeding limit                                                 | PID feedback value out of limited range                            | Check whether the feedback value input voltage is normal, if normal, seek for service support |
|                                 |                                                                                 | The ambient temperature is too high.                               | Lower the ambient temperature                                                                 |
|                                 |                                                                                 | The motor duct is blocked.                                         | Clean the motor duct                                                                          |
| Er.oHL                          | Motor<br>over-temperature                                                       | The motor fan is damaged.                                          | Replace the motor fan                                                                         |
| Chiperature                     | The motor operates at low frequency and large load for a long time.             | Add a large fan for the motor to dissipate heat                    |                                                                                               |
|                                 |                                                                                 | Abnormal control circuit                                           | Seek for service support                                                                      |
| Er.AIF Abnormal AI analog input | The input analog is out of the range and the absolute value is greater than 11V | Check the analog input                                             |                                                                                               |
|                                 | Inverter module                                                                 | Abnormal temperature sampling circuit                              | Seek for service support                                                                      |
| Er.THI                          | Er.THI temperature<br>sampling<br>disconnection                                 | The inverter module temperature sampling wire is poorly connected. | Check the inverter module temperature sampling wire connection                                |
|                                 | Rectifier module                                                                | Abnormal temperature sampling circuit                              | Seek for service support                                                                      |
| Er.THr                          | temperature<br>sampling<br>disconnection                                        | The temperature sampling wire is poorly connected.                 | Check the temperature sampling wire connection                                                |
|                                 | Control board                                                                   | ±10V grounding                                                     | Confirm whether the ±10V wiring is correct                                                    |
| Er.10v                          | Er.10v ±10V power<br>short circuit                                              | The interface board circuit is damaged.                            | Replace the interface board, seek for service support                                         |
| Er.rEF                          | Abnormal<br>internal<br>over-current<br>reference                               | The control board circuit is damaged.                              | Seek for service support                                                                      |
| Er.PIL                          | Wrong PID limit value setting                                                   | The PID lower limit set value exceeds<br>PID upper limit set value | Adjust the PID upper / lower limit set value                                                  |

All the possible alarm types for MV600J6 are summarized as shown in table 8-2. For details, please refer to the group P97 function code setting. If the fault disappears automatically during the running process, the drive will also automatically reset to the status before the alarm (except AL.SC1, for details, please refer to the group P97 function code description).

| Alarm<br>code | Alarm type                    | Possible alarm causes                                                   | Solutions                                                                 |
|---------------|-------------------------------|-------------------------------------------------------------------------|---------------------------------------------------------------------------|
|               |                               | The motor parameters are incorrect.                                     | Perform the parameter tuning of the motor                                 |
|               |                               | The load is too large.                                                  | Adopt the drive with higher power                                         |
|               |                               | The DC braking amount is too large.                                     | Reduce the DC braking current and lengthen the braking time               |
| AL.oL1        | Drive overload                | When instantaneous stop happens, restart the rotating motor             | Set the start mode P08.00 as the speed tracking restart function          |
|               |                               | The acceleration time is too short.                                     | Lengthen the acceleration time                                            |
|               |                               | The grid voltage is too low.                                            | Check the grid voltage                                                    |
|               |                               | V/F curve is improper.                                                  | Adjust V/F curve and torque increase                                      |
|               |                               | The motor overload protection factor setting is incorrect.              | Set the overload protection factor of motor correctly.                    |
| AL.oL2 Moto   |                               | The motor is blocked or the sudden change of load is too large.         | Check the load                                                            |
|               | Motor overload                | The universal motor runs at low speed for a long time, with heavy load. | If long-term low-speed running is required, special motor should be used. |
|               |                               | The grid voltage is too low.                                            | Check the grid voltage                                                    |
|               |                               | V/F curve is improper.                                                  | Set V/F curve and torque increase correctly                               |
| AL.EEP        | EEPROM<br>read/write<br>fault | The read/write error of the control parameters occurs.                  | Reset by pressing the STOP/RESET key, seek for service support            |
|               |                               | The baud rate is set improperly.                                        | Set the baud rate properly.                                               |
|               | Abnormal                      | Serial port communication error                                         | Reset by pressing the STOP/RESET key, seek for<br>service support         |
| AL.SC1        | serial port<br>communication  | The fault alarm parameters are set improperly.                          | Modify the P15.03 and P97.00 settings                                     |
|               |                               | The host device does not work.                                          | Check if the host device is working and if the wiring is correct.         |
|               |                               | The grid voltage is too low.                                            | Check the grid voltage                                                    |
| AL.rLy1       | Abnormal                      | The contactor is damaged.                                               | Replace the contactor of the main circuit, seek for service support       |
|               | contactor                     | The power-up buffer resistance is damaged.                              | Replace the buffer resistance, seek for service support                   |

#### Table 8-2 Alarm code table

| Alarm<br>code | Alarm type                                           | Possible alarm causes                                                                                                    | Solutions                                                         |
|---------------|------------------------------------------------------|----------------------------------------------------------------------------------------------------|-------------------------------------------------------------------|
|               |                                                      | The control circuit is damaged.                                                                                                    | Seek for service support                                          |
|               |                                                      | Input phase loss                                                                                                    | Check the input R.S.T. wiring                                     |
|               | The parameters for feedback loss are set improperly. | Modify the P14.26 setting                                                                                                    |                                                                   |
| AL.FbL        | Closed loop                                          | Feedback wire-break                                                                                                    | Rewiring                                                          |
| IEEUDACK IUSS |                                                      | The reference of closed loop feedback value is too low.                                                                                                    | See the P14.01 setting and increase the feedback reference        |
| AL.EGL        | External<br>reference<br>command lost                | During the frequency main reference or<br>the torque command selects analog<br>current reference, the analog reference<br>signal is disconnected or too low (less<br>than 2mA). | Check the wiring or adjust the input type of the reference signal |
| AL.24v        | Control board<br>24V power                           | Short circuit of P24 and terminal COM                                                                                                    | Confirm whether the wiring of P24 and COM is correct              |
|               | short circuit                                        | The interface board circuit is damaged.                                                                                                    | Replace the interface board, seek for service support             |
| AL.Fbo        | Closed loop<br>feedback loss                         | The parameters for feedback loss are set improperly.                                                                                                    | Modify the P14.26 setting                                         |
| AL.PIL        | Wrong PID limit value setting                        | The PID lower limit set value exceeds<br>PID upper limit set value                                                                                                    | Adjust the PID upper / lower limit set value                      |

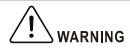

Please carefully choose the fault alarm function; otherwise, the accident range extension, the human injury and the property damage may be caused.

# 8.2 Common faults and solutions

| Symptoms                                      | Conditions                                           | Possible causes                                           | Solutions                                                                                                    |
|-----------------------------------------------|------------------------------------------------------|-----------------------------------------------------------|----------------------------------------------------------------------------------------------------|
| The<br>operation<br>panel has no<br>response. | An individual key or<br>each key has no<br>response. | The locking function of the operation panel takes effect. | In stop or running status, press the<br>ENTER/DATA key and retain pressure on it,<br>then press the V key successively for three<br>times, after that, you can unlock it. |

 Table 8-3
 Operation exception and solutions

| Symptoms                                                   | Conditions                                                                                                    | Possible causes                                                           | Solutions                                                                             |
|------------------------------------------------------------|----------------------------------------------------------------------------------------------------|---------------------------------------------------------------------------|---------------------------------------------------------------------------------------|
|                                                            |                                                                                                    |                                                                           | Completely power off the drive and then power it up                                   |
|                                                            |                                                                                                    | The wires of the operation panel have poor contact.                       | Check the wires and perform the hot plug again                                        |
|                                                            |                                                                                                    | The keys of the operation panel are damaged.                              | Replace the operation panel or seek for service support                               |
| The function<br>code can not<br>be modified.               | Can not be modified in running status                                                                                  | The function code can not be modified in running status.                  | Modify it in the stop status                                                          |
|                                                            | A portion of function<br>code can not be<br>modified.                                                                  | The function code P00.03 is set as 1 or 2.                                | Set the P00.03 as 0                                                                   |
|                                                            |                                                                                                    | The function code is actual detection value.                              | Actual parameters can not be changed by users.                                        |
|                                                            | There is no response<br>when MENU/ESC key<br>is pressed.                                                               | The locking function of the<br>operation panel takes effect or<br>others. | See the solutions to "the operation panel has no response"                            |
|                                                            | Can not enter the                                                                                                    | User password is set.                                                     | Input the user password correctly                                                     |
|                                                            | editing state after<br>pressing the<br>MENU/ESC key; the<br>function code status<br>display is 0000.                   |                                                                           | Seek for service support                                                              |
|                                                            | In the case that there is<br>no stop command, the<br>drive stops<br>automatically and the<br>run LED is off.           | Fault alarm occurs.                                                       | Find out the fault causes and reset the fault                                         |
|                                                            |                                                                                                    | A single cycle of the simple PLC is completed.                            | Check the PLC parameter setting                                                       |
|                                                            |                                                                                                    | There is power supply interruption.                                       | Check the power supply                                                                |
| The drive<br>stops<br>unexpectedly<br>during<br>operation. |                                                                                                    | Running command channel switches                                          | Check the relevant function code setting of the operation and running command channel |
|                                                            |                                                                                                    | Too large DEV                                                             | Modify the DEV detection value setting                                                |
|                                                            |                                                                                                    | The positive/negative logic of the control terminals changes.             | Check if the P09.15 setting corresponds with the requirements                         |
|                                                            | In the case that there is<br>no stop command, the<br>motor stops<br>automatically and the<br>drive run indicator light | Fault resets automatically.                                               | Check the fault auto reset setting and find out the fault causes                      |
|                                                            |                                                                                                    | Simple PLC pause                                                          | Check PLC pause functional terminal                                                   |
|                                                            |                                                                                                    | External interrupt                                                        | Check the external interrupt setting and find<br>out the fault source                 |

| Symptoms                       | Conditions                                                                                | Possible causes                                                                                                    | Solutions                                                                                                    |
|--------------------------------|-------------------------------------------------------------------------------------------|----------------------------------------------------------------------------------------------------|----------------------------------------------------------------------------------------------------|
|                                | is on (running at zero<br>frequency).                                                     | The set frequency is 0.                                                                                                  | Check the set frequency                                                                                                    |
|                                |                                                                                           | The startup frequency is higher than the set frequency.                                                                  | Check the startup frequency                                                                                                    |
|                                |                                                                                           | There is something wrong with the skip frequency setting.                                                                | Check the skip frequency setting                                                                                                    |
|                                |                                                                                           | The closed loop output is negative<br>when the reverse running is<br>prohibited.                                         | Check the P14.22 and the P08.18 setting                                                                                                    |
|                                |                                                                                           | Enable the "disabling forward run" terminal during forward run process                                                   | Check the terminal function setting                                                                                                    |
|                                |                                                                                           | Enable the "disabling reverse<br>running" terminal during reverse<br>running process                                     | Check the terminal function setting                                                                                                    |
|                                |                                                                                           | The frequency adjustment setting is 0.                                                                                   | Check the P02.11 and the P02.12 setting                                                                                                    |
|                                |                                                                                           | Transient low-voltage<br>compensation is applied when<br>power-fault restart and the power<br>supply voltage is too low. | Check the power-fault restart function setting and the input voltage                                                                             |
| The drive<br>does not<br>work. | The drive does not<br>work after the run key<br>is pressed and the<br>running LED is off. | The terminal with the coast-to-stop function is enabled.                                                                 | Check the coast-to-stop terminal                                                                                                    |
|                                |                                                                                           | The "disabling run" terminal of the drive is enabled.                                                                    | Check the "disabling run" terminal of the drive                                                                                                  |
|                                |                                                                                           | The terminal with the external stop function is enabled.                                                                 | Check the terminal with the external stop function                                                                                               |
|                                |                                                                                           | Under the three-wire control mode,<br>the terminal with the three-wire<br>operation control function is not<br>closed.   | Set and close the three-wire operation control terminal                                                                                          |
|                                |                                                                                           | Fault alarm occurs.                                                                                                    | Troubleshoot                                                                                                    |
|                                |                                                                                           | The virtual terminal function of the host device is set improperly.                                                      | Cancel the virtual terminal function of the host<br>device or set the function properly through the<br>host device, or modify the P09.15 setting |
|                                |                                                                                           | The forward/reverse logic of the input terminal is set improperly.                                                       | Check the P09.14 setting                                                                                                    |

| Symptoms     | Conditions            | Possible causes                        | Solutions                                |
|--------------|-----------------------|----------------------------------------|------------------------------------------|
| When the     |                       | Since the thyristor or the contactor   |                                          |
| drive is     | The thyristor or the  | is not closed, when the drive runs     |                                          |
| started, the | contactor disconnects | with large load, the DC bus voltage    | Run the drive after the thyristor or the |
| report -LU-  | and the drive load is | of the main circuit will drop; the     | contactor is closed completely           |
| runs         | large.                | drive will display -LU- first and will |                                          |
| immediately. |                       | not display Er.JCF fault.              |                                          |

## 8.3 Fault source analysis

As shown in Fig. 8-1 below, the hydraulic servo system mainly consists of a permanent magnet synchronous motor, a motor rotor position/speed sensor (resolver), an oil pump coaxially connected between the servo drive and the servo motor, and a pressure sensor that detects the hydraulic pressure of the system.

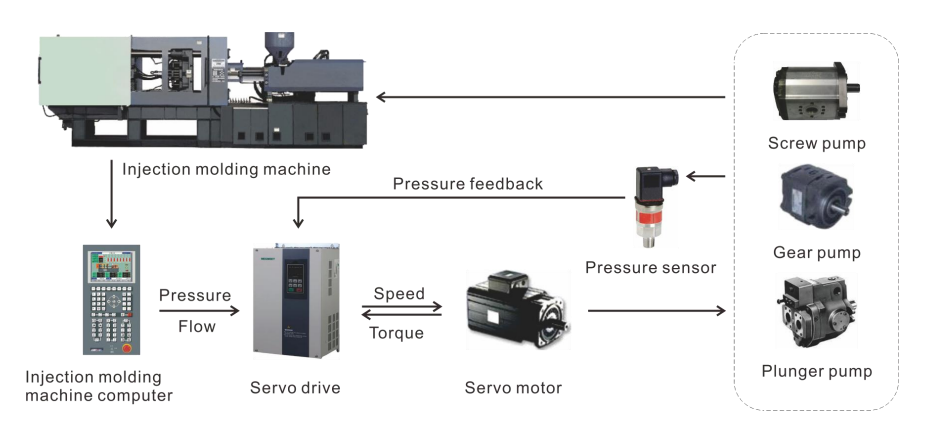

Fig. 8-1 Injection molding machine hydraulic servo system composition

In most cases, all components (including connecting wires) appearing in the above block diagram can be considered as the source of fault. Familiarity with the distribution of faults facilitates a systematic and comprehensive analysis of faults, so that the source of the fault can be found quickly and accurately. The following figure shows the distribution of system faults:

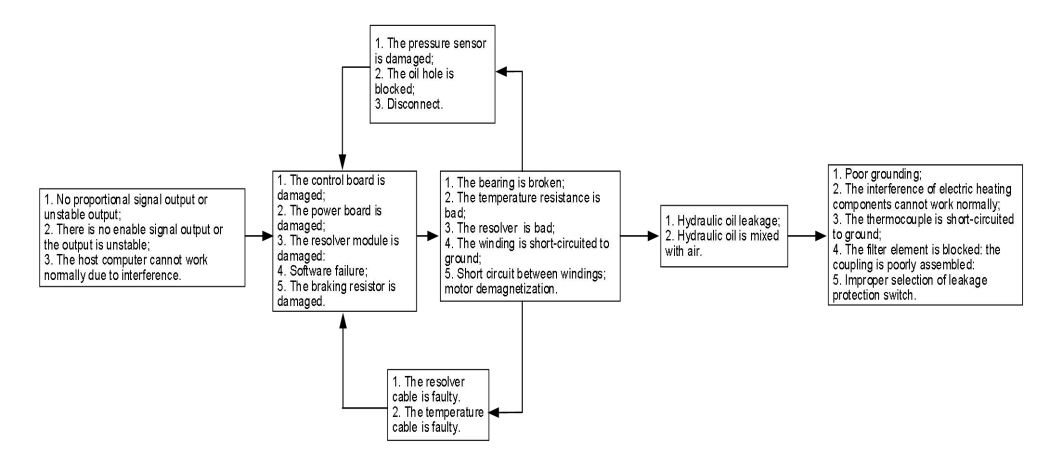

Fig. 8-2 Fault analysis of hydraulic servo system
Appendix A Optional Components

# A.1 Peripheral components

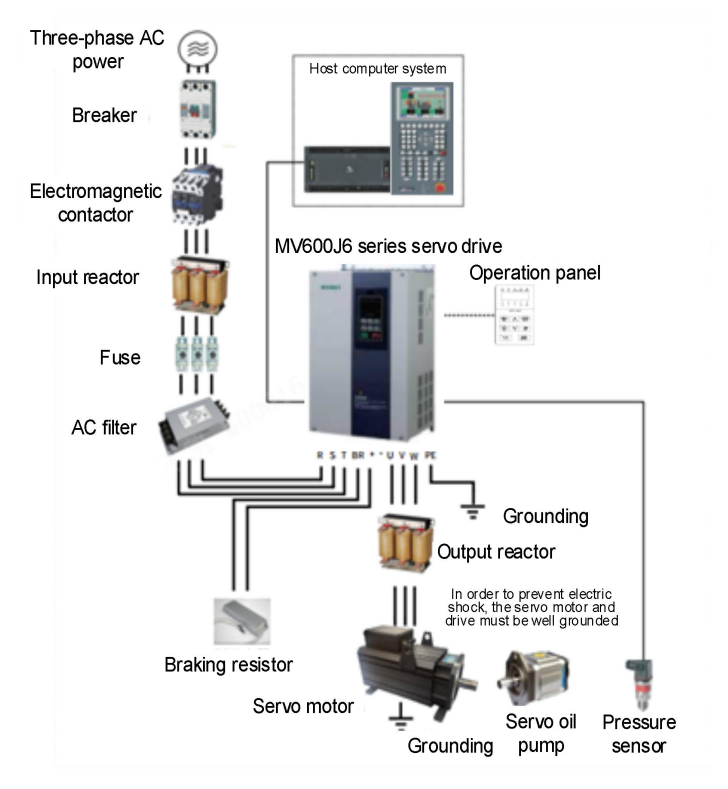

Attached Fig. A-1 Peripheral electrical components diagram

| Attached Table A-1 | Instructions for the | e use of MV600J6 | peripheral | components |
|--------------------|----------------------|------------------|------------|------------|
|--------------------|----------------------|------------------|------------|------------|

| Accessory name                 | Installation position                        | Description                                                                                                    |
|--------------------------------|----------------------------------------------|----------------------------------------------------------------------------------------------------|
|                                |                                              | Short-circuit breaker: Cut off the power supply when the downstream<br>equipment is overcurrent to prevent accidents.                                                                                                    |
| Breaker                        | Between power supply<br>and drive input side | Leakage protection circuit breaker: The drive may generate<br>high-frequency leakage current when working. In order to prevent electric<br>shock accidents and induced electric fires, please choose and install a<br>suitable leakage protection circuit breaker according to the site conditions. |
| (Electromagnetic)<br>Contactor | Between air and drive input side             | During the power-on and power-off operation of the drive, frequent<br>power-on and power-off operations (interval time not less than 1 hour) or<br>direct start-up operations should be avoided through the contactor.                                                                              |
| Input reactor                  | Drive input side                             | Improve the power factor of the input side;<br>Effectively eliminate high-order harmonics on the input side, prevent other<br>equipment damage due to voltage waveform distortion; eliminate input<br>current imbalance caused by power supply phase imbalance.                                     |

| Fuse                             | Between power supply<br>and drive input side                                                         | Prevent accidents due to short circuits, and protect subsequent<br>semiconductor devices.                                                                                                    |
|----------------------------------|----------------------------------------------------------------------------------------------------|----------------------------------------------------------------------------------------------------|
| AC filter                        | Drive input side                                                                                     | Reduce the external conduction and radiation interference of the drive;<br>reduce the conduction interference from the power supply end to the<br>drive, and improve the anti-interference ability of the drive.                                                                                                    |
| Braking resistor                 | All models                                                                                           | The motor consumes regenerative energy through the braking resistor<br>during deceleration.                                                                                                    |
| Output reactor<br>(du/dt filter) | Between the drive<br>output side and the<br>current, mounted close                                   | The output side of the drive generally contains more high-order harmonics. When the distance between the motor and the drive is long, there is a large distributed capacitance in the line. One of the harmonics may resonate in the loop, which has two effects:<br>a) Destroy the insulation performance of the motor, which will damage the motor for a long time. |
|                                  | to the drive                                                                                         | b) Large leakage current is generated, causing frequent protection of the drive. Generally, the distance between the drive and the motor is more than 100m, it is recommended to install the output                                                                                                    |
| Output magnetic ring             | Mounted close to the<br>drive on the output side<br>of the drive                                     | The output magnetic ring of the AC reactor is mainly used to reduce the harmonic current.                                                                                                    |
| Host computer<br>system          | Part of the control signal<br>is connected to the<br>drive                                           | The host computer system mainly controls the action of the whole machine, sends various instructions to the drive, and exchanges information with the drive.                                                                                                    |
| Servo motor                      | Drive output side                                                                                    | Please select the suitable motor according to the recommendation.                                                                                                    |
| Servo oil pump                   | Connect to servo motor                                                                               | Provide flow and pressure to hydraulic systems.                                                                                                    |
| Pressure sensor                  | Installed on the oil<br>circuit of the oil port, the<br>feedback signal is<br>connected to the drive | Provide hydraulic circuit pressure feedback analog signal.                                                                                                    |

# A.2 AC input reactor selection

The AC input reactor is mainly used to reduce the harmonics in the input current. As an optional accessory, an external reactor can be installed when the application environment has high harmonic requirements. The recommended manufacturers and models of input reactors are shown in the table below:

| Drive model    | Reactor model | Rated power (KW) | Rated inductance (mH) |
|----------------|---------------|------------------|-----------------------|
| MV600J6-4T5.5  | MACL-5.5KW-R  | 5.5              | 0.93                  |
| MV600J6-4T7.5  | MACL-7.5KW-R  | 7.5              | 0.7                   |
| MV600J6-4T11   | MACL-11KW-R   | 11               | 0.46                  |
| MV600J6-4T15   | MACL-15KW-R   | 15               | 0.35                  |
| MV600J6-4T18.5 | MACL-18.5KW-R | 18.5             | 0.28                  |
| MV600J6-4T22   | MACL-22KW-R   | 22               | 0.233                 |
| MV600J6-4T30   | MACL-30KW-R   | 30               | 0.184                 |
| MV600J6-4T37   | MACL-37KW-R   | 37               | 0.155                 |
| MV600J6-4T45   | MACL-45KW-R   | 45               | 0.116                 |
| MV600J6-4T55   | MACL-55KW-R   | 55               | 0.0935                |
| MV600J6-4T75   | MACL-75KW-R   | 75               | 0.074                 |
| MV600J6-4T90   | MACL-90KW-R   | 90               | 0.066                 |
| MV600J6-4T110  | MACL-110KW-R  | 110              | 0.056                 |
| MV600J6-4T132  | MACL-132KW-R  | 132              | 0.0483                |
| MV600J6-4T160  | MACL-160KW-R  | 160              | 0.0424                |

Attached Table A-2 Recommended model of AC input reactor

# A.3 Braking resistor configuration

| Power kW | Braking unit | Recommended braking<br>resistor power kW | Recommended braking resistor resistance Ω | Minimum braking resistor resistance $\Omega$ |
|----------|--------------|------------------------------------------|-------------------------------------------|----------------------------------------------|
| 5.5      |              | 1                                        | 45                                        | 35                                           |
| 7.5      |              | 1                                        | 45                                        | 35                                           |
| 11       |              | 1.5                                      | 32                                        | 25                                           |
| 15       |              | 1.5                                      | 32                                        | 25                                           |
| 18.5     |              | 2.5                                      | 25                                        | 20                                           |
| 22       | Puilt in     | 2.5                                      | 20                                        | 16                                           |
| 30       | Duiit-in     | 3                                        | 20                                        | 16                                           |
| 37       |              | 4                                        | 16                                        | 12                                           |
| 45       |              | 5                                        | 16                                        | 12                                           |
| 55       |              | 6                                        | 9                                         | 7                                            |
| 75       |              | 8                                        | 9                                         | 7                                            |
| 90       |              | 10                                       | 7                                         | 5                                            |
| 110      | MDBU-4-132   | 12                                       | 6                                         | 5                                            |
| 132      | MDBU-4-132   | 14                                       | 6                                         | 5                                            |
| 160      | MDBU-4-200   | 15                                       | 4                                         | 3                                            |

Attached Table A-3 Braking resistor configuration

Description

The main functions of the built-in braking unit:

1. Braking action voltage and braking rate can be adjusted by function code; 2. Braking resistor short circuit protection; 3. Radiator overheating protection; 4. Abnormal alarm indication of braking IGBT module;

### D Note

The connecting wire between the braking resistor and drive should be within 5 meters, If it is longer than 5m, twisted pair wire shall be adopted. The maximum wire length is 10m.

# A.4 Servo motor selection

The motor codes in Attached Table A-4 are jointly formulated by the servo drive manufacturer and the servo motor manufacturer, so that the motor parameters of group P03 can be solidified only by entering the motor code into the function code of P25.04. When the P25.04 motor type function code is not zero, the following function codes cannot be changed:

| Function code | Name                             |
|---------------|----------------------------------|
| P02.00        | Motor and control mode selection |
| P03.00        | Motor rated power                |
| P03.01        | Motor rated voltage              |
| P03.02        | Motor rated current              |
| P03.03        | Motor rated frequency            |
| P03.04        | Motor rated rotating speed       |
| P03.08        | Motor back-EMF constant          |

### Note

When P25.04 motor type function code selects "0", it means that the motor type has not been specified, and it is necessary to complete the tuning of the motor parameters of group P03 through P03.24 motor tuning.

| Attached Table A-4 Se | rvo motor selection table |
|-----------------------|---------------------------|
| Motor model (Megmeet) | Motor code                |
| XST2-20F-045-15RH42   | 20455                     |
| XST2-20F-043-17RH42   | 20437                     |
| XST2-20F-042-20RH42   | 20420                     |
| XST2-20F-068-15RH42   | 20685                     |
| XST2-20F-064-17RH42   | 20647                     |
| XST2-20F-065-20RH42   | 20650                     |
| XST2-20F-079-15RH42   | 20795                     |
| XST2-20F-074-17RH42   | 20747                     |
| XST2-20F-075-20RH42   | 20750                     |
| XST2-20F-090-15RH42   | 20905                     |
| XST2-20F-086-17RH42   | 20867                     |
| XST2-20F-085-20RH42   | 20850                     |
| XST2-20F-114-15RH42   | 21145                     |
| XST2-20F-108-17RH42   | 21087                     |
| XST2-20F-107-20RH42   | 21070                     |
| XST2-20F-135-15RH42   | 21355                     |
| XST2-20F-134-17RH42   | 21347                     |
| XST2-20F-129-20RH42   | 21290                     |
| XST2-20F-150-15RH42   | 21505                     |
| XST2-20F-149-17RH42   | 21497                     |
| XST2-20F-147-20RH42   | 21470                     |
| XST2-20F-167-158H42   | 21675                     |
| XST2-20F-162-17RH42   | 21627                     |
| XST2-20F-163-20RH42   | 21630                     |
| XST2-26F-188-15RH48   | 21885                     |
| XST2-26F-184-17RH48   | 21847                     |
| XST2-26F-184-20RH48   | 21840                     |
| XST2-26F-217-15RH48   | 22175                     |
| XST2-26F-213-17RH48   | 22137                     |
| XST2-26F-214-20RH48   | 22140                     |
| XST2-26F-244-15RH48   | 22445                     |
| XST2-26F-239-17RH48   | 22397                     |
| XST2-26F-240-20RH48   | 22400                     |
| XST2-26F-270-15RH48   | 22705                     |
| XST2-26F-262-17RH48   | 22627                     |
| XST2-26F-265-20RH48   | 22650                     |
| XST2-26F-288-15RH48   | 22885                     |
| XST2-26F-285-17RH48   | 22857                     |
| XST2-26F-283-20RH48   | 22830                     |
| XST2-26F-315-15RH48   | 23155                     |
| XST2-26F-310-17RH48   | 23107                     |

| XST2-26F-295-20RH48 | 22950 |
|---------------------|-------|
| XST2-26F-335-15RH48 | 23355 |
| XST2-26F-330-17RH48 | 23307 |
| XST2-26F-321-20RH48 | 23210 |
| XST2-26F-355-15RH48 | 23555 |
| XST2-26F-350-17RH48 | 23507 |
| XST2-26F-347-20RH48 | 23470 |
| XST2-26F-375-158H48 | 23755 |
| XST2-26F-369-17RH48 | 23697 |
| XST2-26F-364-20RH48 | 23640 |
| XST2-26F-394-15RH48 | 23945 |
| XST2-26F-394-15RH60 |       |
| XST2-26F-387-17RH48 | 23877 |
| XST2-26F-387-17RH60 |       |
| XST2-26F-380-20RH48 | 23800 |
| XST2-26F-380-20RH60 | 20000 |
| XST2-26F-450-20RH48 | 24500 |
| XST2-26F-450-20RH60 | 24300 |

| Motor model (Physis motor) | Motor series | Motor code |
|----------------------------|--------------|------------|
|                            | 10045        | 31045      |
|                            | 1004P        | 31042      |
|                            | 10075        | 31075      |
|                            | 1007F        | 31072      |
|                            | 10105        | 31005      |
| U310F (SMPM)               |              | 31002      |
|                            | 10125        | 31035      |
|                            | 1013F        | 31032      |
|                            | 1210E        | 31315      |
|                            | 1310F        | 31312      |
|                            | 12205        | 31325      |
|                            | 1320F        | 31322      |
|                            | 1330F        | 31335      |
| U313F (SMPM)               |              | 31332      |
|                            | 12405        | 31345      |
|                            |              | 31342      |
|                            | E01004E      | 10045      |
|                            | E01004F      | 10042      |
|                            | E01005F      | 10055      |
|                            |              | 10052      |
|                            | F01007F      | 10075      |
|                            | 201007F      | 10072      |
|                            | E01008E      | 10085      |
|                            |              | 10082      |
| E010_F (IPM)               | E01010F      | 10105      |
|                            |              | 10102      |
|                            | E01012F      | 10125      |

|             |         | 10122 |
|-------------|---------|-------|
|             | F04042F | 10135 |
|             | EUTUTSF | 10132 |
|             | E01215E | 12155 |
|             | E01213F | 12152 |
|             | E01220F | 12205 |
|             |         | 12202 |
|             | E01225F | 12255 |
|             |         | 12252 |
|             | E01230F | 12305 |
| EU12_F(IPM) |         | 12302 |
|             | E01235E | 12355 |
|             | E01233F | 12352 |

### Description

If you need the physical parameters of the motor, you can refer to our motor selection manual for the motor model and motor series in Attached Table A-4.

### D Note

Some peripheral electrical components in Attached Fig. A-1 need to be selected according to the actual site environment. The above are the AC input reactors, braking resistor configurations and servo motor types recommended by our company. If the user needs other corresponding components, please refer to the accessories selection introduced in section 6.2. If you still have questions, please call us.

# Appendix B The Use of Megdrive Studio in MV600J6

# B.1 Software Megdrive Studio installation and startup

### **B.1.1 Hardware requirements**

Need to configure a PC or laptop and Micro-USB, Micro-USB is connected to the J10 terminal in the servo drive.

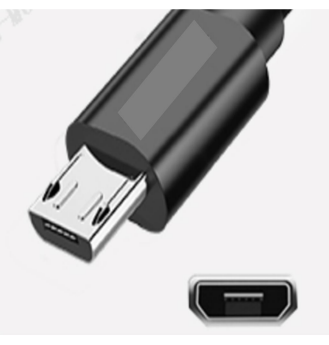

Attached Fig.B-1 Micro-USB

## B.1.2 Install Megdrive Studio software

Open the MDS.smart host computer installer folder, as shown below:

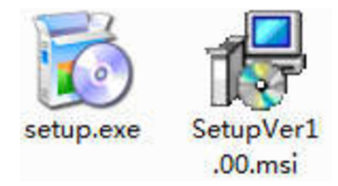

Attached Fig.B-2 Install software execution files

The installation steps are as follows:

1.Double-click setup.exe to install. After installing this program, the computer may prompt you to download and install Microsoft's Microsoft.NET Framework X (if the computer does not have the framework program installed), you need to allow the download and installation before it can be installed correctly.

2. After the installation is complete, a shortcut to the installer will be generated on the desktop. Since some dynamic link libraries in the software depend on the VC2008 runtime library, if this library is not installed in the computer, double-click to open it, and a prompt "The application cannot start normally 0x0150002" will pop up, install and download the x86 version of the VC2008 library, and install the VC2008 library file. After that, double-click the shortcut to open it.

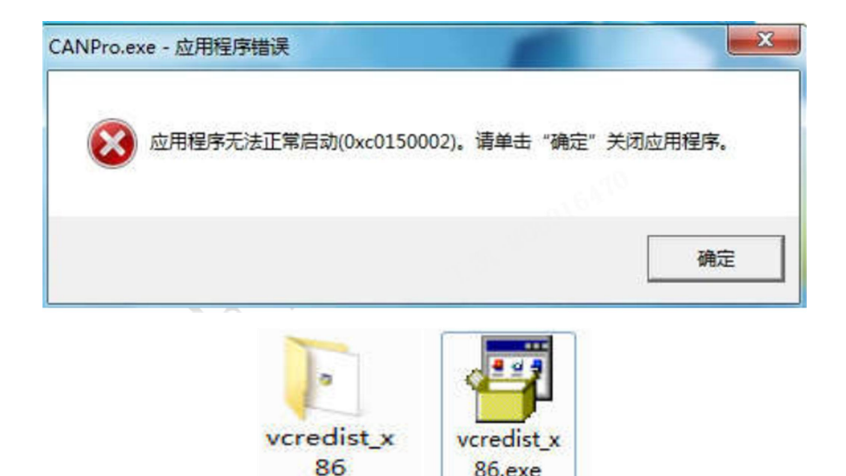

Attached Fig.B-3 Installation software operating environment

3. If the installation above steps are completed, the software will be able to be used normally.

### B.1.3 Install driver software

Connect the USB-CAN adapter, find the driver corresponding to the PC or laptop from the driver folder and install it.

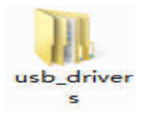

Attached Fig.B-4 Install the usb-driver file

# B.2 Servo parameter setting and software interface setting

After completing the setting of the servo drive, open the software Megdrive Studio, and you will enter the interface of Attached Fig.B-5. First connect the USB cable to the USB terminal of J6, and then press to set the drive model as: "Drive\_J6", and then correctly select the USB serial port number connected to J6, and the communication address and baud rate are connected by default.

| Megdrive Studio<br>文件 设置 工具 参数编辑 海吸 逾口(W) 帮助(H)<br>名 <b>。 微 乐 敬 J. + 10 表 P. G. == 読 2 PP □ A</b> | OFFLINE                                                                                                    | 2.81-8000×      | ×      |
|---------------------------------------------------------------------------------------------------|----------------------------------------------------------------------------------------------------|-----------------|--------|
|                                                                                                   | 通讯記画 ×<br>役置<br>東动思型号 J6<br>「快捷按钮<br>」Drive_M6 Drive_56 Drive_J6<br>通讯表型 SB<br>単口号<br>通信地址 1<br>通信地址 1<br>通信地址 1<br>連接 単次消 |                 |        |
|                                                                                                   | Megdrive Studio V01 DATE:2022-01-04                                                                                        | 深圳市麦格米特驱动技术有限公司 | 未连接USB |

Attached Fig.B-5 Communication parameter setting

# B.3 Function description of MV600J6 in Megdrive Studio

## B.3.1 Megdrive Studio interface introduction

Megdrive Studio interface consists of menu bar, toolbar and status bar. Various functions in the menu bar and toolbar can be selected, such as: connection settings, oscilloscope, parameter management, and instructions for use.

| <sup>™</sup> Megdrive Studio<br>文件 设置 工具 会数编辑 高级 窗口(W) 帮助(H) → 菜单栏            |         | -         |        | × |
|-------------------------------------------------------------------------------|---------|-----------|--------|---|
| 9. ≈ /5 @ J. + 10 & P. G. ee ■■■■■■ / + = → 工具栏                               |         |           |        | - |
| 増益自整定<br>参数管理<br>伯德图                                                          |         |           |        |   |
| A FFT分析                                                                       |         |           |        |   |
| 示波器                                                                           |         |           |        |   |
| 连接设置                                                                          |         |           |        |   |
| 状态栏,显示连接信息、故障信息、软件版本等                                                         |         |           |        |   |
|                                                                               |         |           |        |   |
| 🕎 通讯连接正常 👘 伺服工作正常(初次仅USB供电亦显示工作正常) Megdrive Studio V01 DATE:20210422 深圳市麦格米特级 | 动技术有限公司 | pplicatio | n Mode |   |

Attached Fig.B-6 Megdrive Studio interface introduction

# B.3.2 Oscilloscope function introduction

The oscilloscope toolbar is composed of oscilloscope running, oscilloscope pause, saving oscilloscope data, opening oscilloscope data, setting oscilloscope channel, saving waveform picture, moving waveform right and left. Waveform area: Displays the real-time waveform of the selected parameter.

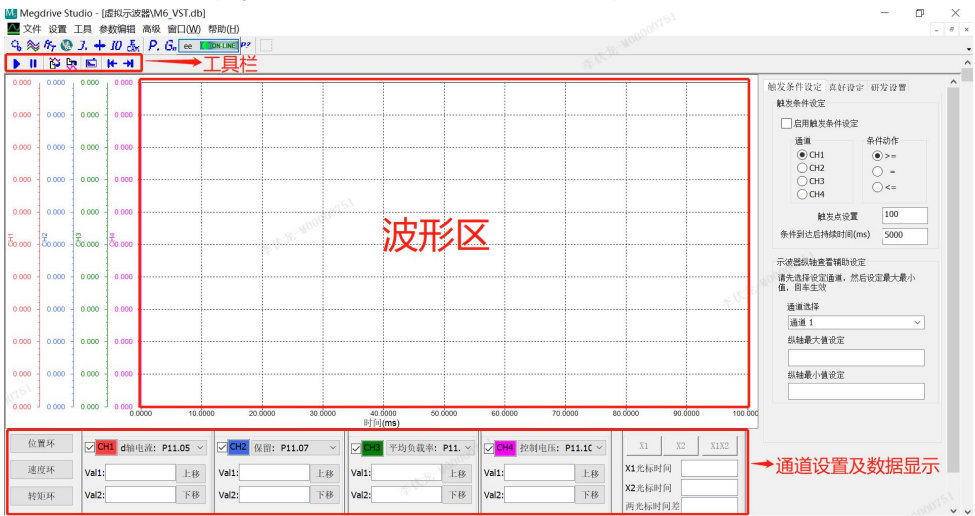

Attached Fig.B-7 Oscilloscope function introduction 1

Channel setting and data display (display channel 1, channel 4 waveform):

| ☑ CH1 d抽电流: P11. | .05 ~ | CH2 保留: P11.07 | · ~ | CH3 平均负载率: | P11. ~ | ✓ CH4 控制电压: P1 | 1.10 ~ | X1    | X2 X1X2 |
|------------------|-------|----------------|-----|------------|--------|----------------|--------|-------|---------|
| Val1:            | 上移    | Val1:          | 上移  | Val1:      | 上移     | Val1:          | 上移     | X1光标时 | 间       |
| Val2:            | 下移    | Val2:          | 下移  | Val2:      | 下移     | Val2:          | 下移     | X2光标时 |         |
|                  | _     |                |     |            |        |                |        | 网光标时  | 問差      |

Attached Fig.B-8 Oscilloscope function introduction 2

Check the channel to display the waveform, uncheck it to not display; each channel can move the waveform up or down independently;

Cursor: Cursor X1 or X2 can be selected individually, or cursor X1 and X2 can be selected at the same time After the cursor is selected, press "CTRL" + the left mouse button to move the cursor quickly, and the currently selected cursor can be fine-tuned by pressing the left and right arrows ( $\leftarrow$ ,  $\rightarrow$ ). The cursors display the current timeline time and the current value at each channel's cursor position.

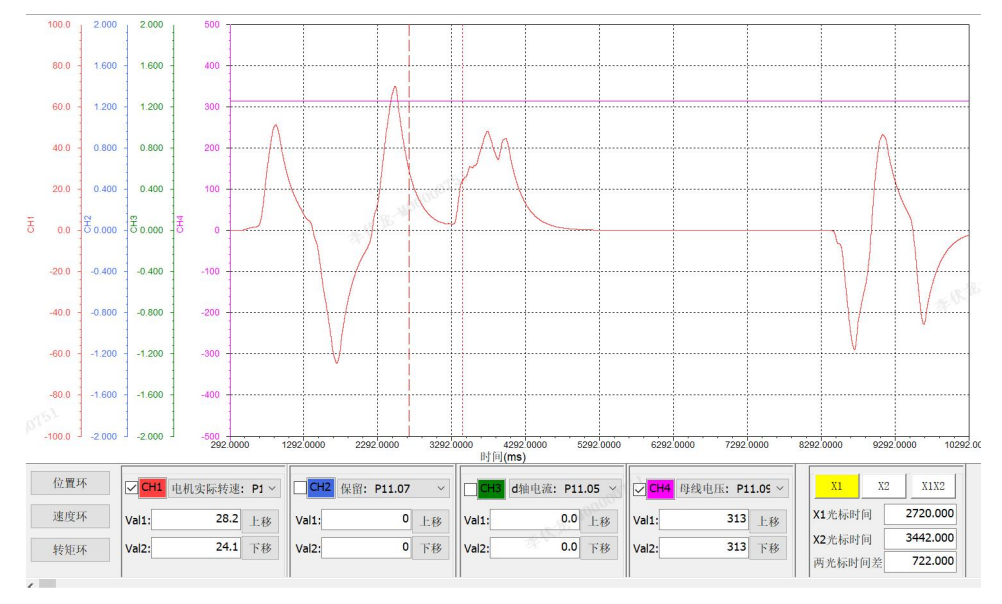

Attached Fig.B-9 Oscilloscope function introduction 3

Waveform zoom: Press and hold the left button, draw a zoom-in rectangle from the upper left to the lower right, and release to complete the zoom in the rectangular area.

Waveform zoom out: Double-click any area to zoom out.

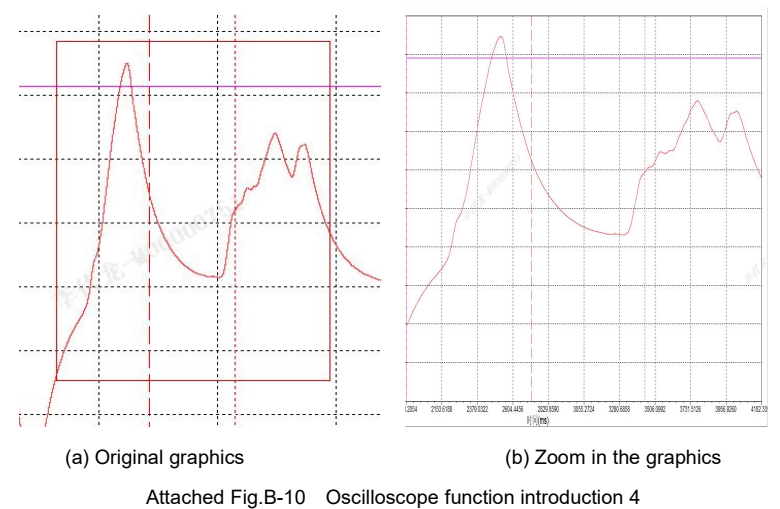

## B.3.3 Parameter editing function introduction

The parameter editing toolbar consists of opening the CSV parameter file, saving the file to CSV, downloading the servo parameters and reading from the servo parameters. Professionals who are familiar with MV600J6 are recommended to use this function, which is convenient for multi-platform debugging. When a model is debugged, connect the servo drive to the software, upload the data to the software through the servo drive, and generate a CSV file for saving. Then, connect to other models in the same way, and import the CSV file you just saved to other platforms. After such repeated operations, the rapid debugging of multiple platforms can be quickly completed.

Function: parameter reading and writing, parameter saving and importing

Open the parameter editor interface:

①Click "Parameter Edit" in the menu bar, and then select the "Parameter Editor" option.

2 Click the toolbar icon "P. Parameter Editor" to open it. The parameter editor interface is as follows:

| ■ Megane Statio - [sogmatak(Wo_v31.db)] ▶ 文件 设置 工具 参数编辑 高级 窗口(W) 帮助(H) |            |            |         |                |                     |            | _            |        |
|------------------------------------------------------------------------|------------|------------|---------|----------------|---------------------|------------|--------------|--------|
| \$ \$ F7 @ J. + 10 J.                                                  | P. G. ee 🚺 | ON-LINE P? |         |                |                     |            |              |        |
| ▶ 🗄 📲 📲 📥 左至                                                           | 百依次        | 为:打开       | 参数、     | 保存参数、          | 下载参数、               | 读取参数       |              |        |
| 参数管理:<br>200毛体感激。                                                      | 序号         | 功能码地址      | 参数      | 范围             | 默认值                 | 更改属性       | 说明           | ^      |
| P01电机参数:                                                               | 143        | P06.00     | 0       | 0-5            | 0                   | 停机更改       | 主给定源选择       |        |
| P02控制参数:<br>pagethering) //e山地乙和#P                                     | 144        | P06.01     | 0.0     | -6000.0-6000.0 | 0.0                 | 运行更改       | 主给定速度设定      |        |
| P03数子输入/输口调于逻数:<br>P04模拟量曲线控制参数:                                       | 145        | P06.02     | 0       | 0-4            | 0                   | 停机更改       | 辅助速度源选择      |        |
| P05位置控制参数:                                                             | 146        | P06.03     | 0.0     | -6000.0-6000.0 | 0.0                 | 运行更改       | 辅助给定速度设定     |        |
| P0038 周望記載 2013年1月11日                                                  | 147        | P06.04     | 0       | 0-4            | 0                   | 停机更改       | 主辅给定运算       |        |
| P08增益调节控制参数:                                                           | 148        | P06.05     | 100.0   | 0.0-6000.0     | 100.0               | 运行更改       | 点动速度         |        |
| P09自适应调节参数:<br>P10驱动器保护参数:                                             | 149        | P06.06     | 100.0   | 0.0-6000.0     | 100.0               | 只读         | 点动运行         |        |
| P11驱动器显示参数:                                                            | 150        | P06.07     | 1000    | 0-65535        | 1000                | 运行更改       | 速度指令加速时间1    |        |
| P12扩展位置参数#1:                                                           | 151        | P06.08     | 1000    | 0-65535        | 1000                | 运行更改       | 速度指令减速时间1    |        |
| P13用二编码描绘组:<br>P14多段速度控制参数:                                            | 152        | P06.09     | 6000.0  | 0.0-6000.0     | 6000.0              | 运行更改       | 最大转速阈值       |        |
| P15Modbus通讯参数:                                                         | 153        | P06.10     | 6000.0  | 0.0-6000.0     | 6000.0              | 运行更改       | 正向转速阈值。      |        |
| P16CANopen通讯参数:<br>P17R+boxC4T通讯总数。                                    | 154        | P06.11     | 6000.0  | 0.0-6000.0     | 6000.0              | 运行更改       | 反向转速阈值       |        |
| P18带密码保护客户参数:                                                          | 155        | P06.12     | 0       | 0-3            | 0                   | 停机更改       | 电动转矩限制通道     |        |
| P19扩展位置参数#2:                                                           | 156        | P06.13     | 0       | 0-3            | 0                   | 停机更改       | 制动转铜限制通道     |        |
| P2050能扩展影响:<br>P99厂家参数:                                                | 157        | P06.14     | 335.1   | 0.0-400.0      | 335.1               | 运行更改       | 内部电动转矩限制值    |        |
|                                                                        | 158        | P06.15     | 335.1   | 0.0-400.0      | 335.1               | 运行更改       | 内部制动转矩限制值    |        |
| 参数目录树                                                                  | 159        | P06.16     | 100.0   | 0.0-400.0      | 100.0               | 运行更改       | 外部电动转矩限制值    |        |
|                                                                        | 160        | P06.17     | 100.0   | 0.0-400.0      | 100.0               | 运行更改       | 外部制动转矩限制值    |        |
|                                                                        | 161        | P06.18     | 1       | 0-1            | 1                   | 停机更改       | 转矩前馈控制选择     |        |
|                                                                        | 162        | P06.19     | 0       | 0-2            | 0                   | 停机更改       | 零位固定功能       |        |
|                                                                        | < 163<br>< | P06 20     | 1 000   | 0 000-6 000    | 1 000               | 18:49 m ah | 梁冶国空博装       | >      |
| 操作工具                                                                   | 下载本组       | 1参数 读取     | 本组参数    | 下载本组勾选参数 读取    | 本组勾选参数 下载           | 除电机组外参数 下幕 | 发全部参数 读取全部参数 |        |
| 通讯连接正常                                                                 | 伺服工作正常(    | 初次仅USB供由亦  | 同示工作正堂) | Mendrive Stur  | lio V01 DATE-202104 | 22 深圳市表格米维 | Hundicatio   | n Mode |

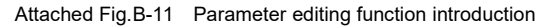

Directory tree: Display the parameter groups supported by the current servo;

Operating tools: tools for reading and writing parameters;

Upload and download parameters:

①Select the parameter group of the directory tree, and select the operation tool as required (take reading the parameters of this group as an example):

②After clicking the selected tool, there will be a progress bar prompt, as shown below (if the number of selected parameters is small, it may not appear):

| 0 | P06.07 | 1000   | 0-65535    | 1000   | 运行史改 |
|---|--------|--------|------------|--------|------|
| 1 | P06.08 | 1000   | 0-65535    | 1000   | 运行更改 |
| 2 | P06.09 |        |            |        | 运行更改 |
| 3 | P06.10 | 0000.0 | 0.0 0000.0 | 0000.0 | 运行更改 |
| 4 | P06.11 | 6000.0 | 0.0-6000.0 | 6000.0 | 运行更改 |
| 5 | P06.12 | 0      | 0-3        | 0      | 停机更改 |

③After the parameter reading is completed, the following prompt will appear:

| TIPS    | × |
|---------|---|
| 参数读取完成! |   |
|         |   |

(I) Click any group of parameters in the directory tree to refresh the interface (the current value of the parameter is different from the default value, the parameter row will be displayed in gray).

| 序号    | 功能码地址  | 参数     | 范围             | 默认值    | 更改属性 | 说明        | ^ |
|-------|--------|--------|----------------|--------|------|-----------|---|
| 143   | P06.00 | 0      | 0-5            | 0      | 停机重改 | 主给定源选择    |   |
| 144   | P06.01 | 200.0  | -6000.0-6000.0 | 0.0    |      | 主给定速度设定   |   |
| 145   | P06.02 | 0      | 0-4            | 0      | 停机更改 | 辅助速度源选择   | 1 |
| 146   | P06.03 | 0.0    | -6000.0-6000.0 | 0.0    | 运行更改 | 辅助给定速度设定  |   |
| 147   | P06.04 | 0      | 0-4            | 0      | 停机更改 | 主辅给定运算    |   |
| 148   | P06.05 | 100.0  | 0.0-6000.0     | 100.0  | 运行更改 | 点动速度      |   |
| 149   | P06.06 | 100.0  | 0.0-6000.0     | 100.0  | 只读   | 点动运行      |   |
| ✓ 150 | P06.07 | 800    | 0-65535        | 1000   | 运行更改 | 速度指令加速时间1 |   |
| ✓ 151 | P06.08 | 900    | 0-65535        | 1000   | 运行更改 | 速度指令减速时间1 |   |
| 152   | P06.09 | 6000.0 | 0.0-6000.0     | 6000.0 | 运行更改 | 最大转速阈值    |   |
| 153   | P06.10 | 6000.0 | 0.0-6000.0     | 6000.0 | 运行更改 | 正向转速阈值。   | _ |
| 154   | P06.11 | 6000.0 | 0.0-6000.0     | 6000.0 | 运行更改 | 反向转速阈值    |   |
| 155   | P06.12 | 0      | 0-3            | 0      | 停机更改 | 电动转矩限制通道  |   |
| 156   | P06.13 | 0      | 0-3            | 0      | 停机更改 | 制动转矩限制通道  |   |
|       |        |        |                |        |      |           |   |

Parameter modification:

①Open the directory tree, select the parameter group, and then double-click the parameter to be modified, the parameter modification interface will pop up (drop-down box or value modification):

| 参数编辑                                   | ¥-               | ×参数编                       | 辑                                                                                                    |                                      | X |
|----------------------------------------|------------------|----------------------------|----------------------------------------------------------------------------------------------------|--------------------------------------|---|
| 功能码:<br>速度指令加速时间1<br>800<br>参数 0-65535 | P06.07<br>▼<br>▼ | 0;<br>1,<br>2;<br>3,<br>4; | 功能码,<br>主给定骤选择<br>数字结定(P06.01)<br><u>数字结定(P06.01)</u><br>A11模拟给定<br>412模拟给定<br>多段速给定(不支持辅助给定<br>多段速给定(不支持辅助给定 | P06.00<br>()<br>()<br>()<br>()<br>() |   |

2 Modify the parameters as needed, and click Download.

Parameters save (save to csv file):

①Click the Save button

②In the pop-up save interface, select the file save path and name the file name

3 Click Save to complete the parameter saving

| № 另存为                                                                                                    |                                                                                                    | $\times$ |
|----------------------------------------------------------------------------------------------------|----------------------------------------------------------------------------------------------------|----------|
| $\leftarrow \rightarrow \checkmark \uparrow$ 1 « MDS.sim » Driver.Soft                                                                                                    | > マ ひ 没 搜索"Driver.Soft"                                                                                                    |          |
| 组织 • 新建文件夹                                                                                                    | 8== <b>•</b>                                                                                                    | 0        |
| 3D 对象 ^ 名称                                                                                                    | ^                                                                                                    |          |
| <ul> <li>欄 视频</li> <li>□ ChartCtrl</li> <li>□ Debug</li> <li>□ 文档</li> <li>□ Language</li> <li>□ Release</li> <li>□ res</li> <li>□ srcvld</li> <li>□ tempsoure</li> <li>□ APP (D:)</li> <li>□ DATA (E:)</li> </ul> | 2021/7/19 10:19<br>2021/7/19 14:09<br>2021/7/19 10:19<br>2021/7/19 10:19<br>2021/7/19 10:59<br>2021/7/19 10:19<br>2021/7/19 10:19<br>2021/7/19 10:19<br>2021/7/16 10:45 | >        |
| 文件名( <u>N</u> ): <mark>PARA_template</mark><br>保 <del>存类</del> 型( <u>D</u> ): CSV File(*.CSV)                                                                                                    |                                                                                                    | ~        |
| ▲ 隐藏文件夹                                                                                                    | 保存(S) 取消                                                                                                    |          |

Parameters open (open csv file):

①Click the Open button

O Find the required file in the pop-up open interface and click to open

| № 打开                                                                       |                       |                               |        |  |
|----------------------------------------------------------------------------|-----------------------|-------------------------------|--------|--|
| $\leftarrow$ $\rightarrow$ $\checkmark$ $\uparrow$ $\blacksquare$ $\ll$ MD | S.sim > Driver.Soft > | ✓ じ 夕 捜索"Driver.Soft"         |        |  |
| 组织 • 新建文件夹                                                                 |                       | 8== <b>-</b>                  | •      |  |
| ▶ 此电脑                                                                      | 名称                    | 修改日期                          |        |  |
| 🧊 3D 对象                                                                    | ChartCtrl             | 2021/7/19 10:19               |        |  |
| 🚆 视频                                                                       | Debug                 | 2021/7/19 14:09               |        |  |
|                                                                            | 📜 eigen_eigen         | 2021/7/19 10:19               |        |  |
|                                                                            | 📜 Language            | 2021/7/19 10:19               |        |  |
|                                                                            | Release               | 2021/7/19 10:59               |        |  |
| ◆ 下载                                                                       | 📜 res                 | 2021/7/19 10:19               |        |  |
| ● 音乐                                                                       | 📜 srcvld              | 2021/7/19 10:19               |        |  |
| ■ 桌面                                                                       | 🣜 tempsoure           | 2021/7/19 10:19               |        |  |
| 👟 Windows-SSD (                                                            | io                    | 2017/5/16 10:45               |        |  |
| APP (D:)                                                                   |                       |                               |        |  |
| DATA (E:)                                                                  |                       |                               |        |  |
|                                                                            | <                     |                               | >      |  |
| 文件行                                                                        | <u></u>               | 〜 CSV File(*.CSV)<br>打开(Q) 取; | ~<br>肖 |  |

③Click the directory tree to refresh the interface and wait for the subsequent operations

### Note

When downloading data, make sure that the debugged data is correct and safe. If there is any wrong operation, the consequences will be at your own risk.

# Appendix C Warranty and Service

Shenzhen Megmeet Drive Technology Co., Ltd. manufactures motor drive products strictly according to the ISO9001:2008 standard. In case of any abnormal product, please contact your product provider or the headquarter of Shenzhen Megmeet Drive Technology Co., Ltd.. Our company will provide full technical support service for our customers.

#### 1. Warranty period

The product is warranted for 18 months from the date of purchase, however, the warranty date shall not exceed 24 months after the manufacture date recorded in the nameplate.

#### 2. Warranty scope

During the warranty period, any product abnormalities incurred due to our company can be freely repaired or replaced by our company. In case of any following situations, a certain maintenance fees for the product will also be charged even if it is in the warranty period.

- 1). The damages are caused by fire, flood, strong lightning strike, etc.
- 2). The artificial damages are caused by unauthorized modifications.
- 3). The product is damaged due to fall or in transit after purchasing.
- 4). The damages are caused by using beyond the standard specification requirements.
- 5). The damages are caused by operation and use failing to follow the instruction manual.

#### 3. After-sales service

1). If there are specific requirements for drive installation and trial operation, or the working status of the drive is unsatisfactory (such as unsatisfactory performance and function), please contact your product agent or Shenzhen Megmeet Drive Technology Co., Ltd..

2). In case of any abnormality, please timely contact your product provider or Shenzhen Megmeet Drive Technology Co., Ltd. for help.

3). During the warranty period, our company will repair any product abnormality incurred due to product manufacturing or design free of charge.

4). If the product is out of the warranty period, our company will make paid repair according to user's requirement.

5). The service charge is calculated by actual costs. If there is an agreement, the agreement shall prevail.

Shenzhen Megmeet Drive Technology Co., Ltd.

Address: 5th Floor, Block B, Unisplendor Information Harbor, Langshan Rd., Science & Technology Park, Nanshan District, Shenzhen, 518057, China

Tel: +86-755-86600500

Fax: +86-755-86600562

Website: www.megmeet-drivetech.com

## Shenzhen Megmeet Drive Technology Co., Ltd.

|                                                 | Drive Warranty Bill                |  |  |  |
|-------------------------------------------------|------------------------------------|--|--|--|
| Customer company:                               |                                    |  |  |  |
| Detailed address:                               |                                    |  |  |  |
| Postal Code:                                    | Contact:                           |  |  |  |
| Tel:                                            | Fax:                               |  |  |  |
| Machine model:                                  |                                    |  |  |  |
| Power:                                          | Machine No.:                       |  |  |  |
| Contract No.:                                   | Purchase date:                     |  |  |  |
| Service unit:                                   |                                    |  |  |  |
| Contact :                                       | Tel:                               |  |  |  |
| Maintenance personnel:                          | Tel:                               |  |  |  |
| Maintenance date:                               |                                    |  |  |  |
| Comment on service:                             | □Fair □So so □ Poor                |  |  |  |
| User's sig                                      | nature: Date:                      |  |  |  |
| Return visit record in Customer Service Center: |                                    |  |  |  |
| visit □Letter return vis<br>Others:             | sit                                |  |  |  |
| Signature<br>Date:                              | of the technical support engineer: |  |  |  |

### Note: This bill becomes invalid if the user can not be visited.

## Shenzhen Megmeet Drive Technology Co., Ltd.

### Drive Warranty Bill

| Customer company:                               |                                   |  |  |  |  |
|-------------------------------------------------|-----------------------------------|--|--|--|--|
| Detailed address:                               |                                   |  |  |  |  |
| Postal Code:                                    | Contact :                         |  |  |  |  |
| Tel:                                            | Fax:                              |  |  |  |  |
| Machine model:                                  |                                   |  |  |  |  |
| Power:                                          | Machine No.:                      |  |  |  |  |
| Contract No .:                                  | Purchase date:                    |  |  |  |  |
| Service unit:                                   |                                   |  |  |  |  |
| Contact :                                       | Tel:                              |  |  |  |  |
| Maintenance personnel:                          | Tel:                              |  |  |  |  |
| Maintenance date:                               |                                   |  |  |  |  |
| Comment on service:                             |                                   |  |  |  |  |
| ☐Good<br>Other comment:                         | □Fair □So so □ Poor               |  |  |  |  |
| User's sigr                                     | nature: Date:                     |  |  |  |  |
| Return visit record in Customer Service Center: |                                   |  |  |  |  |
| □Letter return visit<br>Others:                 | □Telephone return visit           |  |  |  |  |
| S<br>engineer: Date:                            | ignature of the technical support |  |  |  |  |

Note: This bill becomes invalid if the user can not be visited.